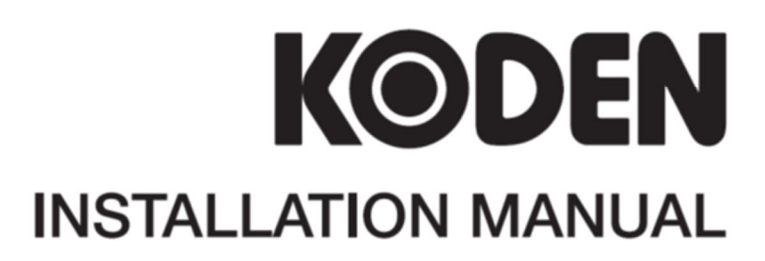

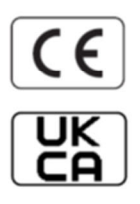

# **COLOR ECHO SOUNDER**

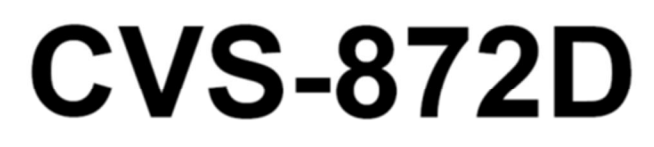

# **CVS-872D** Installation Manual

## Doc No. 0092607062

#### **Document Revision History**

| No. | Doc. – Rev. No. | Date Revised<br>(Y/M/D) | Revised content                                                                                             |
|-----|-----------------|-------------------------|----------------------------------------------------------------------------------------------------|
| 0   | 0092607062-00   | 2021/08/05              | First edition                                                                                               |
| 1   | 0092607062-01   | 2021/11/10              | Error correction                                                                                            |
| 2   | 0092607062-02   | 2022/10/20              | Chapter 1                                                                                                   |
| 3   | 0092607062-03   | 2024/11/27              | TD340-K/TD360-K/TD361-K/TD380-K<br>Addition, Configuration of Equipment,<br>Specification, Chapter 1, Cover |
| 4   |                 |                         |                                                                                                    |
| 5   |                 |                         |                                                                                                    |
| 6   |                 |                         |                                                                                                    |
| 7   |                 |                         |                                                                                                    |
| 8   |                 |                         |                                                                                                    |
| 9   |                 |                         |                                                                                                    |
| 10  |                 |                         |                                                                                                    |

#### **Document No. Revised Version Norm**

When part of the document needs to be revised, the document has advanced revised number. The document No. is indicated at the lower right side on the cover and at the left or right side of the footer region of each page.

#### © 2021-2024 Koden Electronics Co., Ltd. All rights reserved.

No part of this publication may be reproduced, transmitted, translated in any form by any means without the written permission of Koden Electronics Coo., Ltd. The technical descriptions contained in this publication are subject to change without notice. Koden assumes no responsibility for any errors, incidentals or consequential damages caused by misinterpretation of the descriptions contained in this publication.

# **Important Notice**

- For copy and transcription of this Installation Manual (hereinafter referred to as this manual), permission from Koden is needed. Koden prohibits the un-authorized copy and transcription of this manual.
- If this manual is lost or damaged, consult a dealer of Koden or Koden.
- The specification of the products and the contents in this manual are subject to change without notice.
- The contents displayed on the menu of product may be different from the expression of this manual. The fonts and shapes of the keys and menus in the illustration may differ from the actual ones, and some parts may be omitted.
- Koden is not liable for damages and troubles arisen from misunderstanding of the contents in this manual.
- Koden is not liable for any damages caused by earthquake, lightning, wind and flood damage and fire for which Koden is not responsible, and actions by third parties, other accidents, customer's unintended error/abuse and the use under other abnormal conditions.
- Koden is not liable for damages of accompaniment (change/loss of memorized content, loss of business profit, stop of business) arisen from use or failure of our products.
- If the stored data are changed or lost, irrespective of causes of troubles and damages, Koden is not liable for them.
- Koden is not liable for any damages arisen from malfunction caused by combination of software and connected equipment in which Koden is not engaged.

# For Your Safe Operation

# Symbol used in this Installation Manual

The following graphical symbols are used in this manual. The meaning of each symbols shall be well understood and apply at maintenance and inspection works.

| Symbol     | Meaning                                                                                                    |
|------------|----------------------------------------------------------------------------------------------------|
| Warning    | <b>Mark for warning</b><br>This symbol denotes that there is a risk of death or serious injury when<br>not dealing with it correctly.                                      |
|            | <b>Mark for danger high voltage</b><br>This symbol denotes that there is a risk of death or serious injury caused<br>by electric shock when not dealing with it correctly. |
| Caution    | Mark for caution<br>This symbol denotes that there is a risk of slight injury or damage of<br>device when not dealing with it correctly.                                   |
| $\bigcirc$ | <b>Mark for prohibition</b><br>This symbol denotes prohibition of the specified conduct. Description of<br>the prohibition is displayed near the mark.                     |

# Caution items on equipment

| Â       | <b>Be careful of a high voltage inside.</b><br>A high voltage, which may risk your life, is used. This high voltage remains in the circuit after you have powered off switch. To prevent touching the high voltage circuit inadvertently, the hard cover is provided to the high voltage circuit and the high voltage caution label is affixed. Ensure to power off switch for your safety and discharge the electricity remaining in the capacity before starting to check. An engineer authorized by our company should inspect and maintain |
|---------|----------------------------------------------------------------------------------------------------|
| Warning | <b>Be sure to power off in the boat.</b><br>If the power switch is inadvertently powered on during work, you will be electrified. To prevent such accident from occurring, ensure to power off in the boat and the power of equipment. Furthermore, it is safer to hang the caution tag described as [Under Work] near the power switch of equipment.                                                                                                    |
| Warning | <b>Be careful of dust</b><br>Inhaling dust may cause A respiratory disease. When cleaning the<br>inside of equipment, be careful not to inhale dust. Wearing a safety<br>mask is recommended.                                                                                                    |

| Caution | <b>Caution on location of equipment</b><br>Do not install the equipment where it is excessively damp and suffers<br>from excessive water drops.                                                                                                    |
|---------|----------------------------------------------------------------------------------------------------|
| Caution | <b>Measures against static electricity</b><br>The static electricity may be generated from the carpet on the floor in<br>the cabin or clothes made of synthetic fiber. The static electricity may<br>destroy the electronic parts on the circuit board. Handle the circuit<br>board, taking the measure of static electricity free. |
| Caution | <b>Caution at installation of a transducers</b><br>Install the transducer at the location where it is not affected by bubble<br>and noise The bubble and noise seriously degrade the performance of<br>this unit.                                                                                                    |

# Caution Items on handling

| Warning | Do not disassemble or modify. It may leads to trouble, fire, smoking or electric shock. In case of trouble, contact our dealer or our company.                                                                                                    |
|---------|----------------------------------------------------------------------------------------------------|
| Warning | In case of smoke or fire, boat power off and the power of this unit. It may cause fire, electric shock or damage.                                                                                                    |
|         | <b>Be cautious of remaining high voltage.</b><br>A high voltage may remain in the capacitor for several minutes after you have powered off. Before inspecting inside, wait at least 5 minutes after powering off or discharge the remaining electricity in an appropriate manner. Then, start the work. |
| Caution | The information displayed in this unit is not provided directly for your navigation. For your navigation, be sure to see the specified material.                                                                                                    |
| Caution | Use the specified fuse. If un-specified fuse is used, it may cause a fire, smoke or damage.                                                                                                    |
| Caution | Whenever transmitting, be sure to submerge the transducer in water first. If transmitted without submerging the transducer, it may be damaged.                                                                                                    |

# Contents

| Docume           | ent Revision History                                                                   | i            |  |  |  |
|------------------|----------------------------------------------------------------------------------------|--------------|--|--|--|
| Important Notice |                                                                                        |              |  |  |  |
| For You          | r Sate Operation                                                                       | III          |  |  |  |
| Contents         | S                                                                                      | V            |  |  |  |
| System           | Configuration                                                                          | VII          |  |  |  |
| Configur         | ration of Equipment                                                                    | VIII         |  |  |  |
| Characte         |                                                                                        | XIV          |  |  |  |
| Dimensi          | 0115                                                                                   | XV           |  |  |  |
| Specifica        |                                                                                        | XVI          |  |  |  |
| Chapte           | er 1 Installation                                                                      | 1-1          |  |  |  |
| 1.1              | Installation precautions                                                               | 1-1          |  |  |  |
| 1.1.1            | Unpacking of components                                                                | 1-1          |  |  |  |
| 1.1.2            | Appearance verification of each unit and accessories                                   | 1-1          |  |  |  |
| 1.1.3            | Selection of location for installation                                                 | 1-1          |  |  |  |
| 1.1.4            | Laying and connection of cables                                                        | 1-2          |  |  |  |
| 1.1.5            | Coordination after installation                                                        | 1-2          |  |  |  |
| 1.2              | Installation of CVS-872D Display unit                                                  | 1-3          |  |  |  |
| 1.2.1            | Desk-top installation                                                                  | 1-3          |  |  |  |
| 1.2.2            | Flush-mount installation                                                               | 1-5          |  |  |  |
| 1.3              | Installation of transducer                                                             | 1-6          |  |  |  |
| 1.3.1            | Cautions on installation of transducer                                                 | 1-6          |  |  |  |
| 1.3.2            | Precautions regarding transducer installation                                          | 1-7          |  |  |  |
| 1.3.3            | In the case of inner hull installation                                                 | 1-8          |  |  |  |
| 1.4              | Wiring                                                                                 | 1-30         |  |  |  |
| 1.4.1            | Connection of cables to Display unit.                                                  | 1-30         |  |  |  |
| 1.5              | Connection of Hemisphere V102/V104s/V200s GPS Compass / ComNav Vector G1 GF            | PS           |  |  |  |
|                  | Satellite Compass                                                                      | 1-61         |  |  |  |
| 1.5.1            | Connection of Hemisphere V102/V104s/V200s GPS Compass / ComNav Vector G1 GP            | 'S           |  |  |  |
| 4 5 0            | Satellite Compass                                                                      | 1-61         |  |  |  |
| 1.5.2            | Connection of Hemisphere V104s GPS Compass                                             | 1-66         |  |  |  |
| 1.5.3            | Connection of Hemisphere V2008 GPS Compass                                             | 1-71         |  |  |  |
| 1.5.4            | Setulite Compass / Comman Vector GT GF                                                 | 'S<br>1 76   |  |  |  |
| 16               | Jiet of input/output conteneor                                                         | 1 07         |  |  |  |
| 1.0              | List of input/output sentences                                                         | 20-1<br>1 02 |  |  |  |
| 1.0.1            | Output sentence                                                                        | 1 92         |  |  |  |
| 1.0.2            | Input/Output sentence details                                                          | 1 83         |  |  |  |
| 1.0.5            |                                                                                        | 1-05         |  |  |  |
| Cnapte           | er 2 Adjustment                                                                        |              |  |  |  |
| 2.1              | Setup of transducer                                                                    | 2-1          |  |  |  |
| 2.1.1            | Setup of type of transducer                                                            | 2-1          |  |  |  |
| 2.2 Set          | tup of frequency and beam angle                                                        | 2-2          |  |  |  |
| 2.3              | Setup of Bottom Limit                                                                  | 2-3          |  |  |  |
| 2.4              | Setup of Draft Set                                                                     | 2-3          |  |  |  |
| 2.5              | Setup of Gain (1D) for transducer                                                      | 2-3          |  |  |  |
| 2.6              | Setup of Output Limit for transmitter                                                  | 2-4          |  |  |  |
| 2.6.1            | Display of Output Limit Menu                                                           | 2-4          |  |  |  |
| 2.6.2            | Relation of the set value between [Output Limit] and [MENU] - [Echo Adjust] - [IX Powe | erj<br>2-5   |  |  |  |
| 2.6.3            | If TD information cannot be read after setting the TD setting to broadband type        | 2-5          |  |  |  |
| Chapte           | er 3 Maintenance                                                                       | 3-1          |  |  |  |
| •<br>• •         | Increation                                                                             | <b>0</b> 4   |  |  |  |
| 3.1<br>2.2       |                                                                                        | 1-ئ          |  |  |  |
| J.Z              | ୋଟି ଆଧାର ମହାଳ ମହାଳ ମହାଳ ମହାଳ ମହାଳ ମହାଳ ମହାଳ ମହାଳ                                       | 3-1          |  |  |  |
| 221              | Display unit                                                                           | 2 4          |  |  |  |

| 3.2.2 | Transducer                                  | 3-2 |
|-------|---------------------------------------------|-----|
| 3.3   | Fuse Replacement                            | 3-2 |
| 3.4   | Diagnostics of troubles                     | 3-2 |
| 3.4.1 | Necessary information for requesting repair | 3-2 |
| 3.4.2 | Diagnostics test                            | 3-3 |
| 3.4.3 | Initialize                                  | 3-4 |
| 3.4.4 | Update of program                           | 3-5 |
| 3.5   | If you suspect a trouble                    | 3-6 |

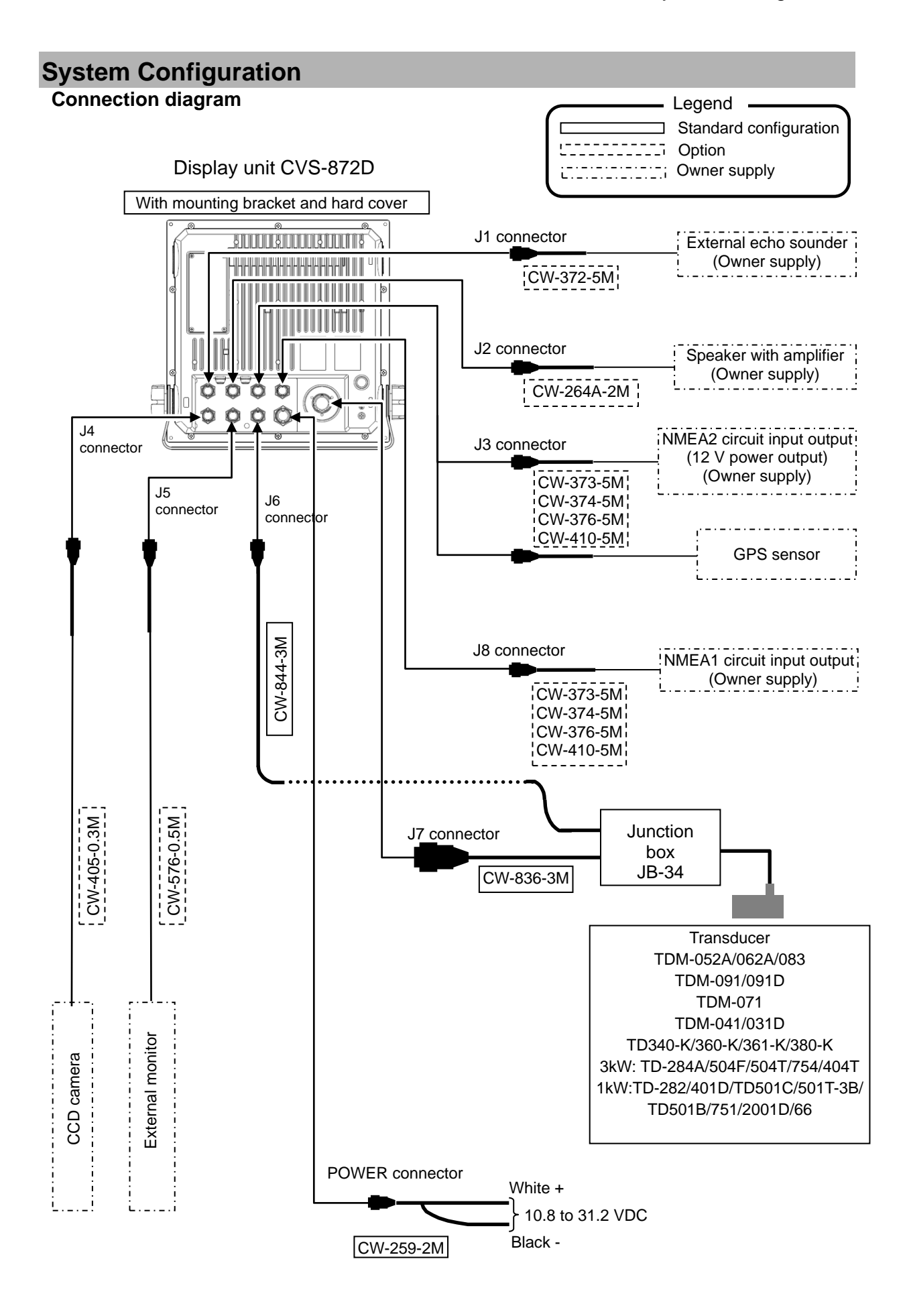

# Configuration of Equipment

# Standard Equipment Configuration List

| No. | Name of item              | Туре                                         | Remark                                                           | Weight/<br>Length | Qty |
|-----|---------------------------|----------------------------------------------|------------------------------------------------------------------|-------------------|-----|
| 1   |                           | CVS-872D                                     | With mounting bracket and knobs                                  | 9.1 kg            | 1   |
| 2   | Hard cover                | A30MB10250                                   |                                                                  | 390g              | 1   |
| 3   | DC power cable            | CW-259-2M                                    | With 3-pin connector and one end plain                           | 2 m               | 1   |
| 4   | Fuse                      | F-7161-10A/<br>N30C-125 V<br>type(φ6.4 × 30) | Normal fusion type for main power                                |                   | 1   |
| 5   | Junction Box              | JB-34                                        | Transducer junction box                                          | 0.58kg            | 1   |
| 6   | Connector                 | BD-06BFFA-LL6001                             | 6-pin water resistant connector                                  |                   | 2   |
| 7   | Transducer                | Refer to next page<br>"Type of transducer"   | Transducer cable                                                 |                   | 1   |
| 8   | Basic Operation<br>Manual | CVS-872D.BM.E                                | English                                                          |                   | 1   |
| 9   | Full Menu Reference       | CVS-872D.FM.E                                | English                                                          |                   | 1   |
| 10  | Quick Reference           | CVS-872D/875D/877D<br>.QR.E                  | English                                                          |                   | 1   |
| 11  | Installation manual       | CVS-872D.IM.E                                | English                                                          |                   | 1   |
| 12  | Menu List                 | CVS-872D/875D/877D<br>.ML.E                  | English                                                          |                   | 1   |
| 13  | Transducer cable          | CW-836-3M                                    | With 5-pin connector and<br>one end soldering to insert<br>to JB | 3 m               | 1   |
|     |                           | CW-844-3M                                    | For connection of water temp. and XID data.                      | 3 m               | 1   |

# Type of broadband transducer

| No. | Specification      | Frequency                                                         | Material/<br>Cable length/<br>Cable diameter | Mounting<br>method               | Beam width<br>(- 6 dB)<br>(Right and left x<br>Back and forth)(-6 dB)                                                                              |
|-----|--------------------|-------------------------------------------------------------------|----------------------------------------------|----------------------------------|----------------------------------------------------------------------------------------------------|
| 1   | TDM-052A           | Low frequency<br>38 to 75 kHz<br>High frequency<br>130 to 210 kHz | Rubber mold<br>15 m<br>φ11                   | Ship's<br>bottom                 | Low frequency<br>(38 kHz) 27° × 14°<br>(60 kHz) 18° × 10°<br>(75 kHz) 14° × 7°<br>High frequency<br>(130 kHz) 11°<br>(170 kHz) 8°<br>(210 kHz) 7°  |
| 2   | тDM-062А           | Low frequency<br>38 to 75 kHz<br>High frequency<br>80 to 130 kHz  | Rubber mold<br>15 m<br>φ11                   | Ship's<br>bottom                 | Low frequency<br>(38 kHz) 27° × 14°<br>(60 kHz) 18° × 10°<br>(75 kHz) 14° × 7°<br>High frequency<br>(80 kHz) 18°<br>(100 kHz) 13°<br>(130 kHz) 11° |
| 3   | ТDM-083            | Low frequency<br>28 to 60 kHz<br>High frequency<br>130 to 210 kHz | Rubber mold<br>15m<br>φ11                    | Ship's<br>bottom                 | Low frequency<br>(28kHz) 31° × 15°<br>(45 kHz) 18° × 10°<br>(60 kHz) 12° × 7°<br>High frequency<br>(130 kHz) 11°<br>(170 kHz) 7°<br>(210 kHz) 6°   |
| 4   | TDM-091/091D       | Low frequency<br>42 to 65 kHz<br>High frequency<br>130 to 210 kHz | Rubber mold<br>15 m<br>φ11/φ6.5              | Ship's<br>bottom/<br>Ship's side | Low frequency<br>(42 kHz) 35°<br>(65 kHz) 22°<br>High frequency<br>(130 kHz) 14°<br>(210 kHz) 8°                                                   |
| 5   | TDM-071            | 35 to 65 kHz                                                      | Rubber mold<br>15 m<br>φ11                   | Ship's<br>bottom/<br>Ship's side | (35 kHz) 31° × 24°<br>(65 kHz) 17° × 13°                                                                                                    |
| 6   | ТD340-К            | Low frequency<br>38 to 70 kHz<br>High frequency<br>130 to 220 kHz | Rubber mold<br>12 m<br>φ9                    | Ship's<br>bottom/<br>Ship's side | Low frequency<br>(38 kHz) 32°<br>(50 kHz) 24°<br>(70 kHz) 11°<br>High frequency<br>(130 kHz) 11°<br>(170 kHz) 9°<br>(220 kHz) 7°                   |
| 7   | TD360-K<br>TD361-K | Low frequency<br>38 to 70 kHz<br>High frequency<br>130 to 220 kHz | Rubber mold<br>15 m<br>φ12                   | Ship's<br>bottom/<br>Ship's side | Low frequency<br>(38 kHz) 27° × 18°<br>(50 kHz) 21° × 13°<br>(70 kHz) 9° × 8°<br>High frequency<br>(130 kHz) 11°<br>(170 kHz) 9°<br>(220 kHz) 7°   |

| 8 |               | Low frequency<br>38 to 70 kHz<br>High frequency<br>130 to 220 kHz | Rubber mold<br>15 m<br>φ12 | Ship's<br>bottom/<br>Ship's side | Low frequency<br>(38 kHz) 20° × 13°<br>(50 kHz) 17° × 11°<br>(70 kHz) 10° × 8°<br>High frequency<br>(130 kHz) 11°<br>(170 kHz) 9°<br>(220 kHz) 7° |
|---|---------------|-------------------------------------------------------------------|----------------------------|----------------------------------|----------------------------------------------------------------------------------------------------|
|   | Caution:Broad | band transducer                                                   | (TDM-052A, TD              | 0M-062A, TD                      | M-083, TDM-091/                                                                                                    |
|   | 091D and TD   | M-071) shall not                                                  | be operated in             | the air, as it                   | will be damaged.                                                                                                    |

### TDM-052A Beam Angle

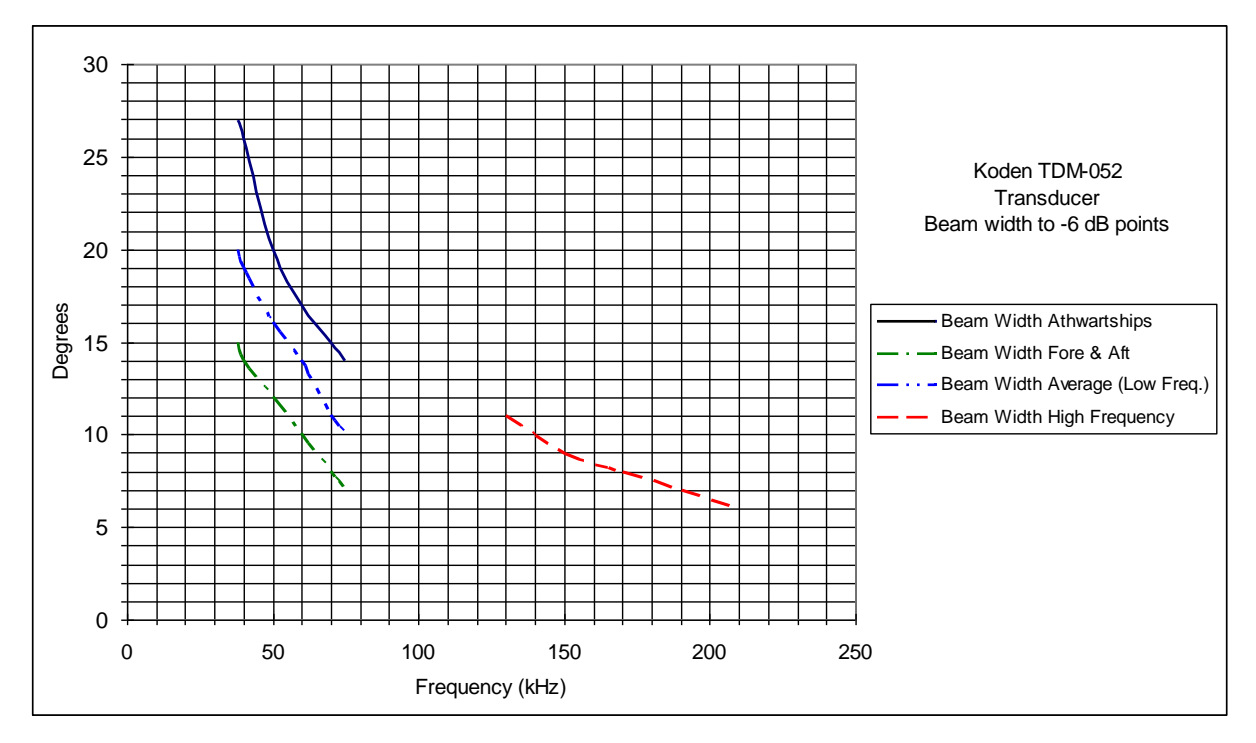

### TDM-062A Beam Angle

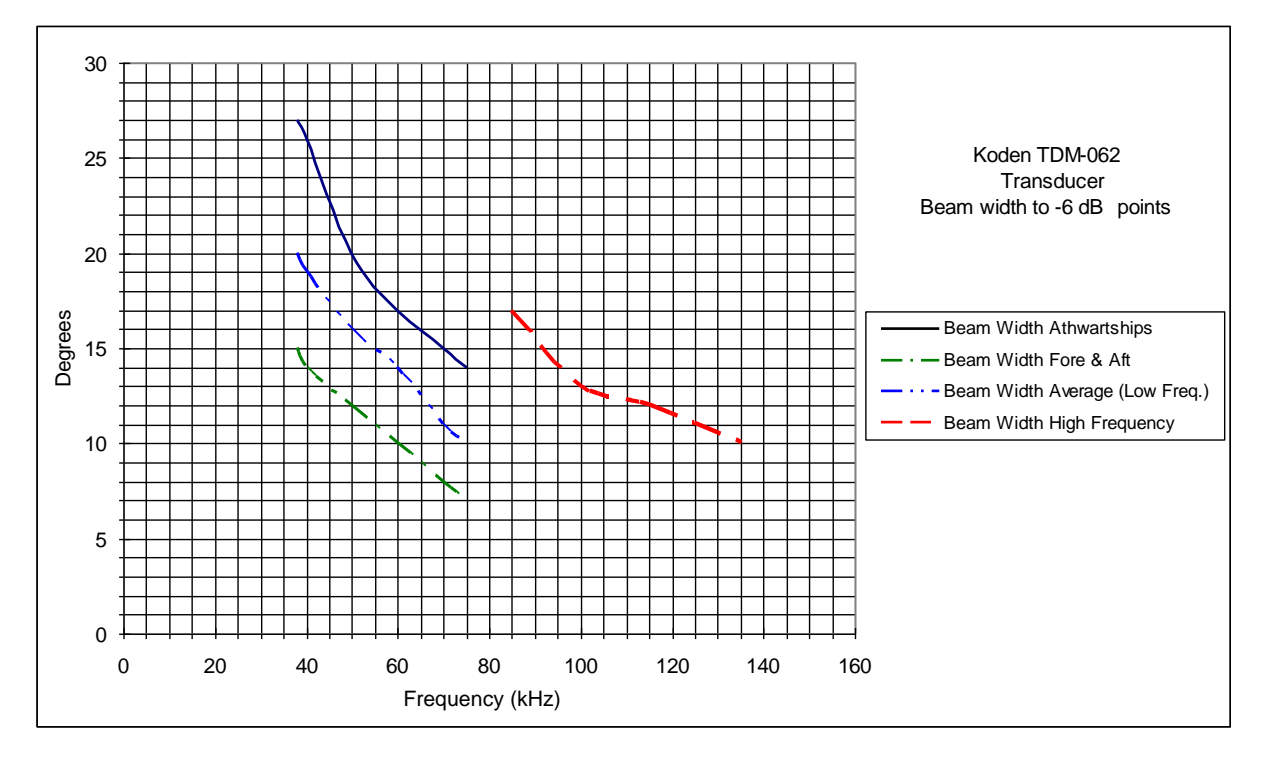

Type of transducer

| No. | Specification     | Frequency<br>output | Material/<br>Cable length/<br>Cable diameter | Mounting<br>method | Beam width<br>(- 6 dB)<br>(Right and left x<br>Back and forth)(-6 dB) |
|-----|-------------------|---------------------|----------------------------------------------|--------------------|-----------------------------------------------------------------------|
| 4   | TD-282            | 28kHz               | Rubber mold                                  | Ship's             | 40° × 23°                                                             |
| 1   |                   | 2kW                 | φ11                                          | Ship's side        |                                                                       |
| 2   | TD-401D           | 40kHz               | Rubber mold                                  | Ship's             | 50° × 158                                                             |
| 2   |                   | 1KW                 | φ11                                          | Ship's side        |                                                                       |
| 2   | TD-501C           | 50/200kHz           | Rubber mold                                  | Ship's             | (50kHz) 58° × 20°<br>(200kHz) 17° × 18°                               |
| 3   |                   | 1kW                 | φ11                                          | Ship's side        |                                                                       |
|     | TD-501T-3B        | 50/200kHz           | Bronze                                       | Through            | (50kHz) 20° × 22°<br>(200kHz) 5° × 5°                                 |
| 4   |                   | 1kW                 | Φ5                                           | hull               |                                                                       |
| 5   | TD-501B           | 50kHz               | Rubber mold                                  | Ship's             | 44° × 16°                                                             |
| 5   |                   | 1kW                 | φ11                                          | Ship's side        |                                                                       |
| 6   | TD-751            | 75kHz               | Rubber mold                                  | Ship's             | 26° × 10°                                                             |
| U   |                   | 1kW                 | φ11                                          | Ship's side        |                                                                       |
| 7   | TD-2001D          | 200kHz              | Rubber mold                                  | Ship's             | 10° × 10°                                                             |
| '   |                   | 1kW                 | φ11                                          | Ship's side        |                                                                       |
| R R | TD-284<br>TD-284A | 28kHz               | Rubber mold                                  | Ship's             | 30° × 18°                                                             |
| 0   |                   | 3kW                 | φ11                                          | Ship's side        |                                                                       |
| ۹ ا | TD-404T           | 40kHz               | Rubber mold                                  | Ship's             | 16° × 11°                                                             |
|     |                   | 3kW                 | φ11                                          | Ship's side        |                                                                       |
| 10  | TD-504T           | 50kHz               | Rubber mold                                  | Ship's             | 14° × 9°                                                              |
| 10  |                   | 3kW                 | φ11                                          | Ship's side        |                                                                       |
| 11  | TD-504F           | 50kHz               | Rubber mold                                  | Ship's<br>bottom/  | 14° × 11°                                                             |
|     |                   | 3kW                 | φ11                                          | Ship's side        |                                                                       |
| 12  | TD-754            | 75kHz               | Rubber mold                                  | Ship's             | 14° × 7°                                                              |
| 12  |                   | 3kW                 | φ11                                          | Ship's side        |                                                                       |
| 13  | TD-66             | 200kHz              | Rubber mold                                  | Ship's             | 6° × 6°                                                               |
| 13  |                   | 1kW                 | φ11                                          | Ship's side        |                                                                       |

| No. | Specification | Frequency<br>output | Material/<br>Cable length/<br>Cable diameter | Mounting<br>method               | Beam width<br>(- 6 dB)<br>(Right and left x<br>Back and forth)(-6 dB) |
|-----|---------------|---------------------|----------------------------------------------|----------------------------------|-----------------------------------------------------------------------|
| 14  | TDM-031       | 50/200kHz<br>2kW    | Rubber mold<br>15 m<br>φ11                   | Ship's<br>bottom/<br>Ship's side | (50 kHz) 21° × 15°<br>(200 kHz) 5° × 3°                               |
| 15  | TDM-041/041D  | 50/200kHz<br>1kW    | Rubber mold<br>15 m<br>φ11                   | Ship's<br>bottom/<br>Ship's side | (50 kHz) 30° × 30°<br>(200 kHz) 30° × 30°                             |

# Option List

| No. | Name of Item                  | Specification                                                        | Remark                                                                                                | Weight/<br>Length             |
|-----|-------------------------------|----------------------------------------------------------------------|----------------------------------------------------------------------------------------------------|-------------------------------|
| 1   | Power rectifier               | PS-010                                                               | Fuse (5A) 2 pcs.                                                                                      |                               |
| 2   | AC power cable                | VV-2D8-3M                                                            | Both ends plain.                                                                                      | 3 m                           |
| 3   | Transducer<br>extension cable | C44-02                                                               | Refer to "Connection of<br>XID-adaptive TD" (page 1-29) for<br>cable configuration.                   | Specify<br>length at<br>order |
| 4   | Grounding cable               | OW7/1.6S-3M                                                          |                                                                                                    | 3 m                           |
|     |                               | CW-372-5M                                                            | With a 5-pin water resistant connector & one end plain                                                | 5 m                           |
|     |                               | CW-373-5M                                                            | With 6-pin water resistant<br>connectors both ends                                                    | 5 m                           |
|     | Connecting cable              | CW-374-5M With a 6-pin connector & a 6-pin water resistant connector |                                                                                                    | 5 m                           |
| 5   |                               | CW-376-5M With a 6-pin water resistant connector & one end plain     |                                                                                                    | 5 m                           |
| 5   |                               | CW-410-5M                                                            | With 6 pin water resistant<br>connectors both ends (Both 1-pin<br>(shield) are not wired)             | 5 m                           |
|     |                               | CW-560-2M                                                            | With 15-pin water resistant D-Sub<br>connectors both ends                                             | 2 m                           |
|     |                               | CW-264A-2M                                                           | 12-pin waterproof connector at one end / $\varphi$ 3.5 stereo jack at one end                         | 2 m                           |
|     |                               | CW-405-0.3M                                                          | Junction cable for CCD camera                                                                         | 0.3 m                         |
| 6   | Cable for external monitor    | CW-576-0.5M                                                          | Junction cable for external monitor<br>With a 10-pin water resistant<br>connector & a D-Sub connector | 0.5 m                         |
| -   | Original                      | BD-05BFFA- LL6001                                                    | 5-pin water resistant connector                                                                       |                               |
| 1   | Connector                     | BD-06BFFA- LL6001                                                    | 6-pin water resistant connector                                                                       |                               |
| 8   | Transmission filter           | C29EHB004A                                                           | Filter against leakage from wireless equipment                                                        |                               |

# **Characteristics of Transducer**

# Directivity angle and detecting distance of transducers

The diagrams below are to convert the range to finding area under own boat in meters depending on the spread of directivity angle of a transducer.

For example, when the directivity angle is  $50^{\circ}$ , it can be confirmed that you are watching a range with a diameter of 47 m at depth of 50 m, and a range with a diameter of 93 m at depth of 100 m.

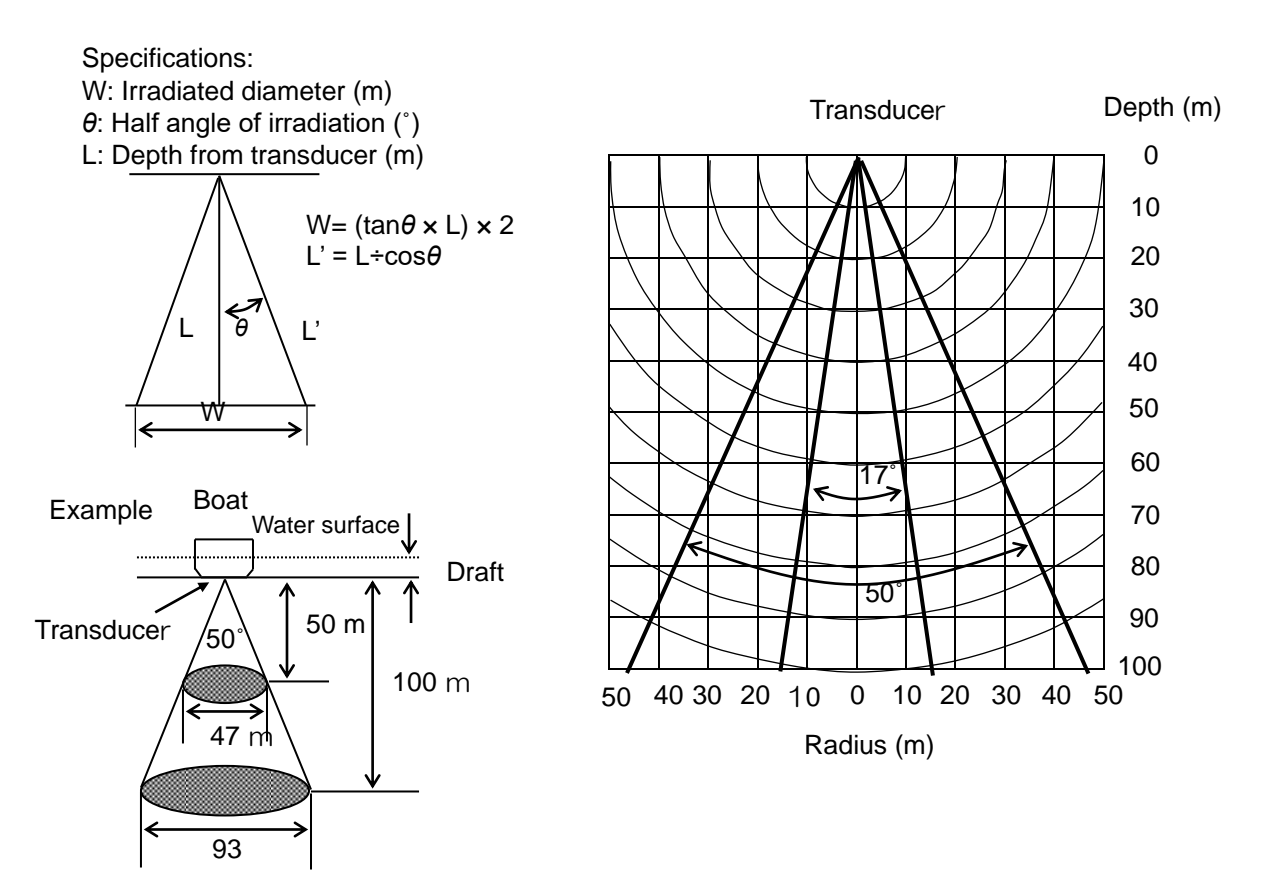

# Differences of performance and application of transducers depending on their operating frequencies

Characteristics of transducers vary depending of the operating frequency. The table below shows the differences of performance and characteristics depending on the frequency.

| Frequency<br>Performance/application                           | Low frequency                                             | High frequency                                                                          |
|----------------------------------------------------------------|-----------------------------------------------------------|-----------------------------------------------------------------------------------------|
| Directivity angle                                              | Wide                                                      | Narrow                                                                                  |
| Detectable depth                                               | Deep                                                      | Shallow                                                                                 |
| Resolution<br>(Capability to find fish school<br>distribution) | Less                                                      | More                                                                                    |
| Influence of air bubble and<br>underwater noise                | Considerably affected                                     | Comparatively less affected                                                             |
| Effective application                                          | Search in wide range<br>Finding of sea bottom<br>sediment | Finding of density of fish school.<br>Finding of status of fish school at sea<br>bottom |

# Dimensions

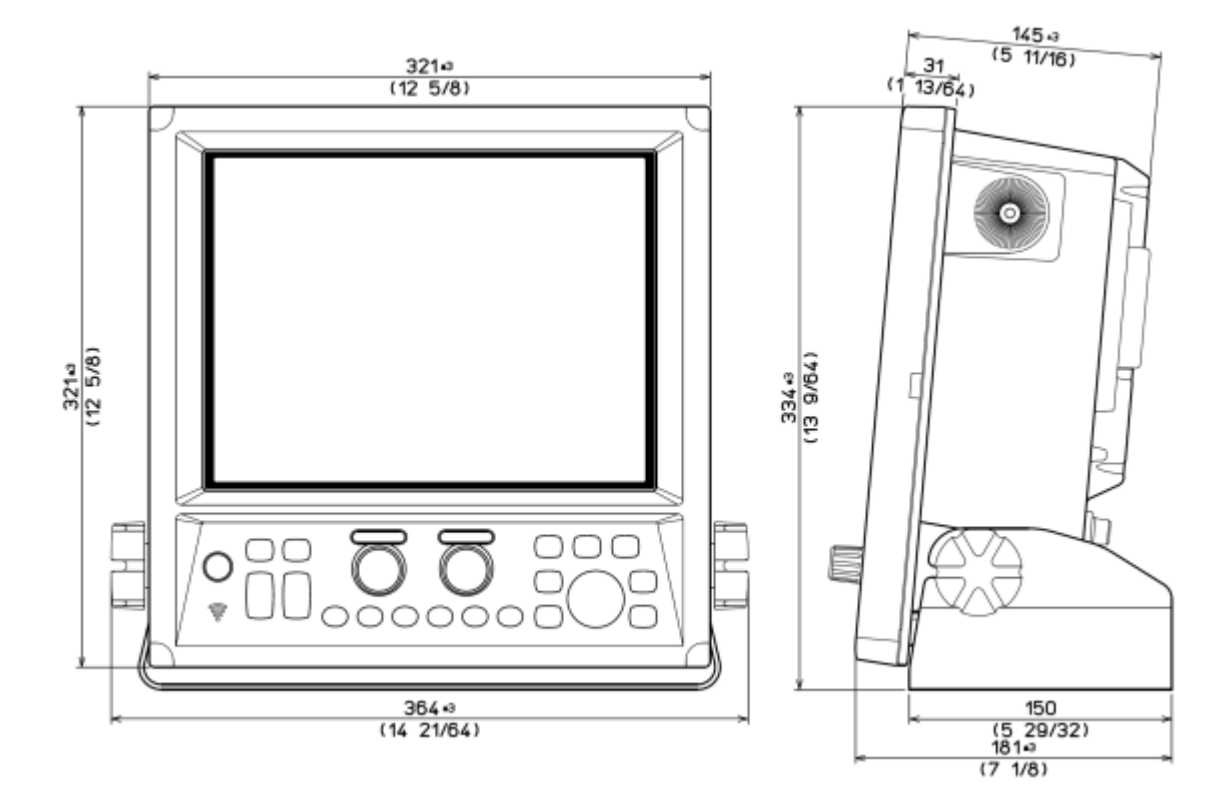

Unit: mm (inch)

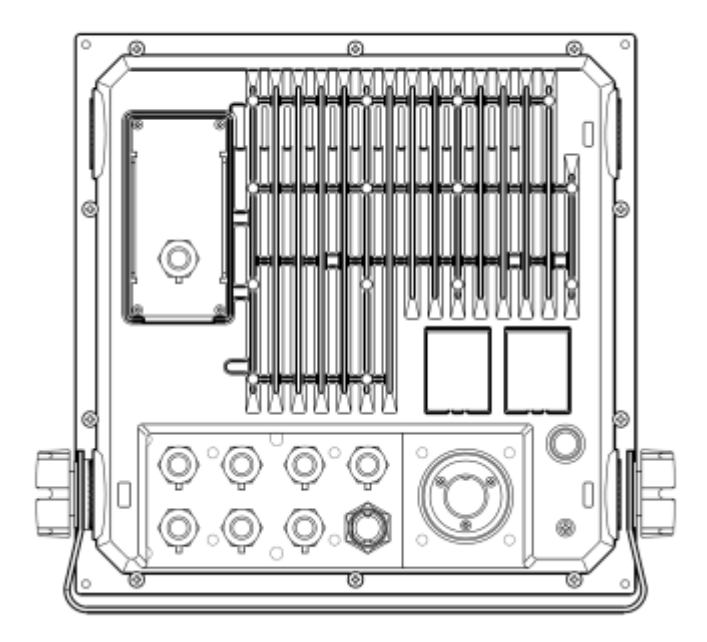

# Specifications

| Item                             | Content                                                                                                    |                                   |  |  |
|----------------------------------|----------------------------------------------------------------------------------------------------|-----------------------------------|--|--|
| Model                            | CVS-872D                                                                                                    |                                   |  |  |
| Output power (RMS)               | 3kW                                                                                                    |                                   |  |  |
| Transducer                       | TDM-052A                                                                                                    | TDM-062A                          |  |  |
| Output frequency                 | 38 to 75 kHz and 130 to 210 kHz                                                                                                    | 38 to 75 kHz and 80 to 130 kHz    |  |  |
| (Transducer)                     |                                                                                                    |                                   |  |  |
| Selectable frequency range       | 24 to 240kHz 0.1kHz step                                                                                                    |                                   |  |  |
|                                  | 1500 times / minute at maximum (                                                                                                    | n case of single frequency Range  |  |  |
| TX rate                          | 2.5m and Interference rejection off.)                                                                                                    | in case of single nequency. Range |  |  |
| Pulse width                      | 50µs to 3.0ms                                                                                                    |                                   |  |  |
| Display size and type            | 12.1 inch color XGA LCD                                                                                                    |                                   |  |  |
| Display resolution               | 1024x 768 pixels (XGA)                                                                                                    |                                   |  |  |
| Basic range                      | 1 to 3000 (m), 5 to 8000 (ft), 1 to 17<br>(8 ranges can be set to users choice                                                                                                    | 00 (fm), 1 to 2000 (I.fm)<br>∋)   |  |  |
| Zoom range                       | 1 to 260 (m), 5 to 960 (ft), 1 to 140 (                                                                                                    | fm), 1 to 180 (I.fm)              |  |  |
| Range unit                       | m, ft, fm, l,fm                                                                                                    |                                   |  |  |
| Shift                            | Max 3000 (m), 6000 (ft), 100 (fm / I.                                                                                                    | fm)                               |  |  |
| Shift step                       | types) Shift digit input Range depe                                                                                                    | ndent                             |  |  |
|                                  | High frequency, Low frequency,                                                                                                    | 1 to 4 frequency, Zoom images     |  |  |
| Presentation modes               | (Bottom lock, Bottom discrimination                                                                                                    | on, Bottom Zoom, zoom, Bottom     |  |  |
| rresentation modes               | follow zoom), Nav mode, Vertical split, Horizontal split, Mix (7types)                                                                                                    |                                   |  |  |
| Description                      | A-scope can be displayed at all above modes.                                                                                                    |                                   |  |  |
| Presentation colors              | Marine Blue Blue Dark blue Blac                                                                                                    | chrome                            |  |  |
| Background colors                | colors                                                                                                    | k, White, Nightame color, Other 4 |  |  |
| Alarms                           | Bottom, Fish, Temperature*, Speed                                                                                                    | **, Arrival**, XTE**              |  |  |
| Image speed                      | 12 steps & stop                                                                                                    |                                   |  |  |
| Functions                        | Draft correct, Water temperature correct, Boat speed correct, Store<br>image (500 images), Sona-Tone <sup>™</sup> , Homing, Event memory, Simple<br>plotter, Panel illumination, Power reduction, External trigger, Detection<br>area display, CM key, Water Temp. graph, Individual range operation,<br>Individual shift operation, Heaving compensation, Bottom Hardness<br>display, Display direction |                                   |  |  |
| Auto functions                   | Range, Shift, TVG, TX Power, White                                                                                                    | e line                            |  |  |
| Function registration            | A scope, Shift digit input, Interference rejection, Color erase, Nose reduction, White line, Background color, TVG, VRM interval, Image recall, Image swap, Image Title, Sona-Tone <sup>™</sup> , Nav start, frequency, Event Key Usage, Key Lock, Depth Unit, Color Tone, B.D. Mode                                                                                                    |                                   |  |  |
| Language                         | English, Japanese, Korean and others                                                                                                    |                                   |  |  |
| Input data format and sentences  | NMEA0183 Ver.1.5/2.0/3.0<br>GGA, GLL, HDT, MTW, MWV, MWD, RMC, VHW, VTG, ZDA, HEV,<br>PSAT,HPR, PFEC,GPhve, PFEC,GPatt, PKODG,21                                                                                                    |                                   |  |  |
| Output data format and sentences | NMEA0183 Ver.2.0/3.0 (DBT: Ver.1.5)<br>DBT, DPT, GGA ,GLL, HDT, MTW, MWV, RMC, TLL, VHW, VTG,<br>ZDA, PKODS,4, Olex, Nobeltec                                                                                                    |                                   |  |  |
| NMEA ports                       | Total 2: input and output.                                                                                                    |                                   |  |  |
| Power supply                     | 10.8 to 31.2 V DC                                                                                                    |                                   |  |  |
| Power consumption                | 60 W or less (24V DC)                                                                                                    |                                   |  |  |

| Environmental                                       |                   |  |  |
|-----------------------------------------------------|-------------------|--|--|
| Operating temperature                               | -15°C to +55°C    |  |  |
| Water protection                                    | IPX5              |  |  |
| Store temperature                                   | -30 °C to +70°C   |  |  |
| Upper limit of humidity                             | 93%±3% (+40°C)    |  |  |
| Dimension of equipment<br>(without knob & pedestal) | 320.7×320.7×144mm |  |  |
| Dimension of equipment<br>(with knob & pedestal)    | 330.6×364×180.5mm |  |  |
| Weight                                              | 9.1kg             |  |  |

\*Requires data from Temp sensor or external Temp data input \*\*Requires data from GPS

- This page intentionally left blank.-

# **Chapter 1 Installation**

# **1.1 Installation precautions**

In order to obtain the maximum performance of the echo sounder, this echo sounder should be installed by a qualified engineer in charge of installation and maintenance. Installation procedures include the following:

- (1) Unpacking of components
- (2) Inspection of composition units, spare parts, accessories and installation materials.
- (3) Checking of supply voltage and current capacity
- (4) Selection of location for installation
- (5) Installation of CVS-872D Display unit and transducer
- (6) Attachment of accessories
- (7) Planning and implementation of cable laying and connection
- (8) Coordination after installation

### 1.1.1 Unpacking of components

Unpack components and check that all the items correspond with the description of the packing list. When a discrepancy or damage has been found, contact the dealer you purchased or our sales company.

#### **1.1.2** Appearance verification of each unit and accessories

Inspect the appearance of each components and accessories and check that no dents or damages exist.

If any dents or damages exist and they are believed to be caused by accident during transportation, contact the transportation and insurance company and consult our sales company or our dealer nearest to you.

#### **1.1.3** Selection of location for installation

In order to obtain the maximum performance of the unit, it is necessary to install in consideration of matters described below:

- (1) Install the equipment at a location in a bridge so that its display can be easily seen.
- (2) Keep enough space for maintenance. Especially, secure enough space at the rear panel where many cables are connected.
- (3) Keep the equipment as far away from wireless transmitter/receivers as possible.

### 1.1.4 Laying and connection of cables

- (1) Keep the transducer and power cable as far away from the cables of other electronic equipment as possible.
- (2) The cabinet of CVS-872D Display unit shall be securely grounded to the hull, using the grounding terminal on the rear panel.

Caution: The ground side of power input of this equipment is connected to the ground terminal. In case of + (positive) ground, it cannot be used. The power may short-circuit.

(3) If you connect the power cable directly to the battery, interference from the other electronic equipment is expected to be less. (See Fig. 1.1)

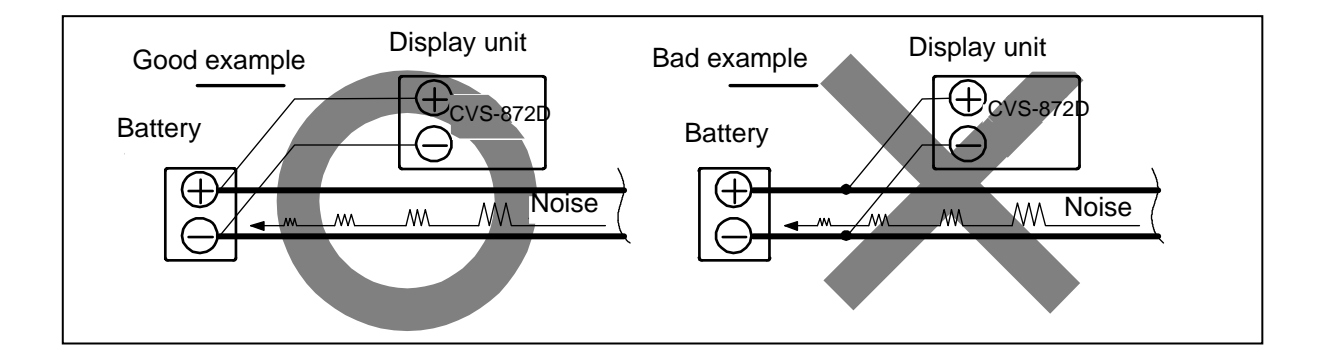

Fig. 1.1 Connection of Power line

## 1.1.5 Coordination after installation

Be sure to confirm the following points before starting up this equipment. The confirmation is mandatory to operate the equipment normally:

(1) Is the power voltage in the boat within the appropriate voltage range? Is the current capacity enough?

(Voltage range: 10.8 VDC to 31.2 VDC measured at the power connector.)

- (2) Is the electric current capacity sufficient? (Power consumption: 60 W)
- (3) Is the wiring of transducer cable correct? Is the wiring shorted?

# 1.2 Installation of CVS-872D Display unit

CVS-872D Display unit can be installed either on desk-top or flush-mounted.

Install in the following procedure.

#### 1.2.1 Desk-top installation

- (1) Decide the location to install the Display unit and keep the space for the maintenance works as shown in Fig. 1.3.
- (2) Place the bracket on the position where the Display unit will be installed and fix the bracket with five 5 mm screws.
- (3) Place the Display unit on the installation bracket and fix the Display unit with washers and knob bolts.

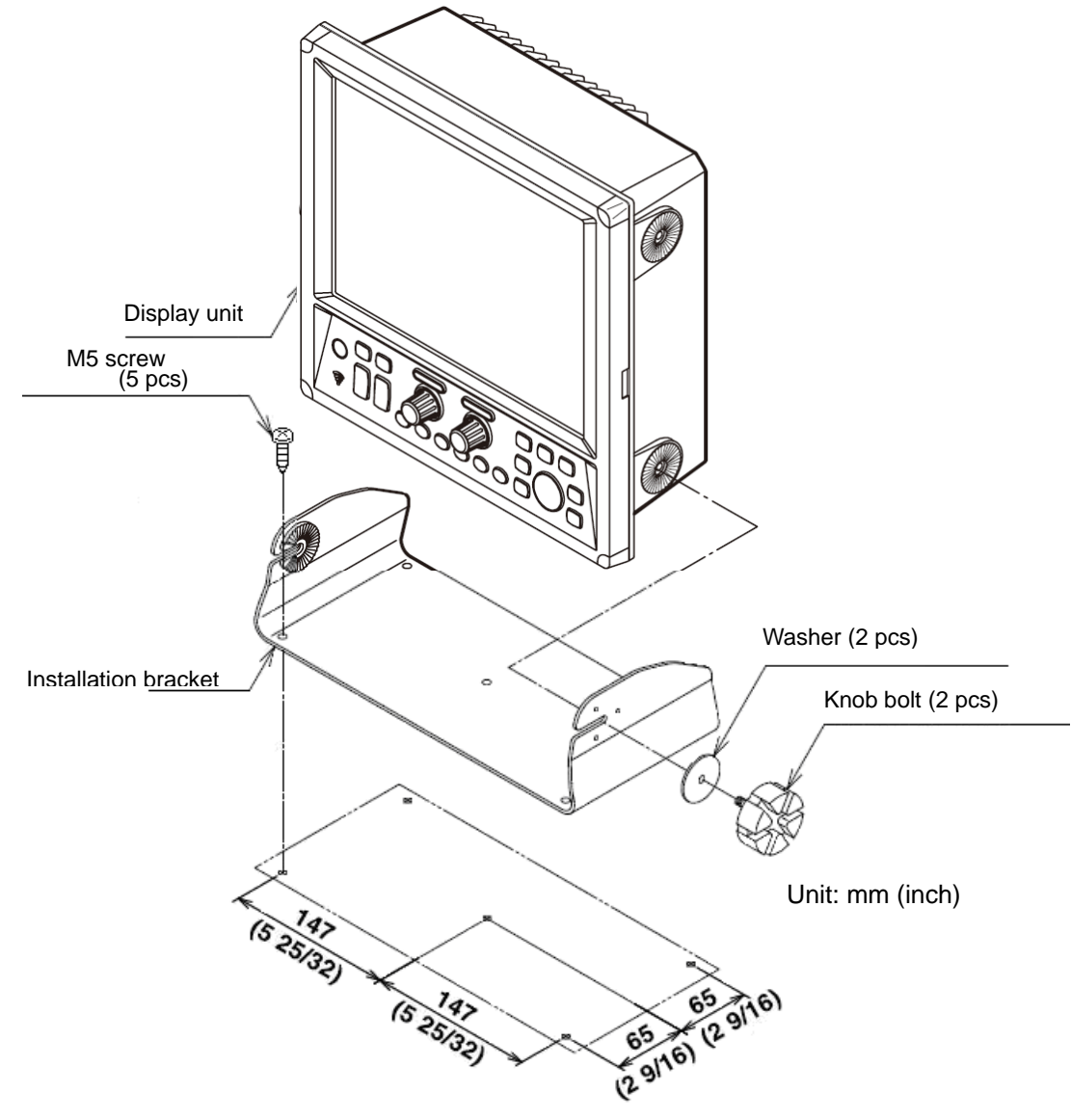

Fig. 1.2 Desk-top installation

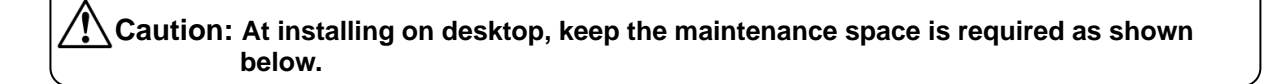

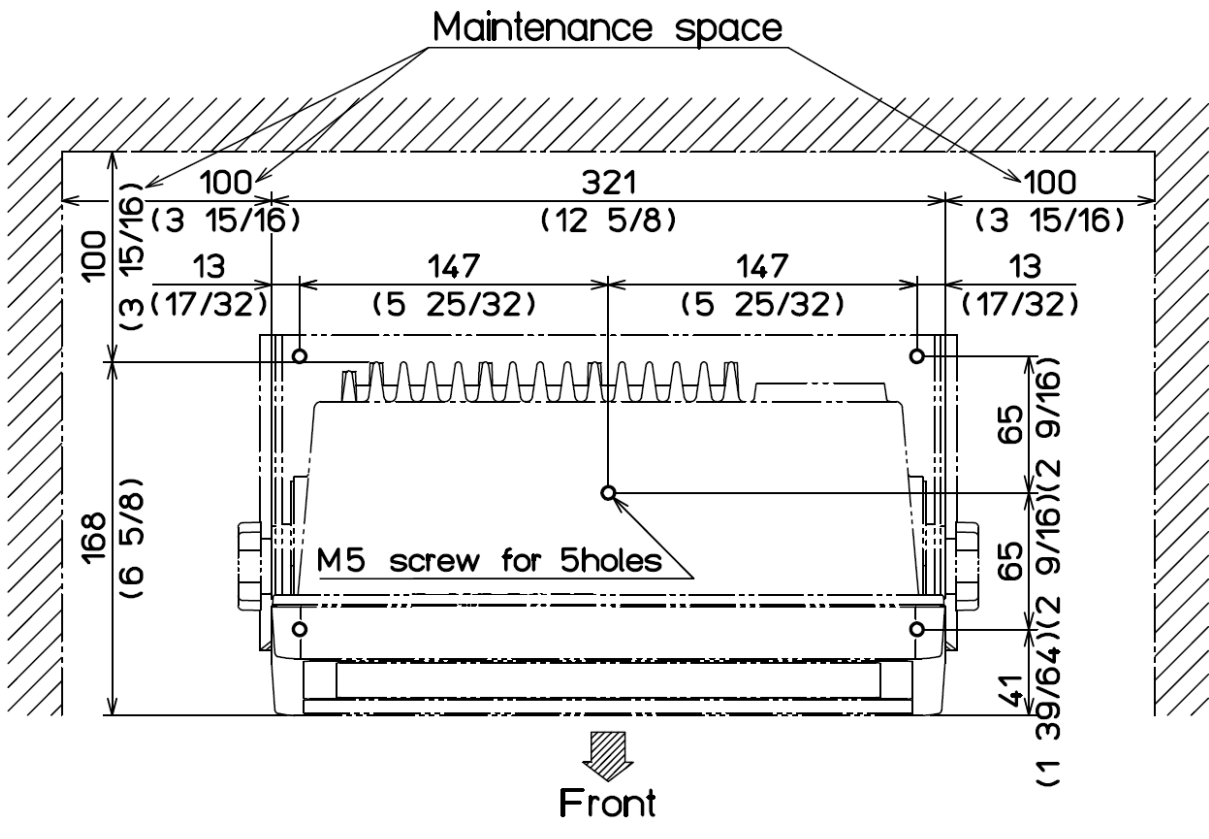

Unit: mm (inch)

#### **1.2.2** Flush-mount installation

- (1) Make a square hole at the location to be installed (See Fig. 1.5)
- (2) Remove four plastic corner caps of the Display unit (These can be easily pulled out upwards).
- (3) Confirm that the unit matches the square holes. If not matched, correct the square hole.
- (4) Connect the connectors for power and transducer to the unit respectively.
- (5) Install the Display unit in the installing location (square hole) and fix it with four tapping screws (4mm) (M4 or pan-head). (Prepare 4 mm screws suitable for thickness of installing location.)
- (6) Install the corner caps removed in step (2).

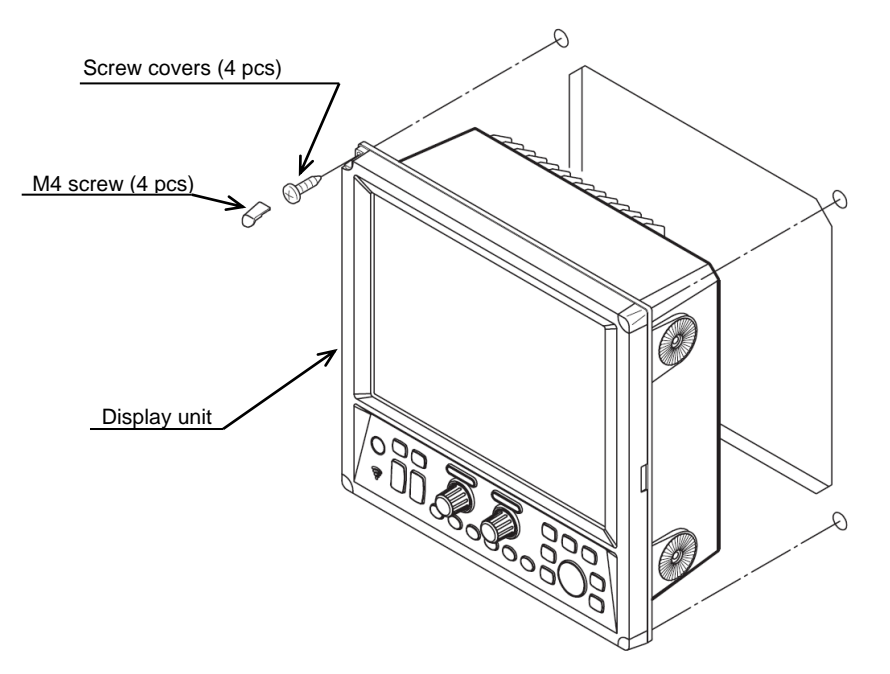

Fig. 1.4 Flush-mount installation

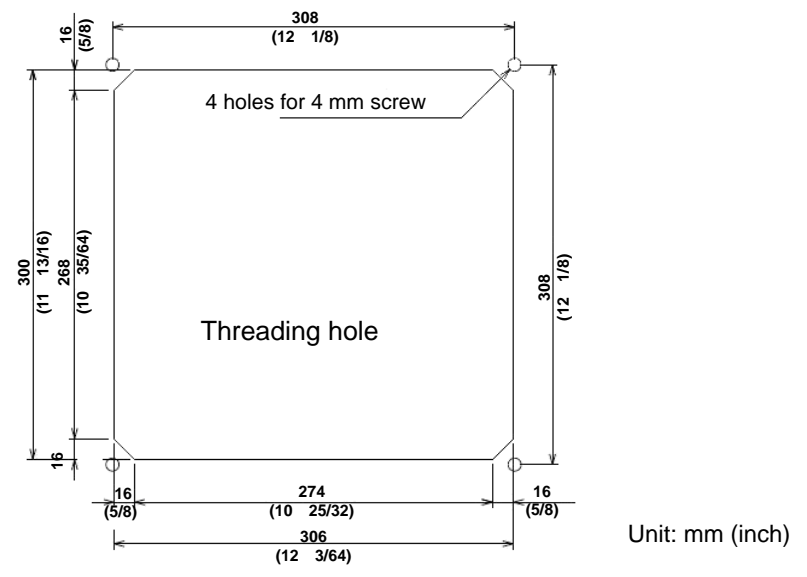

Fig. 1.5 Hole for flush-mount installation of Display unit

## **1.3 Installation of transducer**

The installation method of transducer is mainly two methods, ship's side installation and bottom hull installation. The installation method differs depending on the type of boat (steel, wooden and FRP). The quality of the transducer installation method affects the performance of the echo sounder. Therefore, ask a technical dealer to install the transducer.

#### **1.3.1** Cautions on installation of transducer

1. Not affected by air bubbles

If the transducer is installed incorrectly, air bubbles may adhere to the radiation surface of the transducer when the ship sails, making it impossible to receive ultrasonic wave. To exclude the influence of air bubbles, it is effective to increase the protruding of the transducer from the bottom of the ship. It is also effective to move the installed position of transducer away from the keel line.

2. Not receive noise from screws

Noise may be displayed on the screen when the screw speed is increased. In this case, replace the screw or install the transducer away from the screw.

3. Not receive noise from the engine

If the echo sounder receives noise from the engine, move the installed position of transducer away from the engine.

# Cautions on installation XID-adaptive TD<sup>\*1</sup>

Broadband transducer (TDM-052A/TDM-062A/TDM-083/TDM-091/TDM-091D/TDM-071) and Dual frequency transducer (TDM-031D/TDM-041/TDM-041D) are XID-adaptive TD<sup>\*1</sup>.

Pay attention to the following when installing XID-adaptive TD.

-Transducer MUST be installed in pocket, external tank only. Active face of transducer must be immersed in seawater to cool the transducer unit.

-DO NOT cover with FRP. DO NOT install inside a yellow tank. The transducer may overheat, leading to failure.

-DO NOT install in the engine compartment or other hot place. The transducer may fail if the temperature of the sea water in the external tank becomes high.

-Always operate the transducer in water. Operating in air will allow the transducer to overheat resulting in failure.

The CVS-872D monitors the internal temperature of the transducer to protect it from failure due to overheating. When XID-adaptive TD<sup>\*1</sup> is connected, CVS-872D controls the transmission output so that the transducer does not become hot by monitoring the internal temperature of the data received from the transducer.

**Caution:** If the internal temperature of the transducer becomes high, the temperature control may temporarily reduce the sensitivity of the image. For safe use, consult your dealer if temperature control is activated frequently.

<sup>&</sup>lt;sup>\*1</sup> XID-adaptive TD: Transducer with a function to output internal information (internal temperature, element characteristics, etc.).

## 1.3.2 Precautions regarding transducer installation

Cut a PF1 1/2 pipe parallel screw (P = 2.3091) in the 1 1/2 inch pipe, screw in the transducer, and fix it with the lock bolt.

Attach the pipe receiving bracket and tightening bracket to the ship's side so that this bolt can be moved up and down and removed.

Raise the pipe above sea level to avoid water pressure during the voyage. When using it, lower it as deeply as possible so that it is not affected by air bubbles.

During use, fix the front and back of transducer with a rope so as not to turn by water pressure.

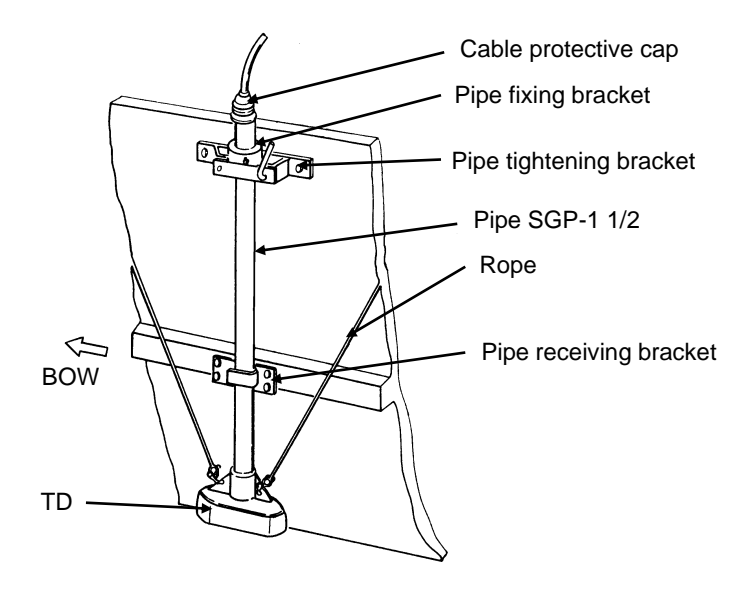

Fig.1.6 TD ship side installation diagram

Unit: mm

## 1.3.3 In the case of inner hull installation

#### 1.3.3.1 TDM-052A/TDM-062A/TDM-083

#### 1) In the case of steel boat

With reference to the figures below, install the transducer at a shipyard.

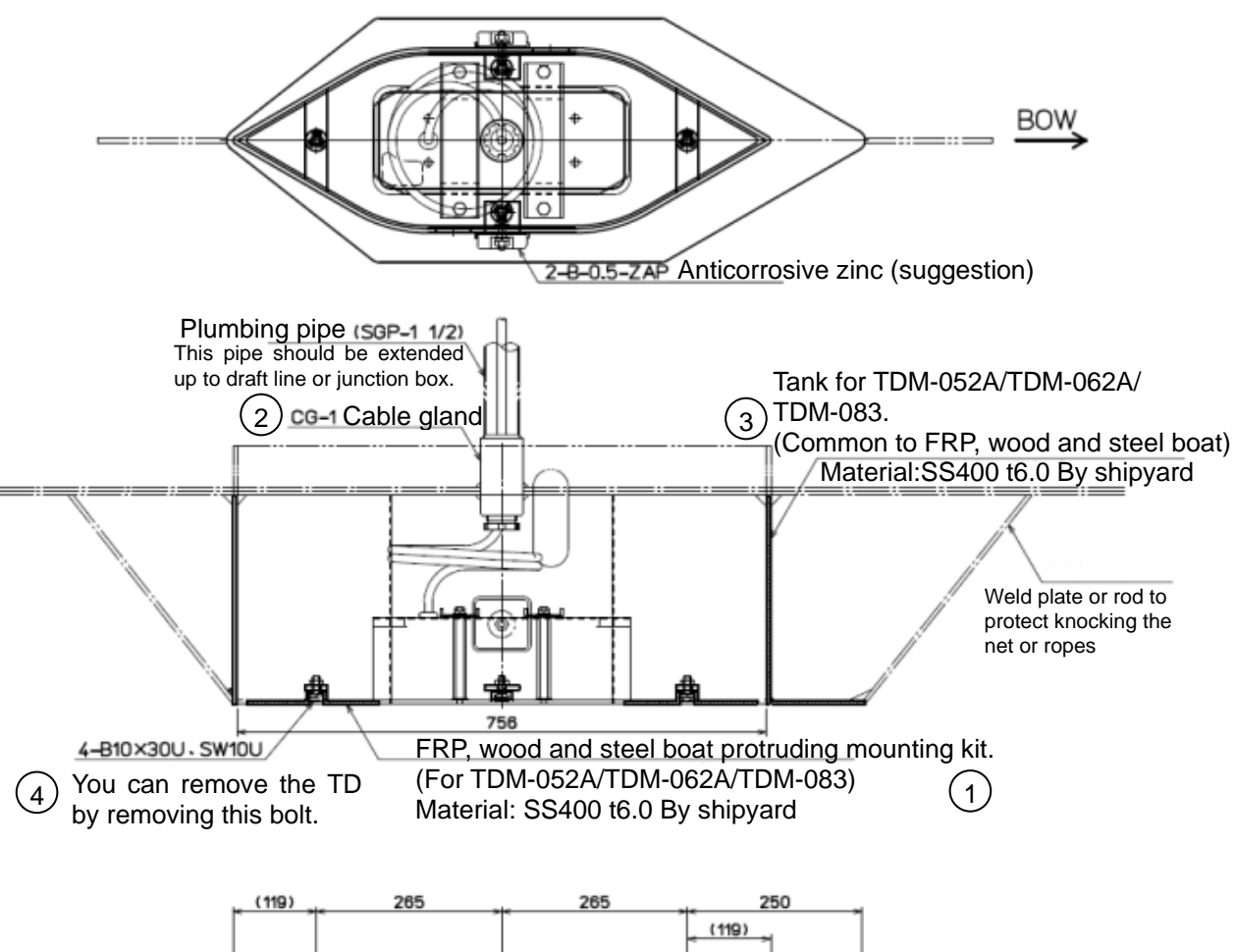

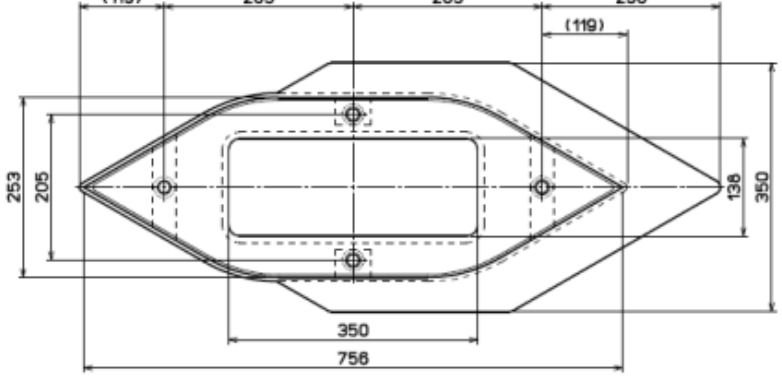

Mounting components of a transducer on steel boat

| No. | Name                                | Material | Qty | Remarks     |
|-----|-------------------------------------|----------|-----|-------------|
| 1   | Transducer unit (with bottom plate) |          | 1   |             |
| 0   | Cable gland (CG-1)                  | SS400    | 1   |             |
| 3   | Tank                                | SS400    | 1   | Du objevord |
| 4   | Mounting bolts                      | SUS304   | 4   | by shipyard |

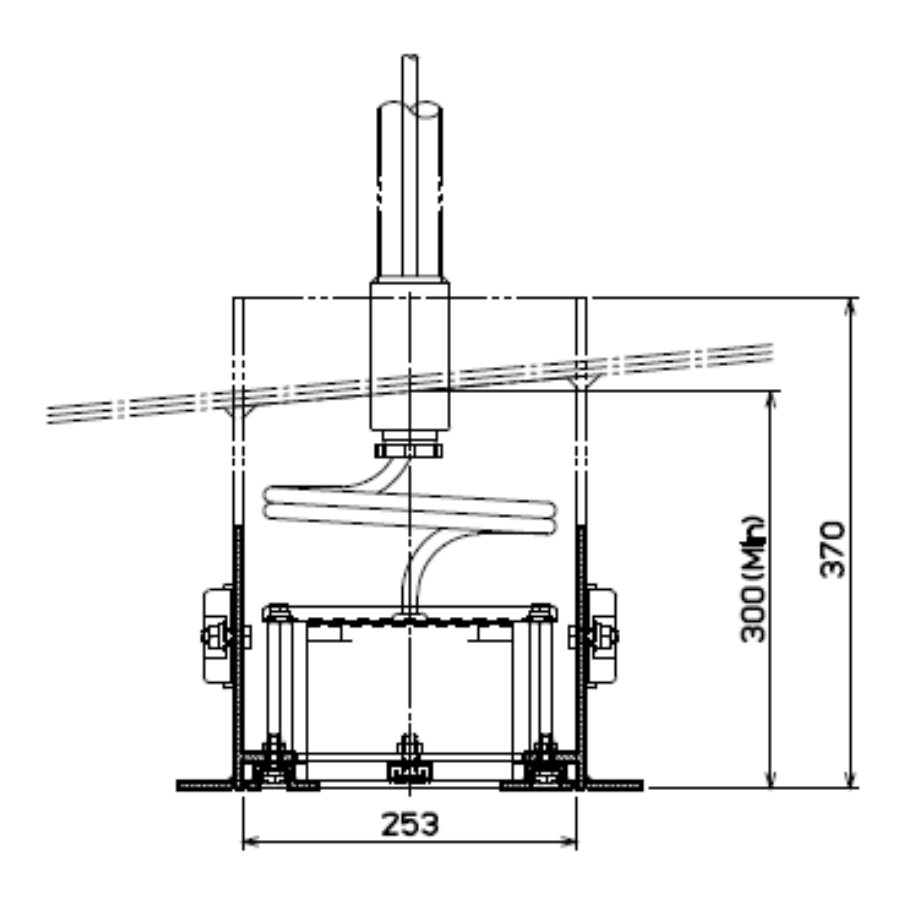

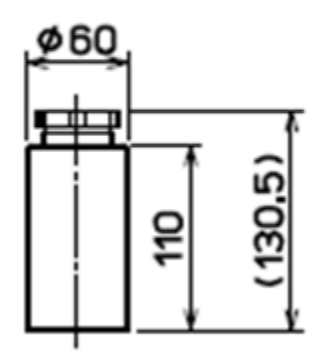

CG-1 Cable gland

Unit: mm

## TRANSDUCER INSTALLATION:

Caution: 1. Plumbing pipe and welded plate or rod in dotted lines shall be provided by the shipyard after specifying the details.

2. Preferably larger amount of protruding could produce better performance because it is hard to be influenced by bubble.

2) In the case of steel boat (For Anti-resonance)

With reference to the figures below, install the transducer at a shipyard.

Unit: mm

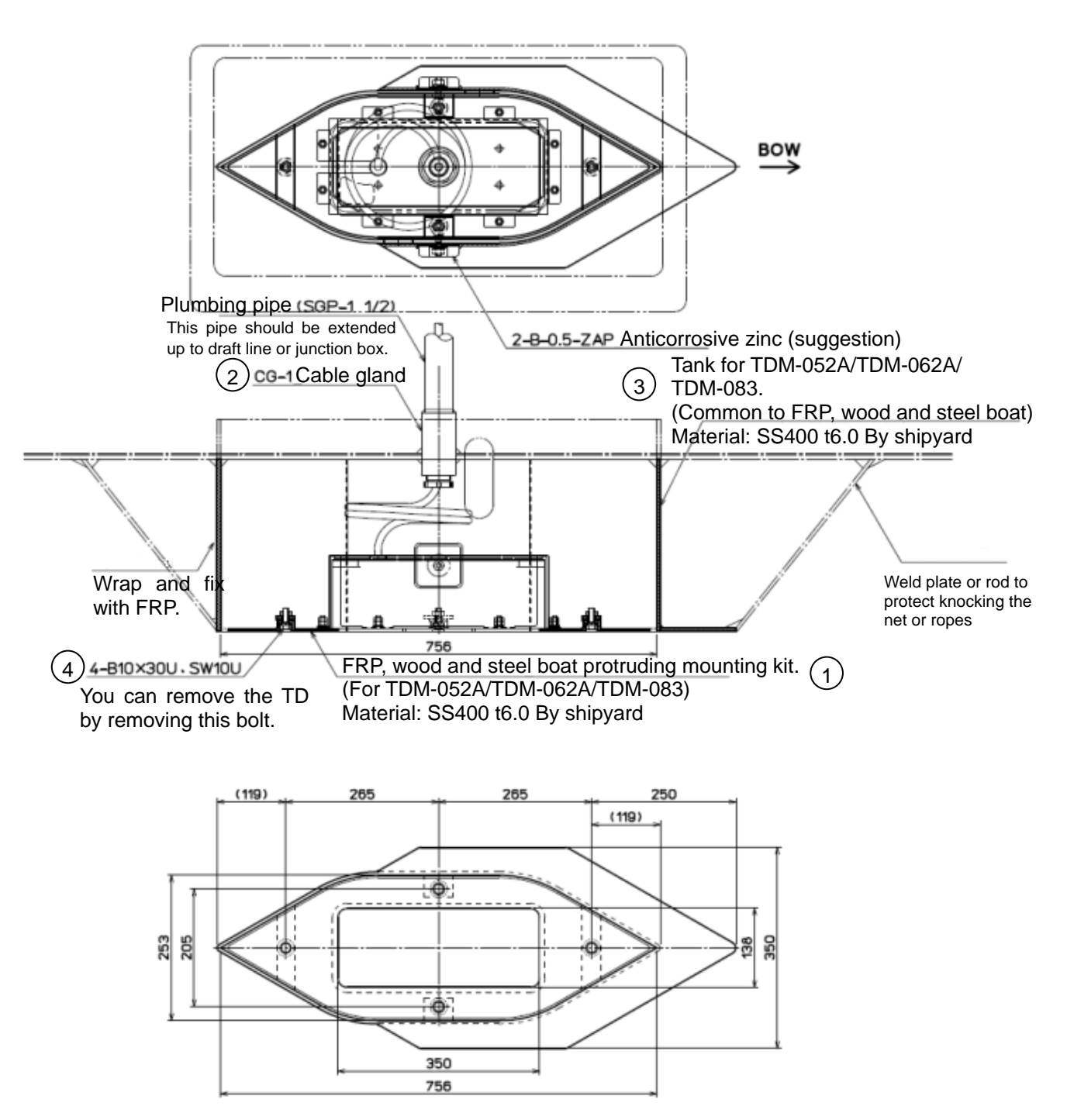

| Mounting | components | of a | transducer | on | steel | boat |
|----------|------------|------|------------|----|-------|------|
|          |            |      |            |    |       |      |

| No. | Name                                | Material | Qty | Remarks     |
|-----|-------------------------------------|----------|-----|-------------|
| 1   | Transducer unit (with bottom plate) |          | 1   |             |
| 2   | Cable gland (CG-1)                  | SS400    | 1   |             |
| 3   | Tank                                | SS400    | 1   | Du chinuard |
| 4   | Mounting bolts                      | SUS304   | 4   | by snipyard |

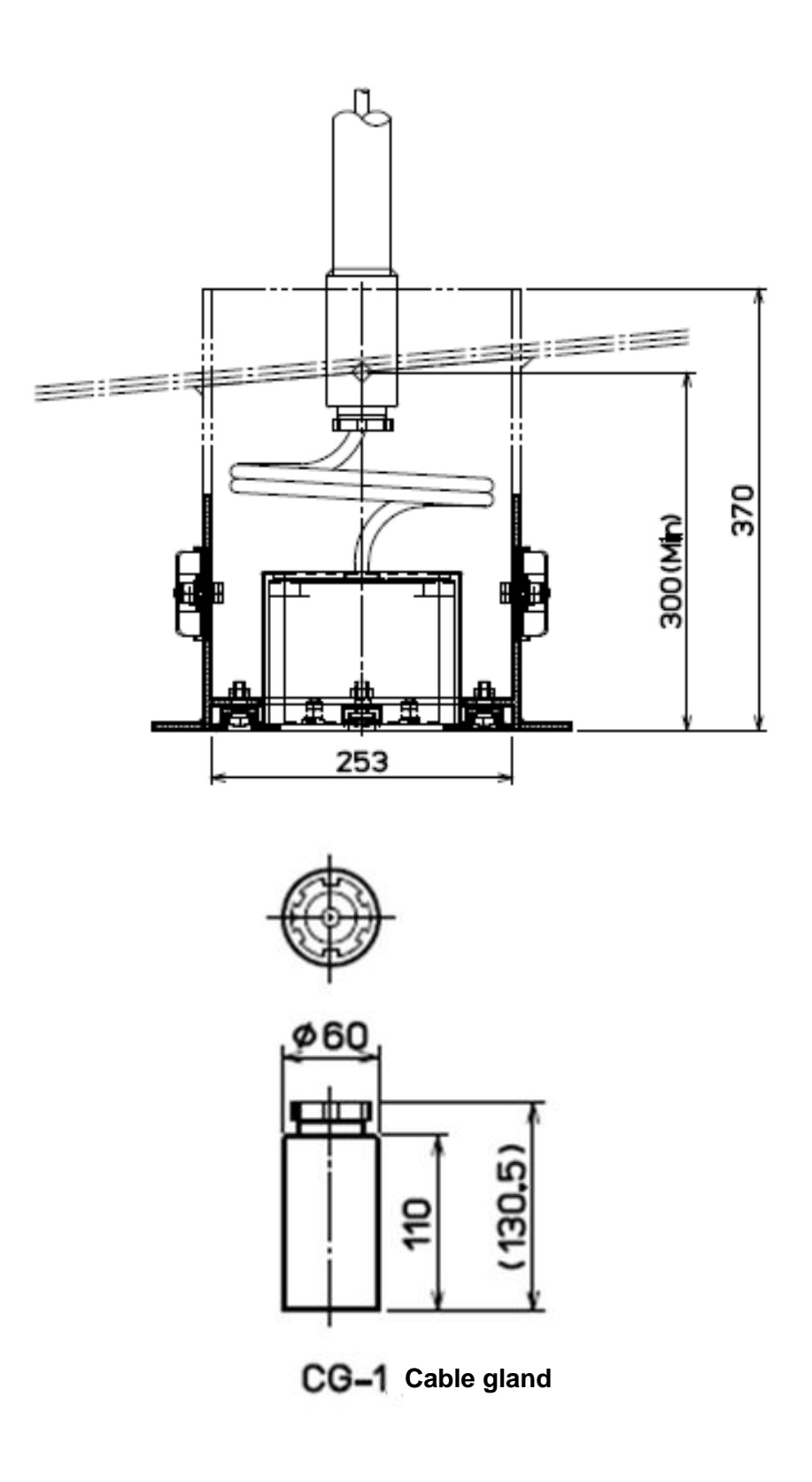

Unit: mm

## TRANSDUCER INSTALLATION:

Caution: 1. Plumbing pipe and welded plate or rod in dotted lines shall be provided by the shipyard after specifying the details.

2. Preferably larger amount of protruding could produce better performance because it is hard to be influenced by bubble.

Unit: mm

3) In the case of wooden and FRP boat

With reference to the figures below, install the transducer at a shipyard.

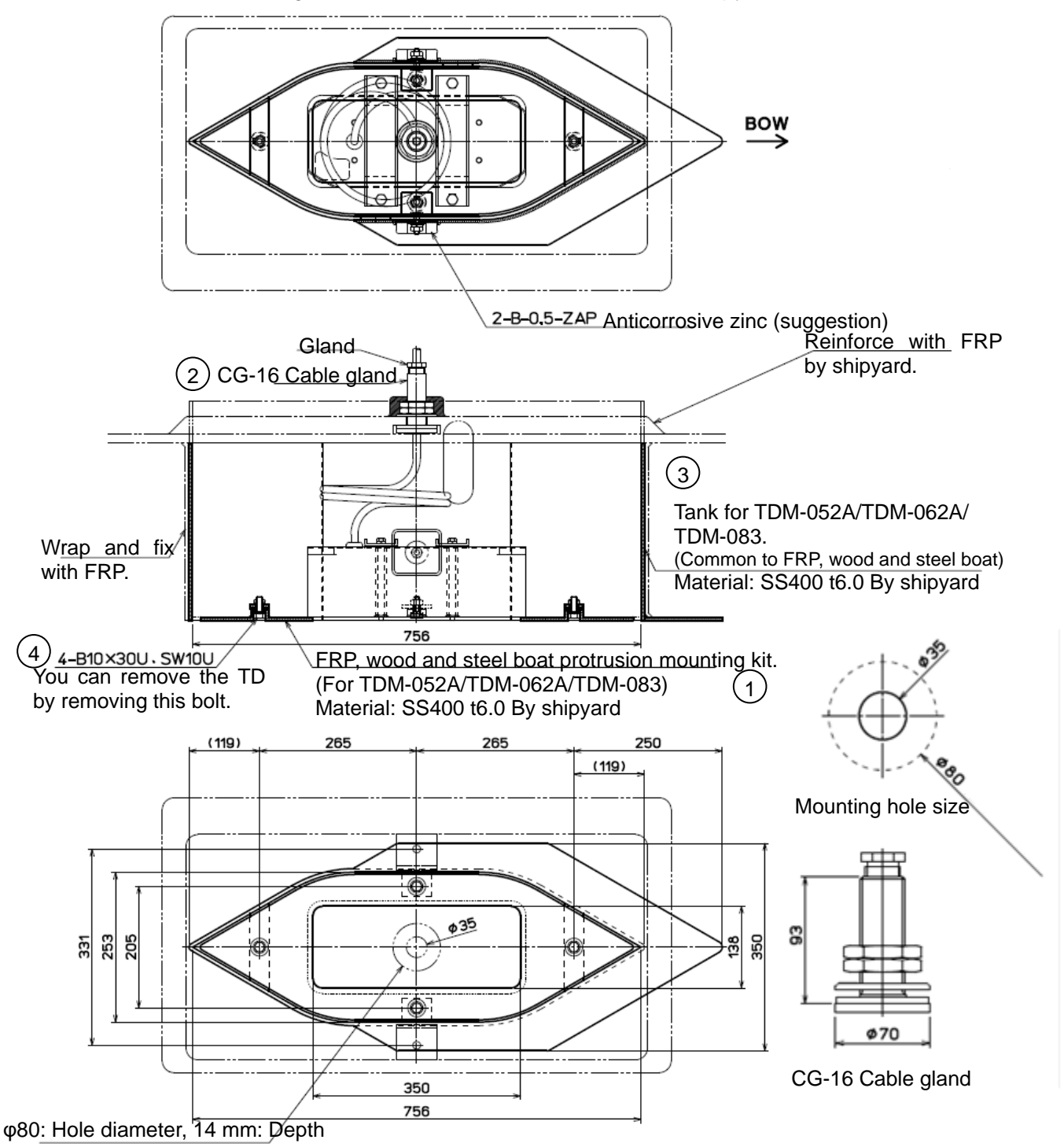

Mounting components of a transducer on steel boat

| No. | Name                                | Material | Qty | Remarks     |
|-----|-------------------------------------|----------|-----|-------------|
| 1   | Transducer unit (with bottom plate) |          | 1   |             |
| 2   | Cable gland (CG-16)                 | SS400    | 1   |             |
| 3   | Tank                                | SS400    | 1   | Du objevord |
| 4   | Mounting bolts                      | SUS304   | 4   | by snipyard |

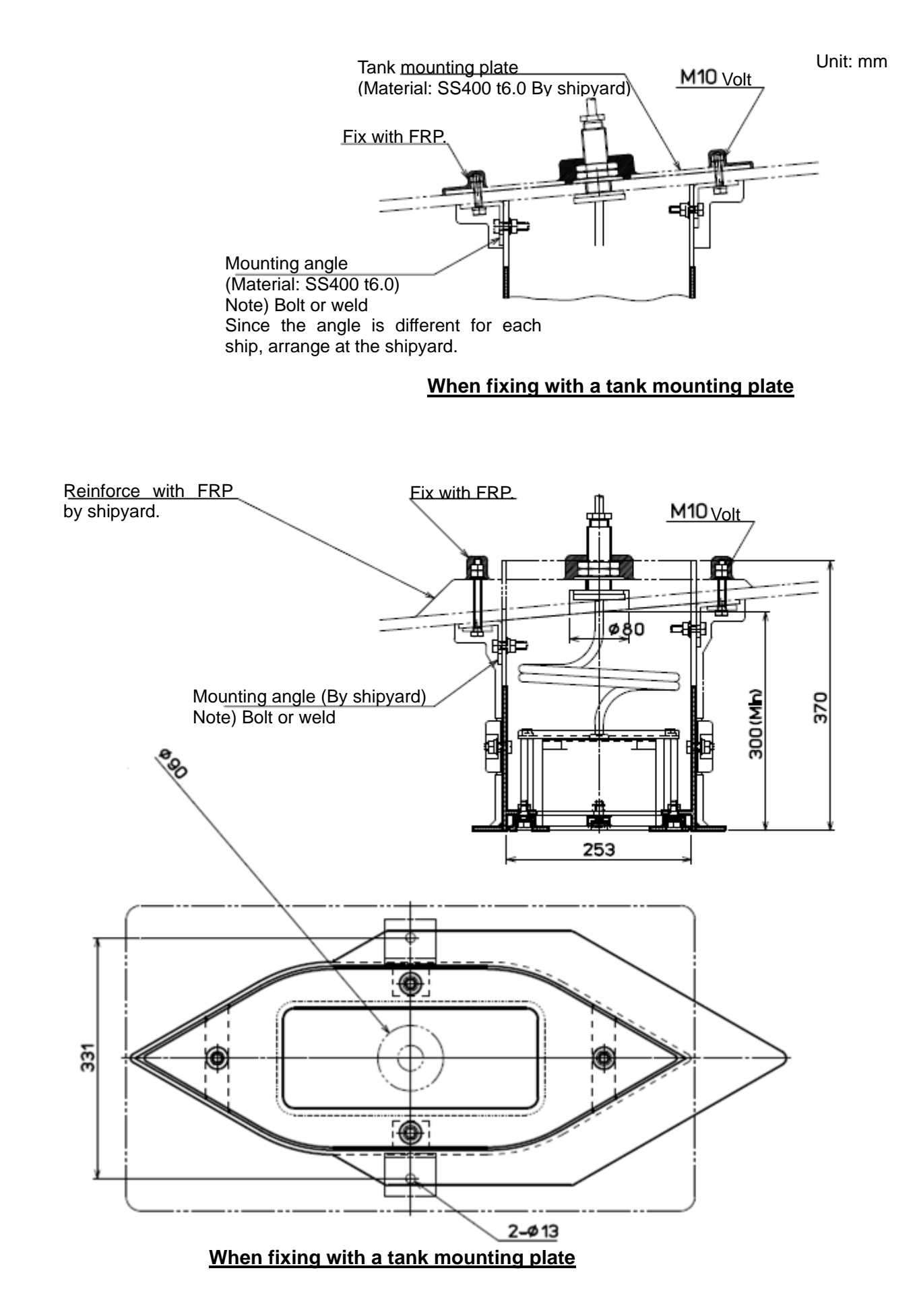

## • Outline dimensions and specifications of transducers (TDM-052A/TDM-062A/TDM-083)

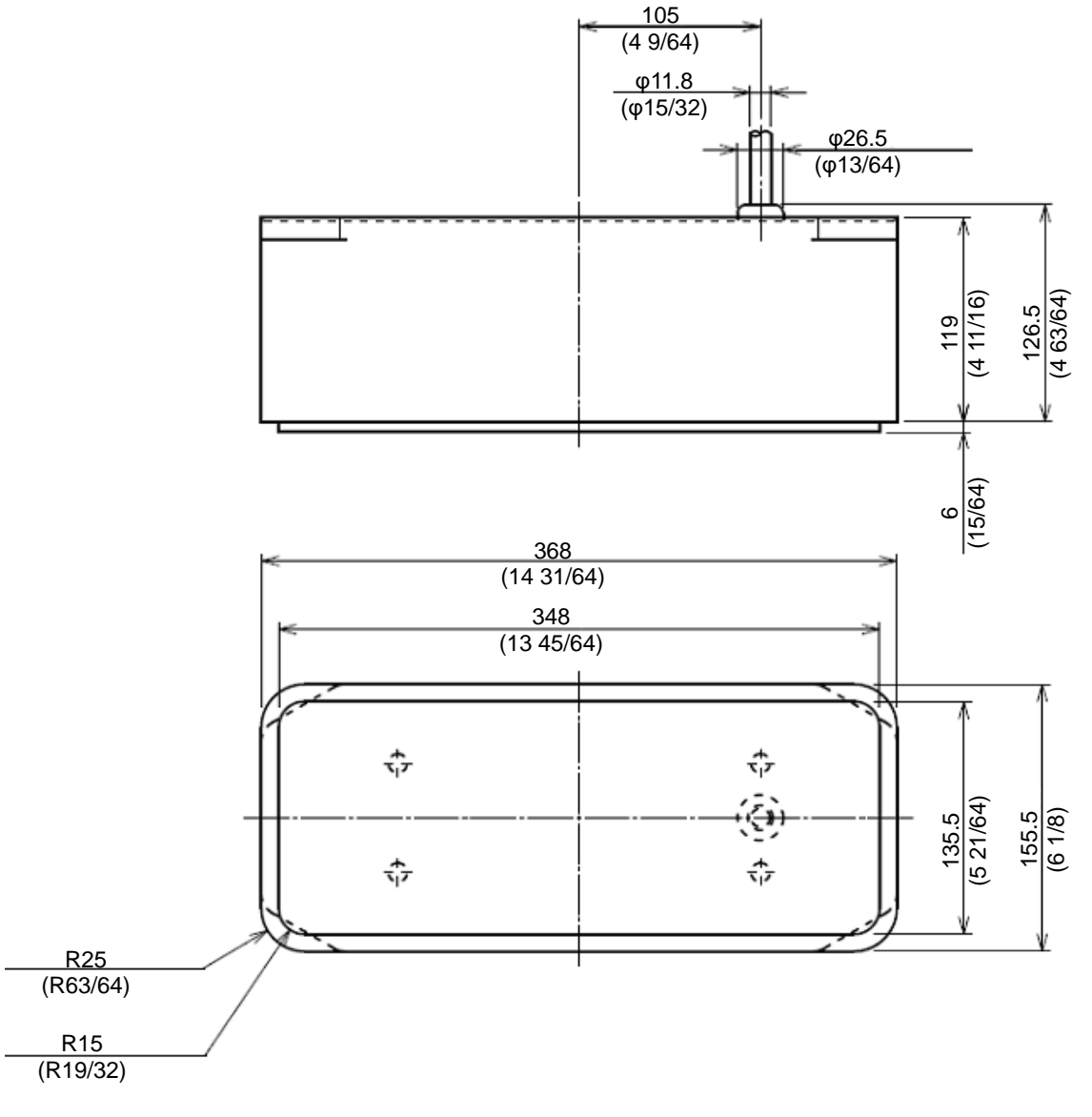

Unit: mm (inch)

## Fig. 1.13 Outline dimensions of a transducer (TDM-052A/TDM-062A/TDM-083)

| Cable length: 15 m (590 35/64) |                             |  |  |
|--------------------------------|-----------------------------|--|--|
|                                | TDM-052A: 11.0 kg (24.5 lb) |  |  |
| Weight                         | TDM-062A: 11.4 kg (25.2 lb) |  |  |
|                                | TDM-083: 13.9 kg (30.7 lb)  |  |  |
| Material: Polyurethane mold    |                             |  |  |

Specifications of transducers (TDM-052A/TDM-062A/TDM-083)

Caution: 1. Four holes on the upper surface of transducer is for supplemental fixing only. Do not install the transducer only by these holes. These holes are not strong enough to sustain the weight of transducer. Transducer might come off when using it as a hole of the main that installs transducer.

2. Do not activate the transducer out of water, as internal elements may fail.

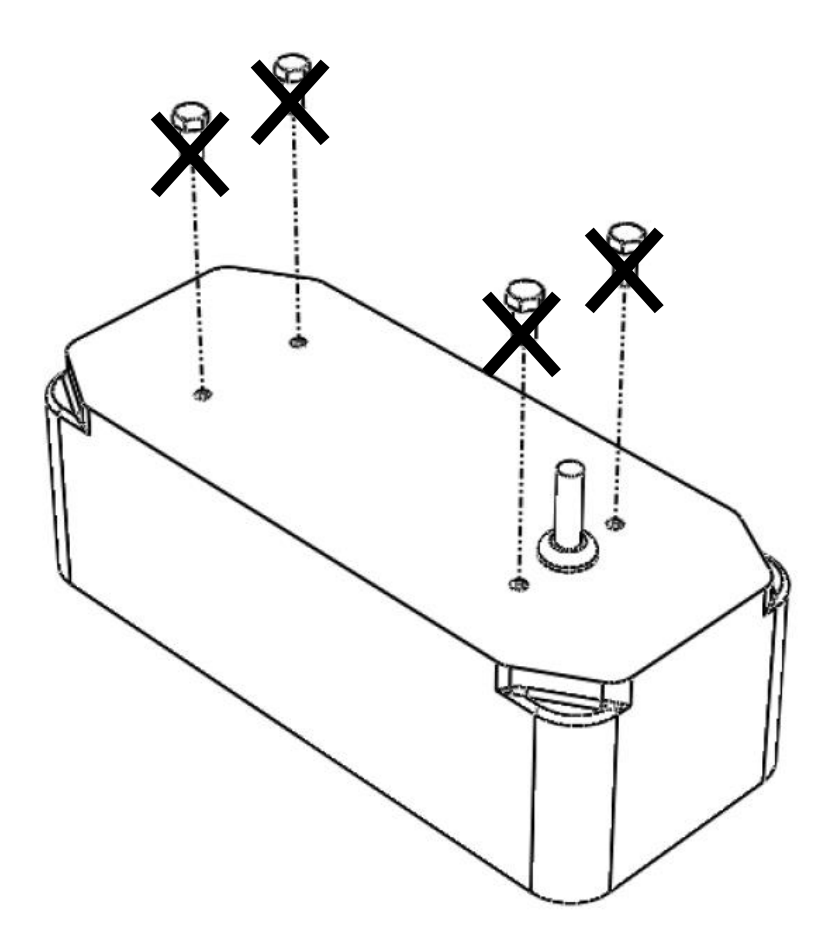

Fig. 1.14 Caution concerning equipment of transducer (TDM-052A/TDM-062A/TDM-083)

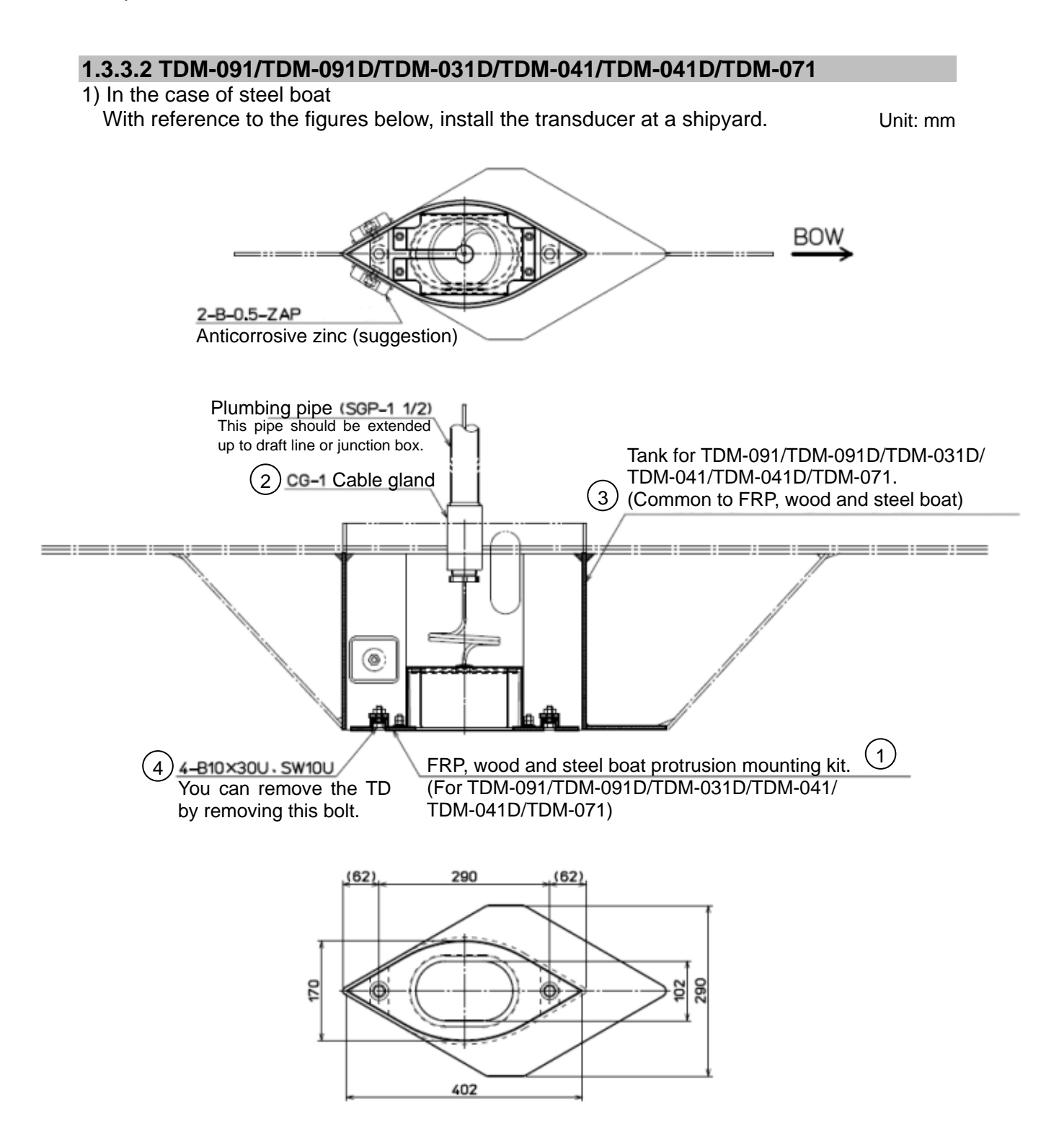

#### Mounting components of a transducer on steel boat

| No. | Name                                | Material | Qty | Remarks     |
|-----|-------------------------------------|----------|-----|-------------|
| 1   | Transducer unit (with bottom plate) |          | 1   |             |
| 2   | Cable gland (CG-1)                  | SS400    | 1   |             |
| 3   | Tank                                | SS400    | 1   | Du objevord |
| 4   | Mounting bolts                      | SUS304   | 4   | by shipyard |
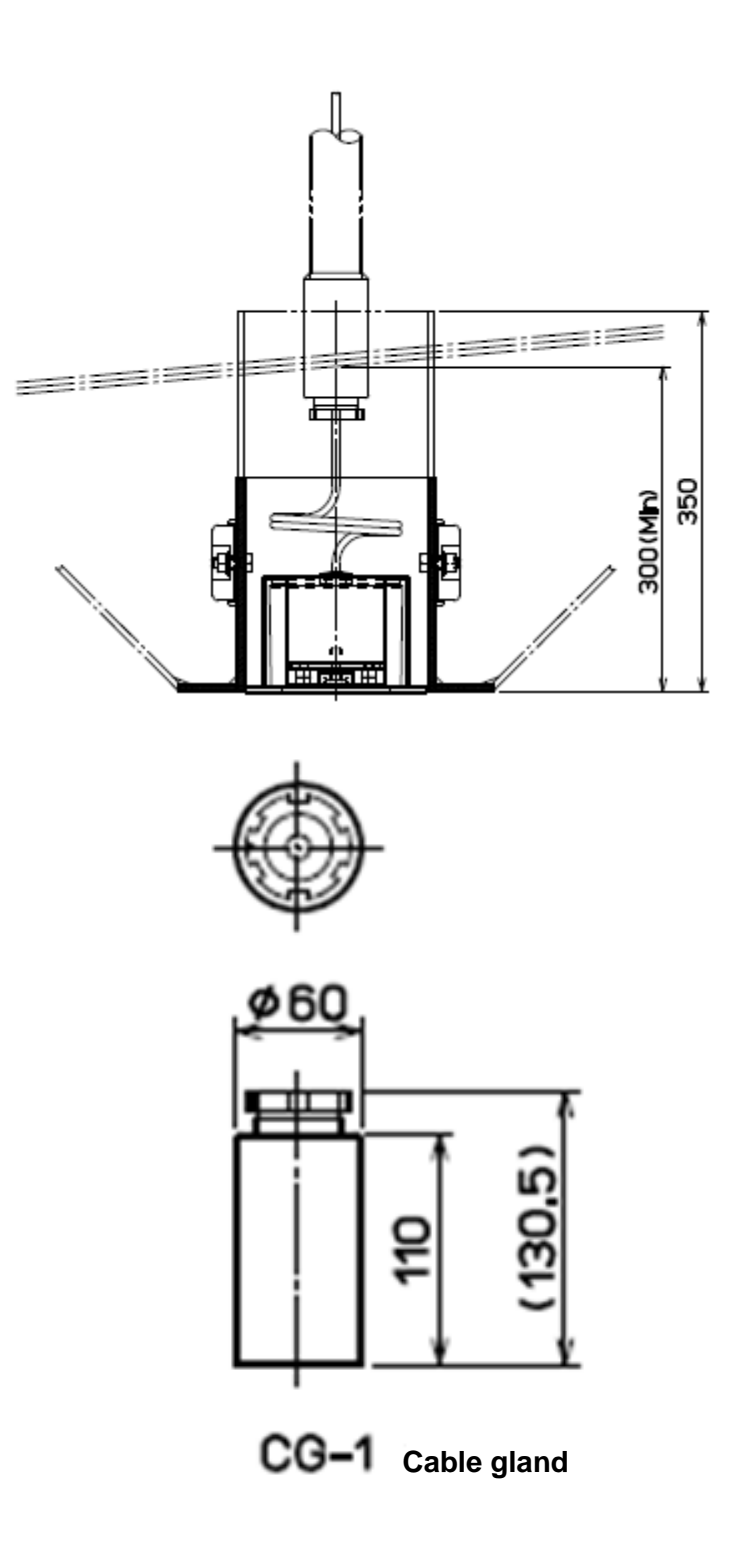

Unit: mm

### TRANSDUCER INSTALLATION:

Caution: 1. Plumbing pipe and welded plate or rod in dotted lines shall be provided by the shipyard after specifying the details. 2. Preferably larger amount of protruding could produce better performance

0092607062-03

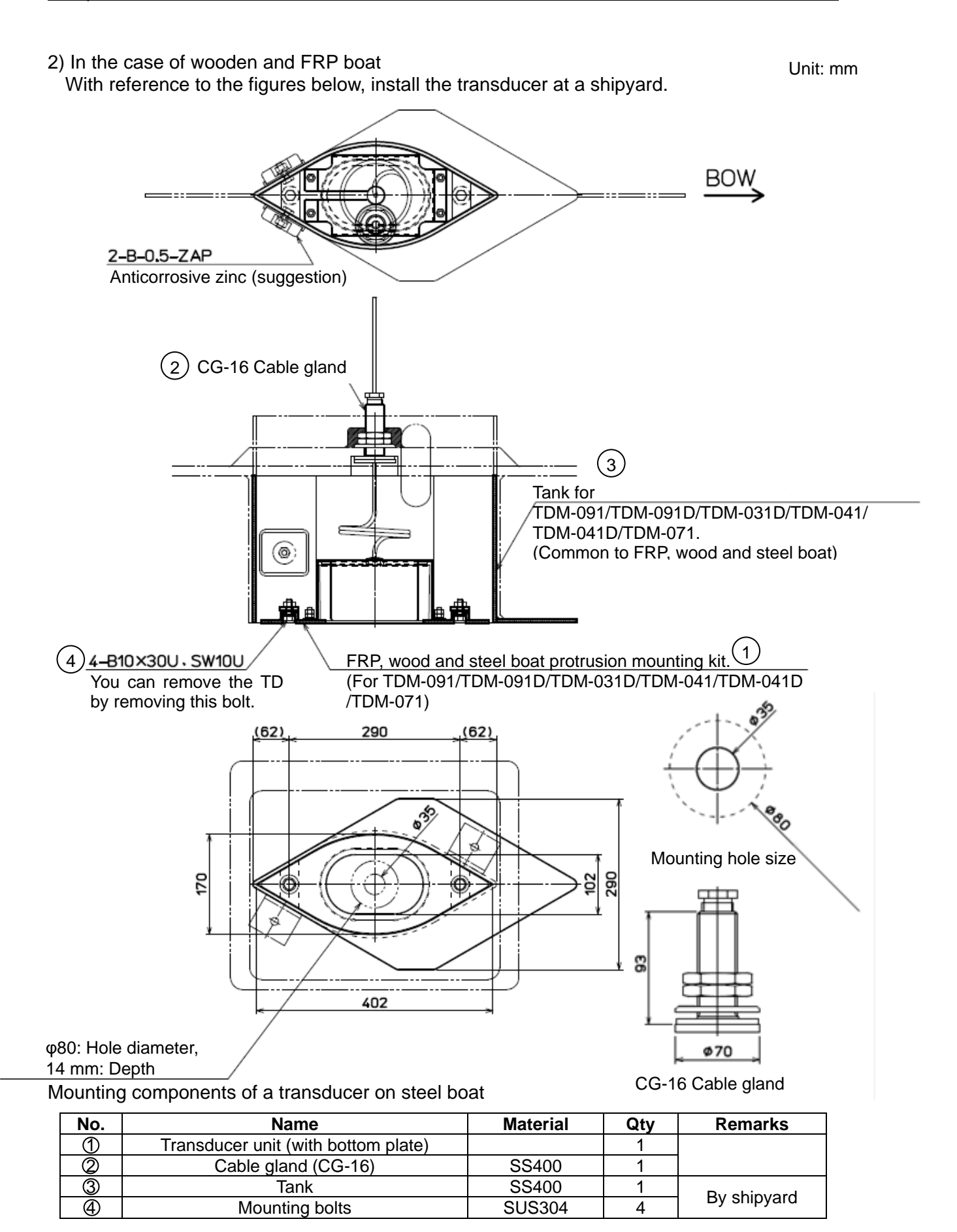

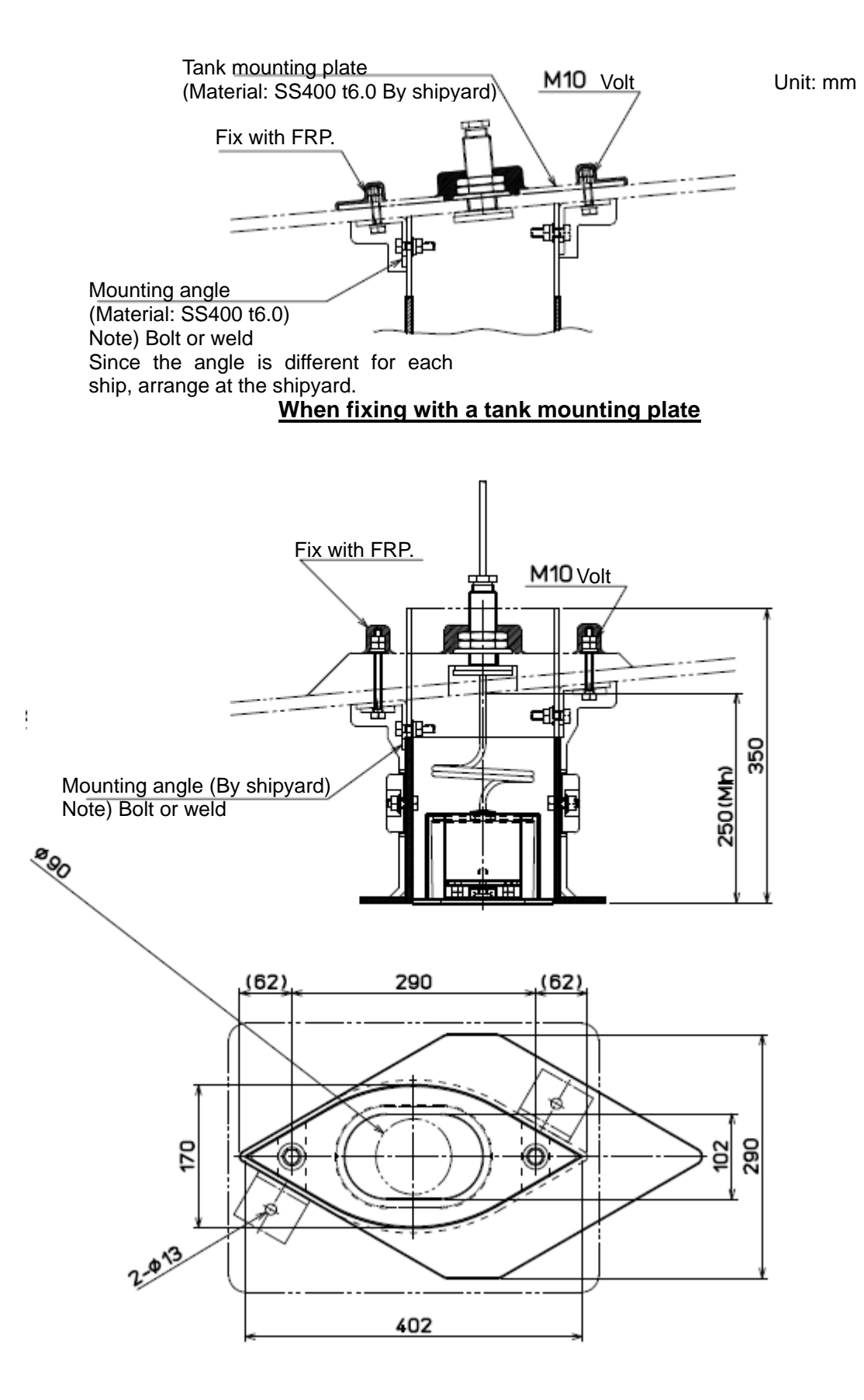

#### When fixing with a tank mounting plate

### • Outline dimensions and specifications of transducers (TDM-091/TDM-091D/ TDM-031D/TDM-041/TDM-041D/TDM-071)

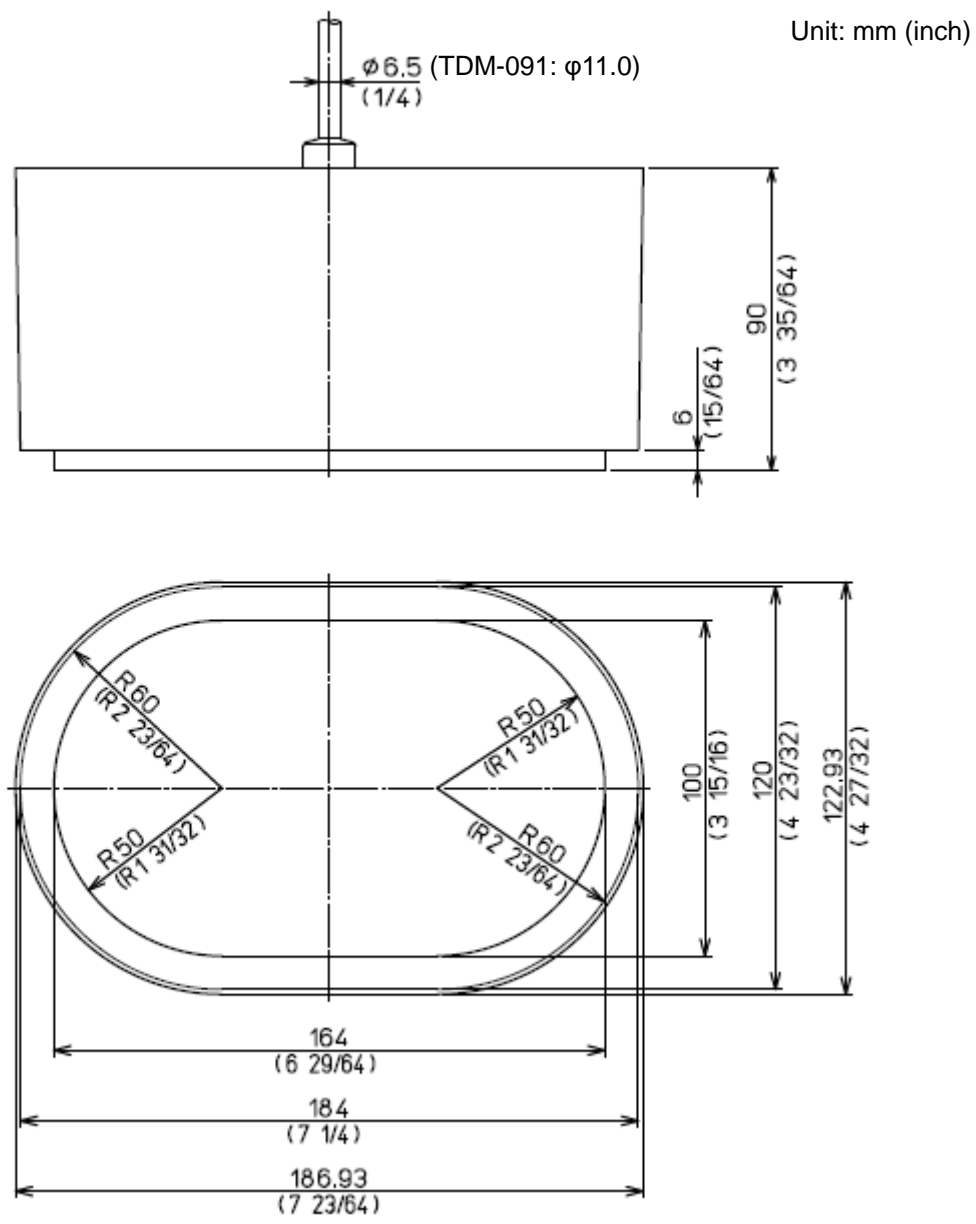

#### Fig. 1.15 Outline dimensions of a transducer (TDM-091/TDM-091D/TDM-031D/TDM-041/ TDM-041D/TDM-071)

Specifications of transducers (TDM-091/TDM-091D/TDM-031D/TDM-041/TDM-041D/ TDM-071)

| Cable length: 15 m (590 35/64) |                            |
|--------------------------------|----------------------------|
|                                | TDM-091: 5.28kg (11.62lb)  |
| Weight                         | TDM-091D: 5.28kg (11.62lb) |
|                                | TDM-031D: 4.60kg (10.14lb) |
|                                | TDM-041: 5.38kg (11.85lb)  |
|                                | TDM-041D: 4.20kg (9.27lb)  |
|                                | TDM-071: 1.38kg (9.64lb)   |
| Material: Rubber mold          |                            |

### 1.3.3.3 Outline dimensions and specifications of other transducers

• Outline dimensions and specifications of transducers (TD-501C/TD-501B/TD-751/ TD-2001D)

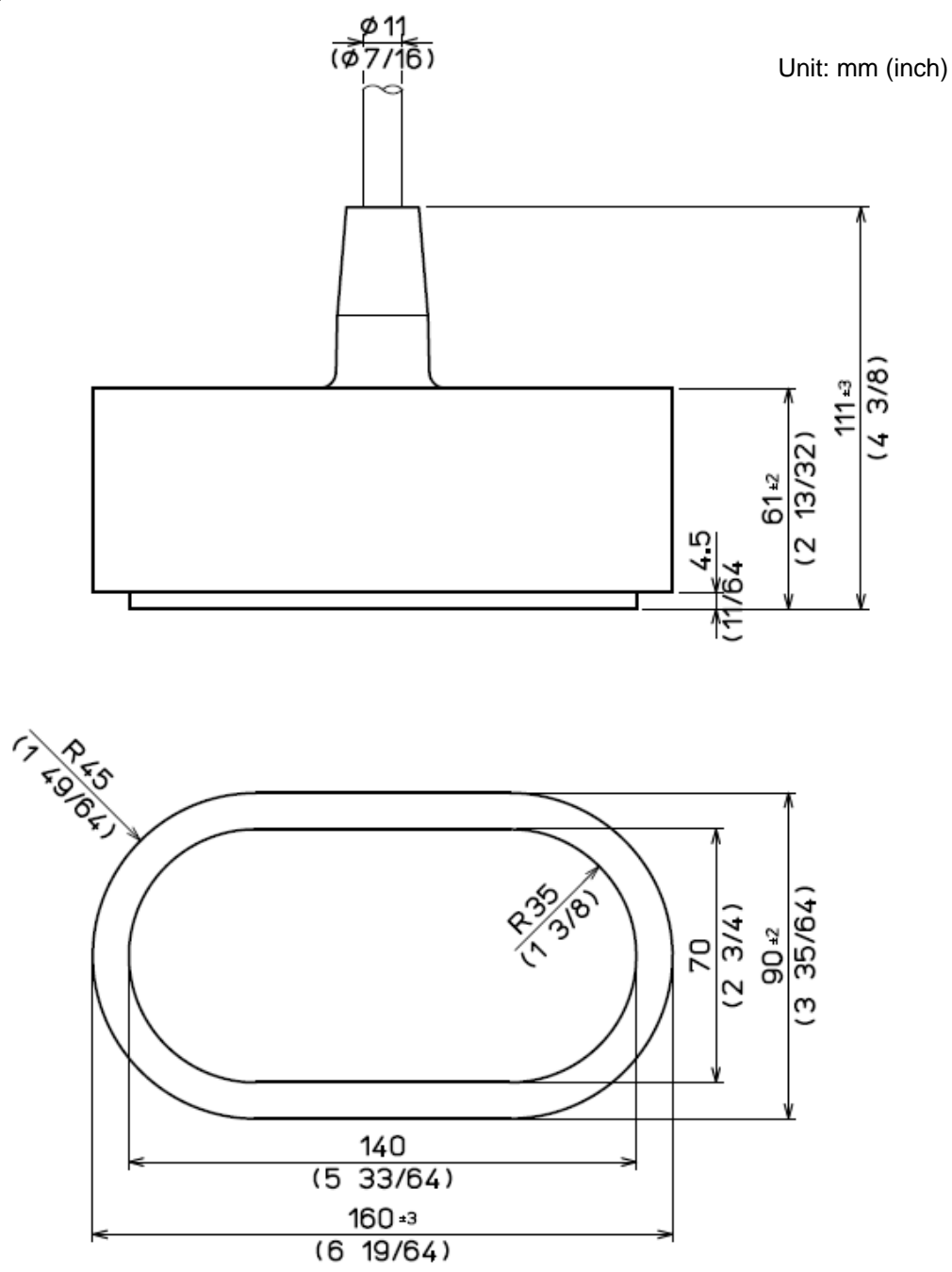

Specifications of transducers (TD-501C/TD-501B/TD-751/TD-2001D)

| C        | able length: 10 m (393 45/64) |
|----------|-------------------------------|
|          | TD-501C: 4.2kg (9.3lb)        |
| Weight   | TD-501B: 4.2kg (9.3lb)        |
| trongine | TD-751: 4.2kg (9.3lb)         |
|          | TD-2001D: 4.2kg (9.3lb)       |
|          | Material: Rubber mold         |

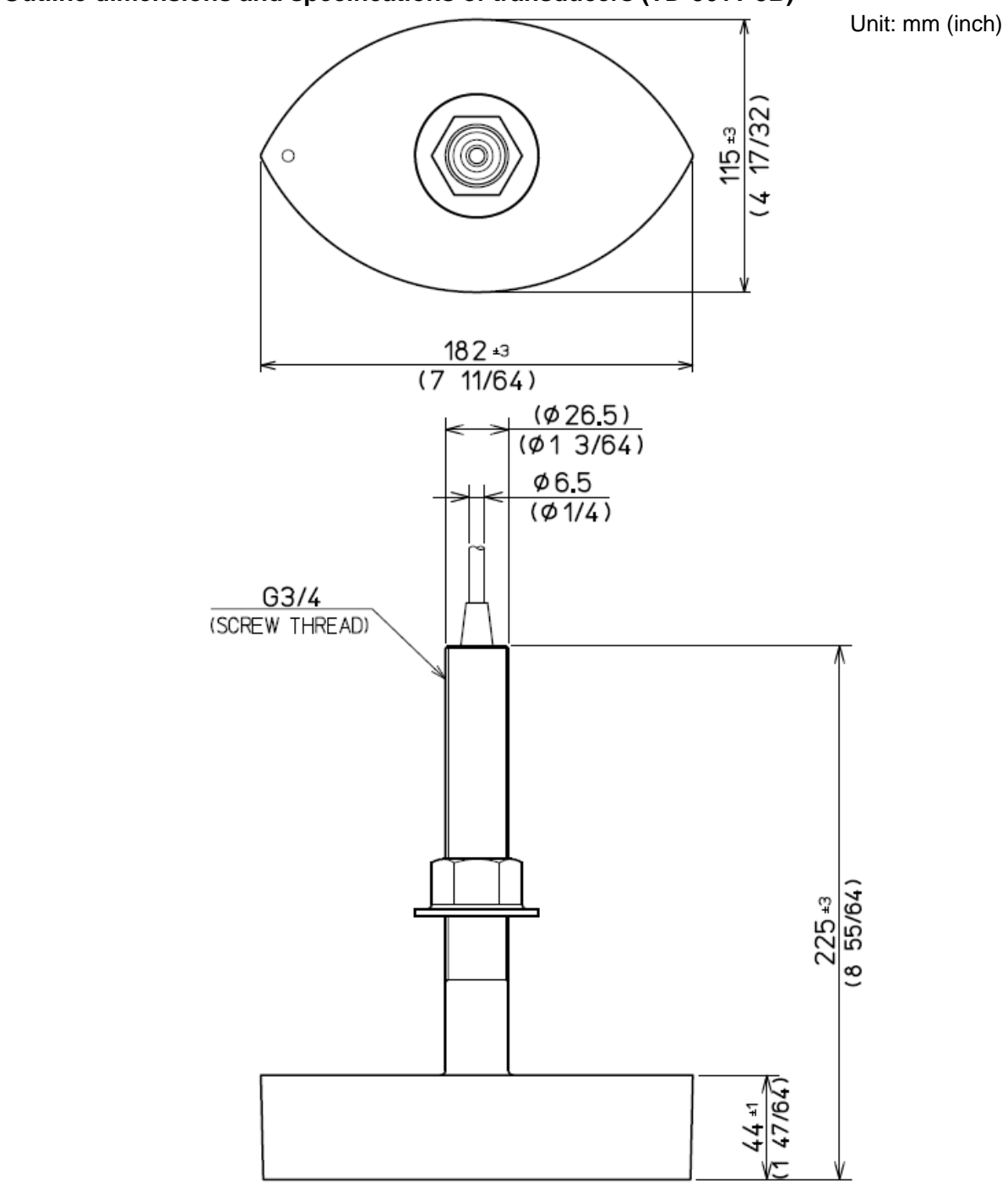

<sup>•</sup> Outline dimensions and specifications of transducers (TD-501T-3B)

Fig. 1.17 Outline dimensions of a transducer (TD-501T-3B)

Specifications of transducer (TD-501T-3B)

|        | Cable length: 9 m (354 5/16) |
|--------|------------------------------|
| Weight | TD-501T-3B: 3.6kg (7.95lb)   |
|        | Material: Bronze             |

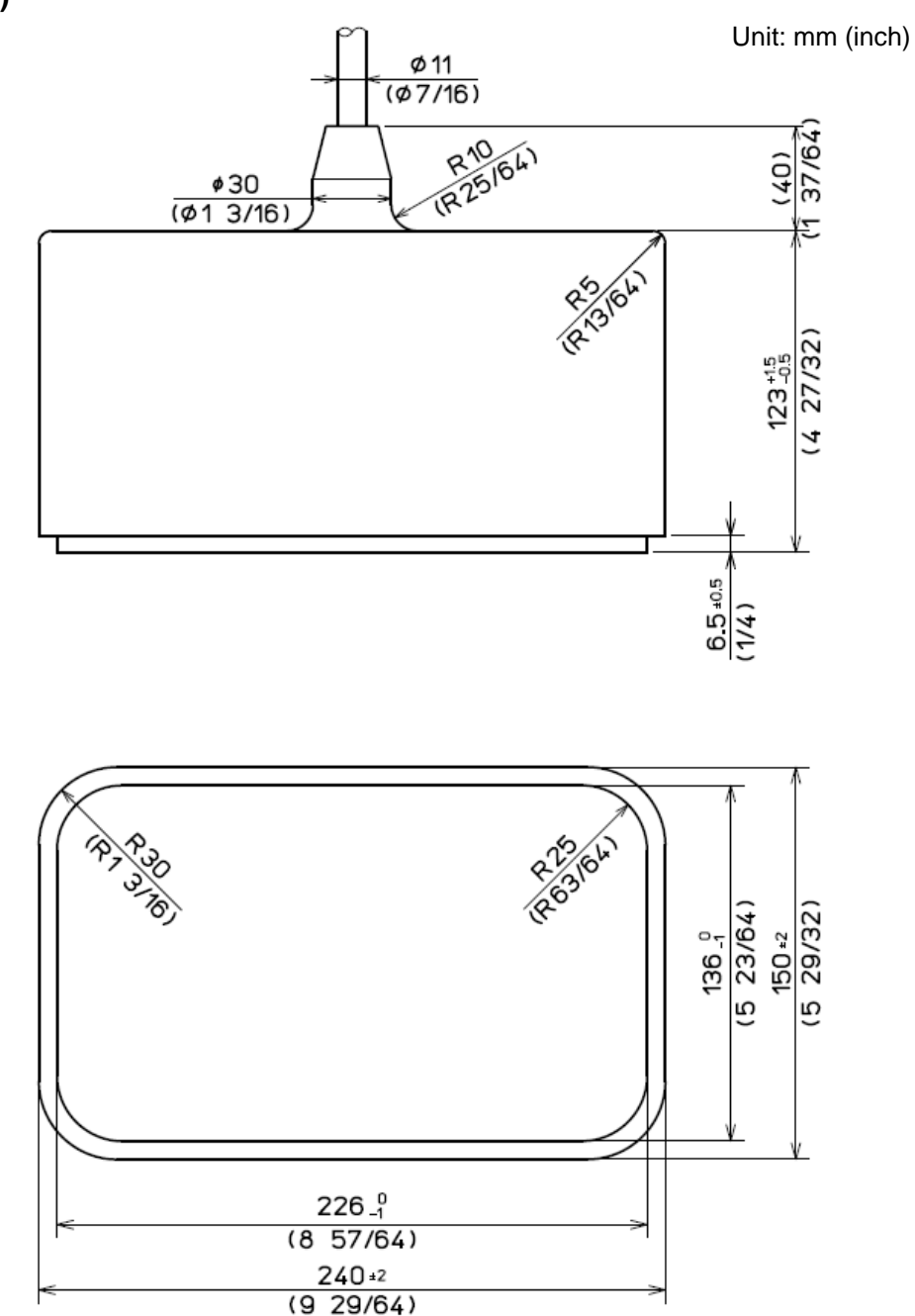

• Outline dimensions and specifications of transducers (TD-284/284A/TD-404T/ TD-504T/TD-504F)

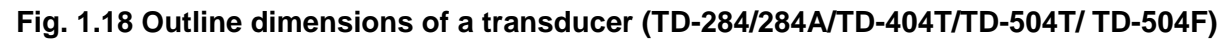

Specifications of transducers (TD-284/284A/TD-404T/TD-504T/TD-504F)

| C      | able length: 15 m (590 35/64) |
|--------|-------------------------------|
|        | TD-284: 11.0kg (24.3lb)       |
|        | TD-284A: 11.0kg (24.3lb)      |
| Weight | TD-404T: 11.0kg (24.3lb)      |
|        | TD-504T: 11.0kg (24.3lb)      |
|        | TD-504F: 11.0kg (24.3lb)      |
|        | Material: Rubber mold         |

• Outline dimensions and specifications of transducers (TD-754)

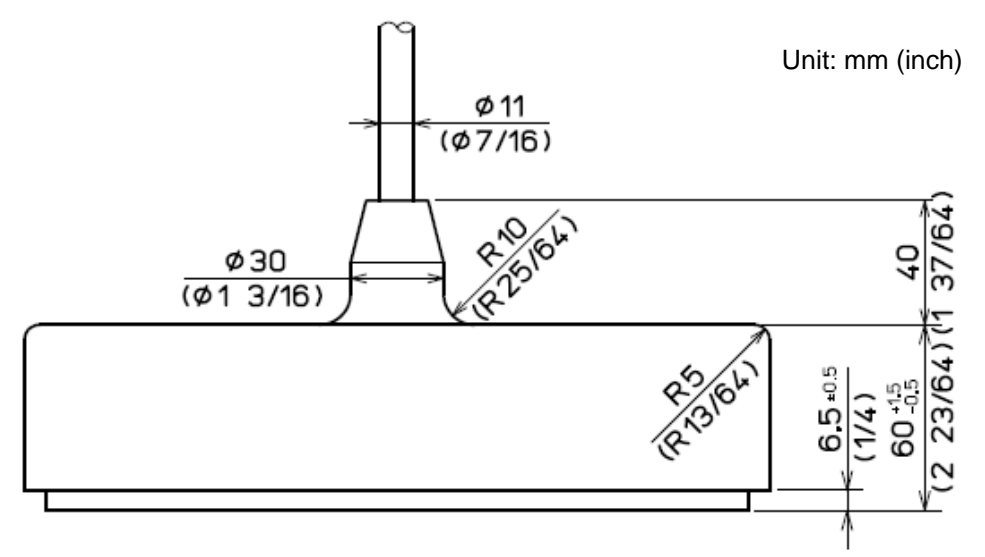

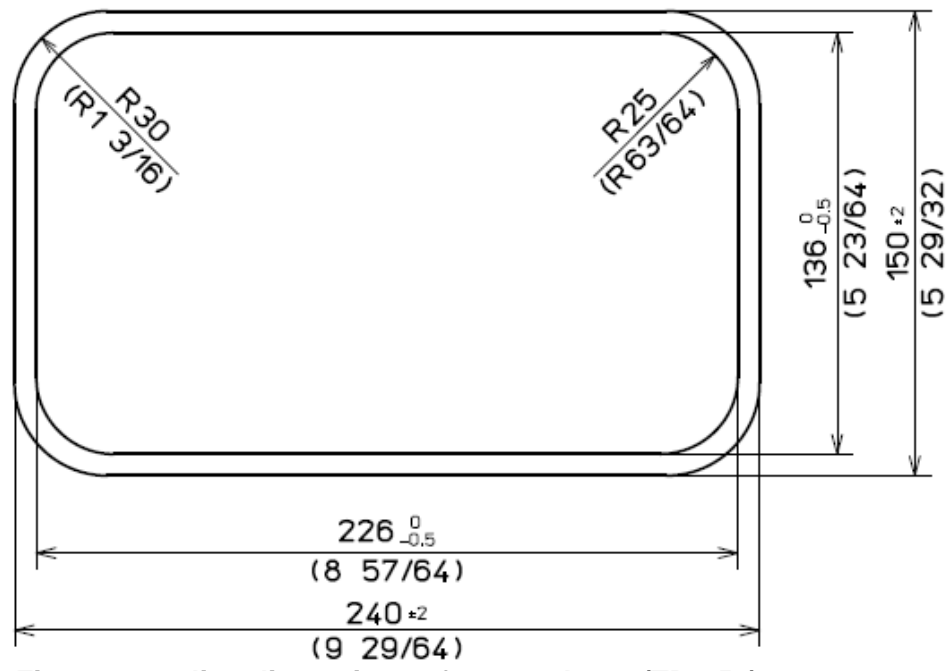

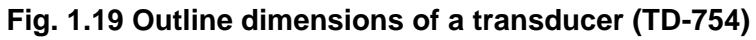

Specifications of transducer (TD-754)

| C      | able length: 15 m (590 35/64) |
|--------|-------------------------------|
| Weight | TD-754: 6.5kg (14.3lb)        |
|        | Material: Rubber mold         |

Outline dimensions and specifications of transducers (TD-66)

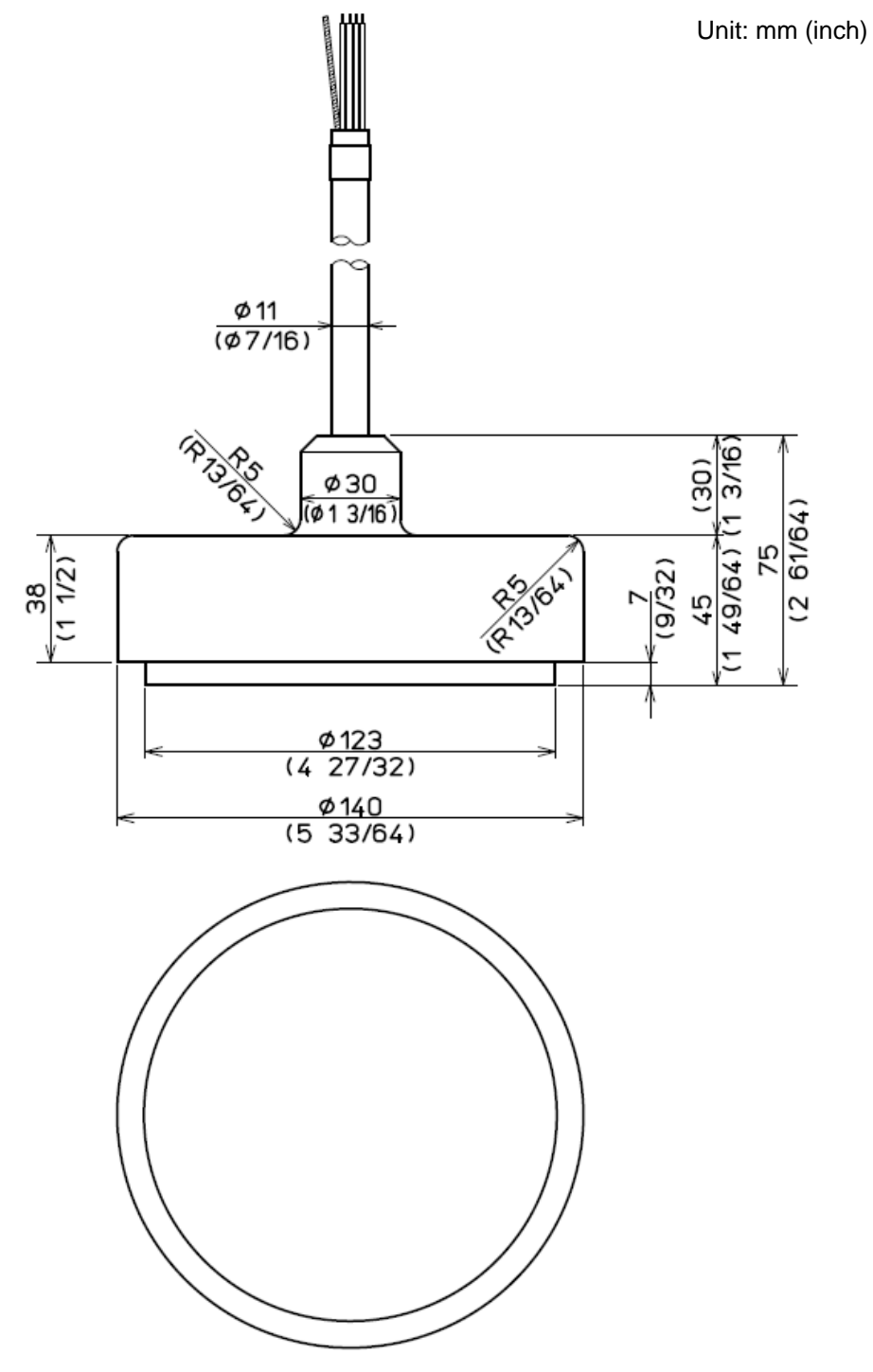

Fig. 1.20 Outline dimensions of a transducer (TD-66)

Specifications of transducer (TD-66)

| С      | able length: 20 m (787 26/64) |
|--------|-------------------------------|
| Weight | TD-66: 4.5kg (9.39lb)         |
|        | Material: Rubber mold         |

• Outline dimensions and specifications of transducers (TD340-K)

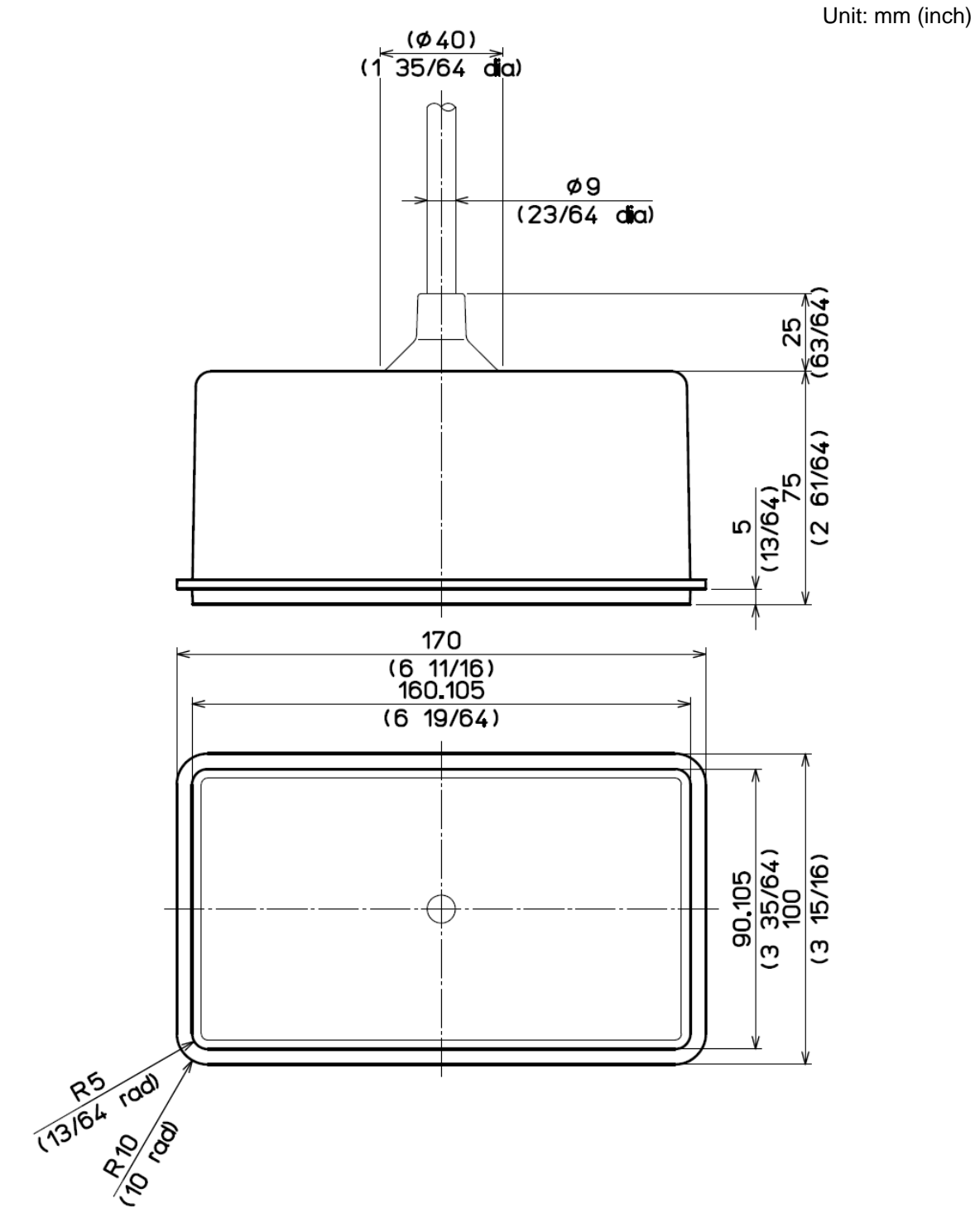

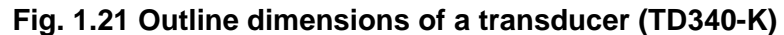

Specifications of transducer (TD340-K)

| C      | able length: 11.7 m (460 5/8)    |
|--------|----------------------------------|
| Weight | TD340-K: 3.3kg (7.3lb)           |
| Mate   | rial: ABS Resin and Polyurethane |

• Outline dimensions and specifications of transducers (TD360-K)

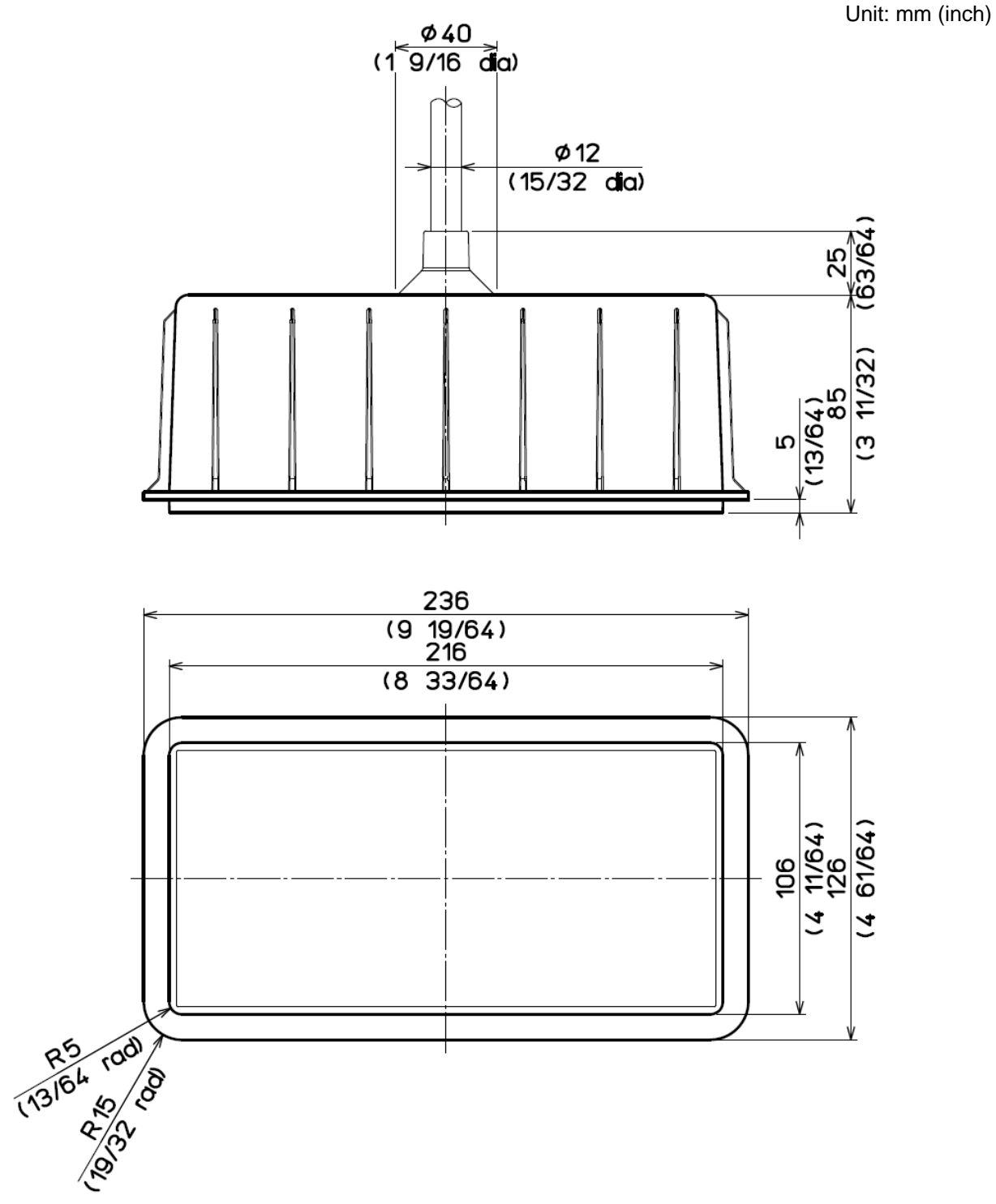

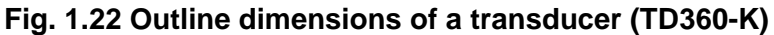

Specifications of transducer (TD360-K)

| Ca     | ble length: 14.7 m (578 47/64)   |
|--------|----------------------------------|
| Weight | TD360-K: 6.4kg (14.1lb)          |
| Mate   | rial: ABS Resin and Polyurethane |

## • Outline dimensions and specifications of transducers (TD361-K)

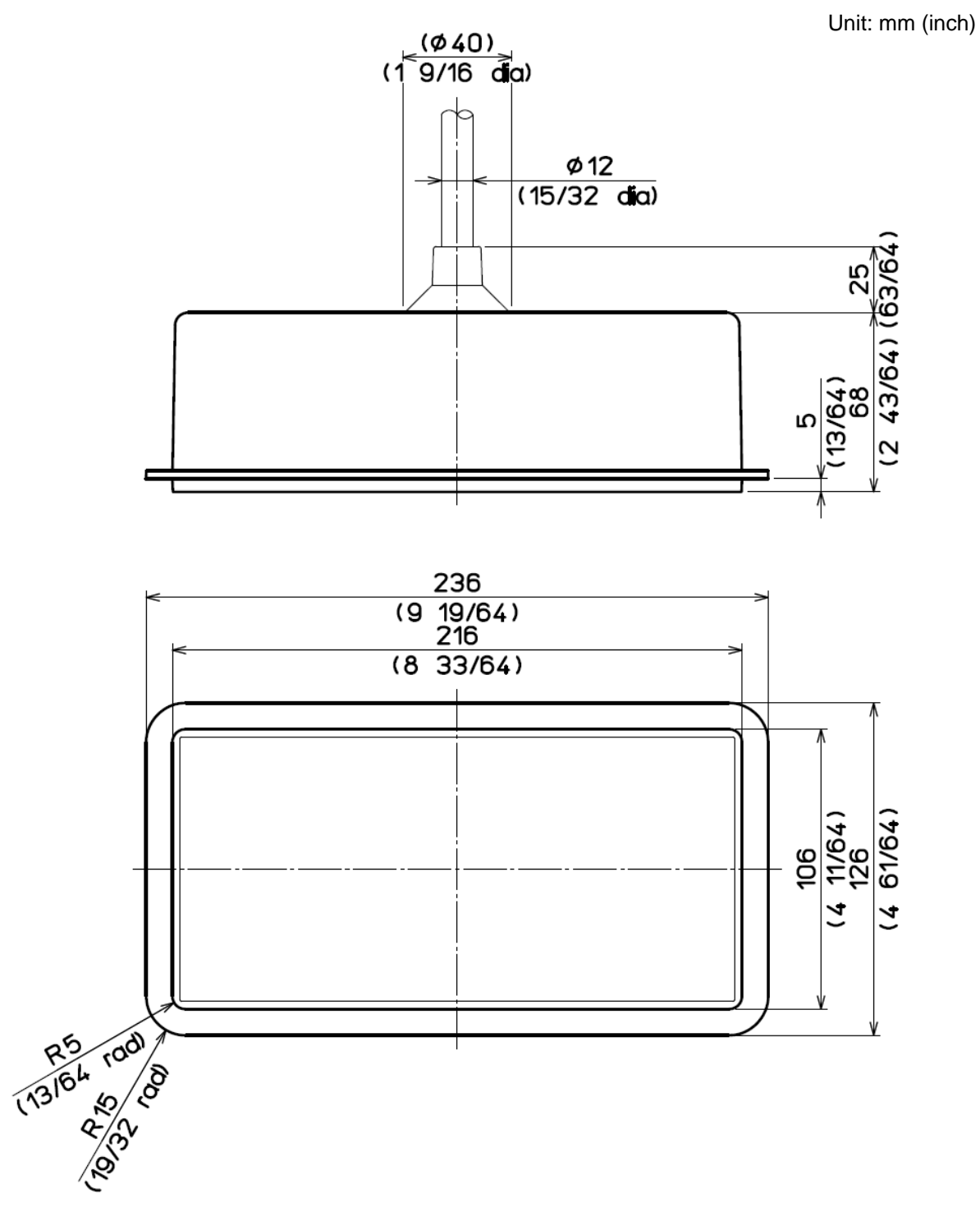

#### Fig. 1.23 Outline dimensions of a transducer (TD361-K)

Specifications of transducer (TD361-K)

| Ca     | ble length: 14.7 m (578 47/64)   |
|--------|----------------------------------|
| Weight | TD361-K: 5.6kg (12.3lb)          |
| Mate   | rial: ABS Resin and Polyurethane |

Outline dimensions and specifications of transducers (TD380-K)

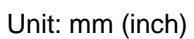

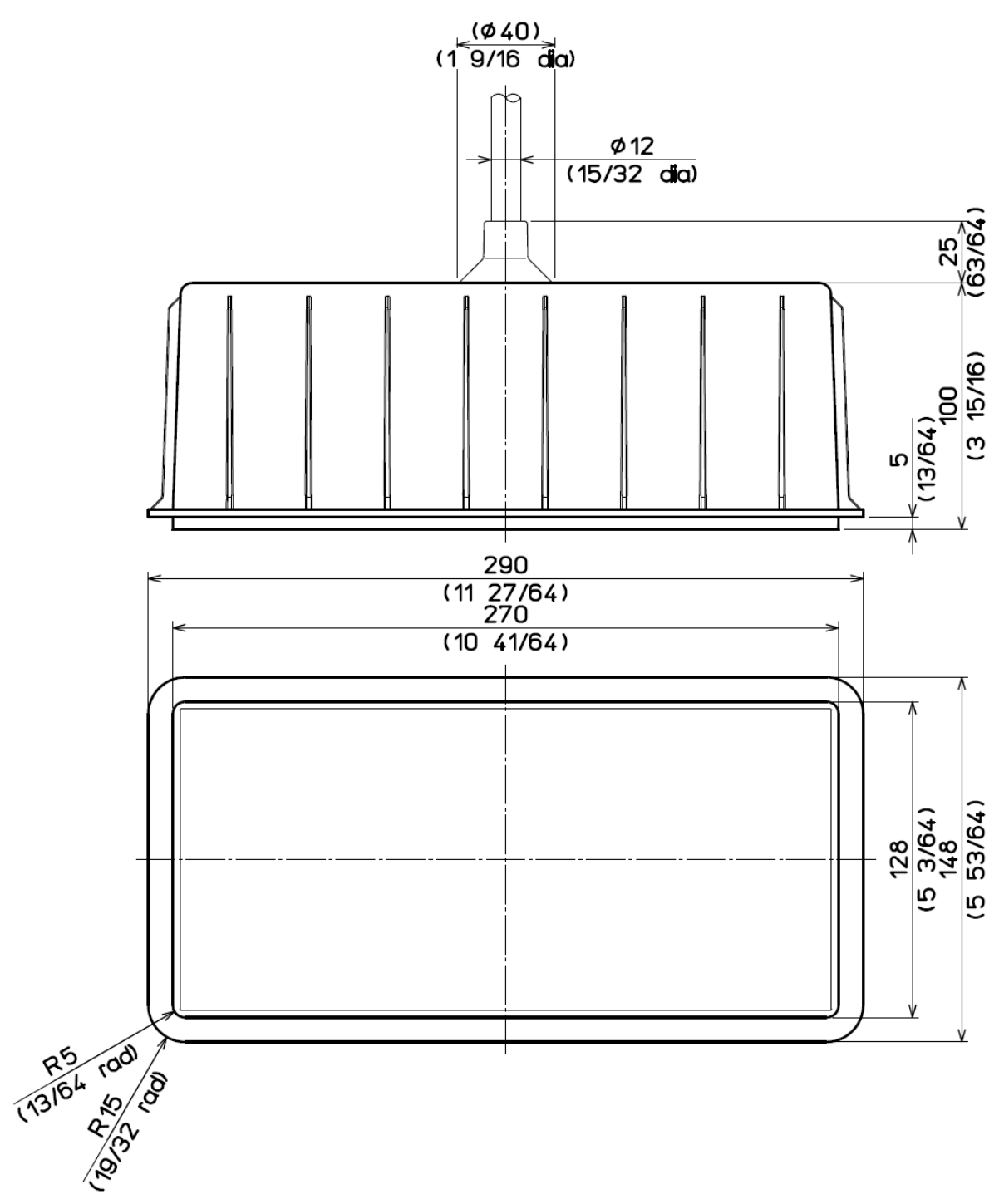

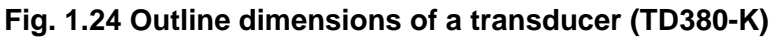

Specifications of transducer (TD380-K)

| Ca     | ble length: 14.7 m (578 47/64)   |
|--------|----------------------------------|
| Weight | TD380-K: 9.3kg (20.5lb)          |
| Mate   | rial: ABS Resin and Polyurethane |

## 1.4 Wiring

## 1.4.1 Connection of cables to Display unit

Connect the power cable and cables from the transducer to the connectors on the Display unit.

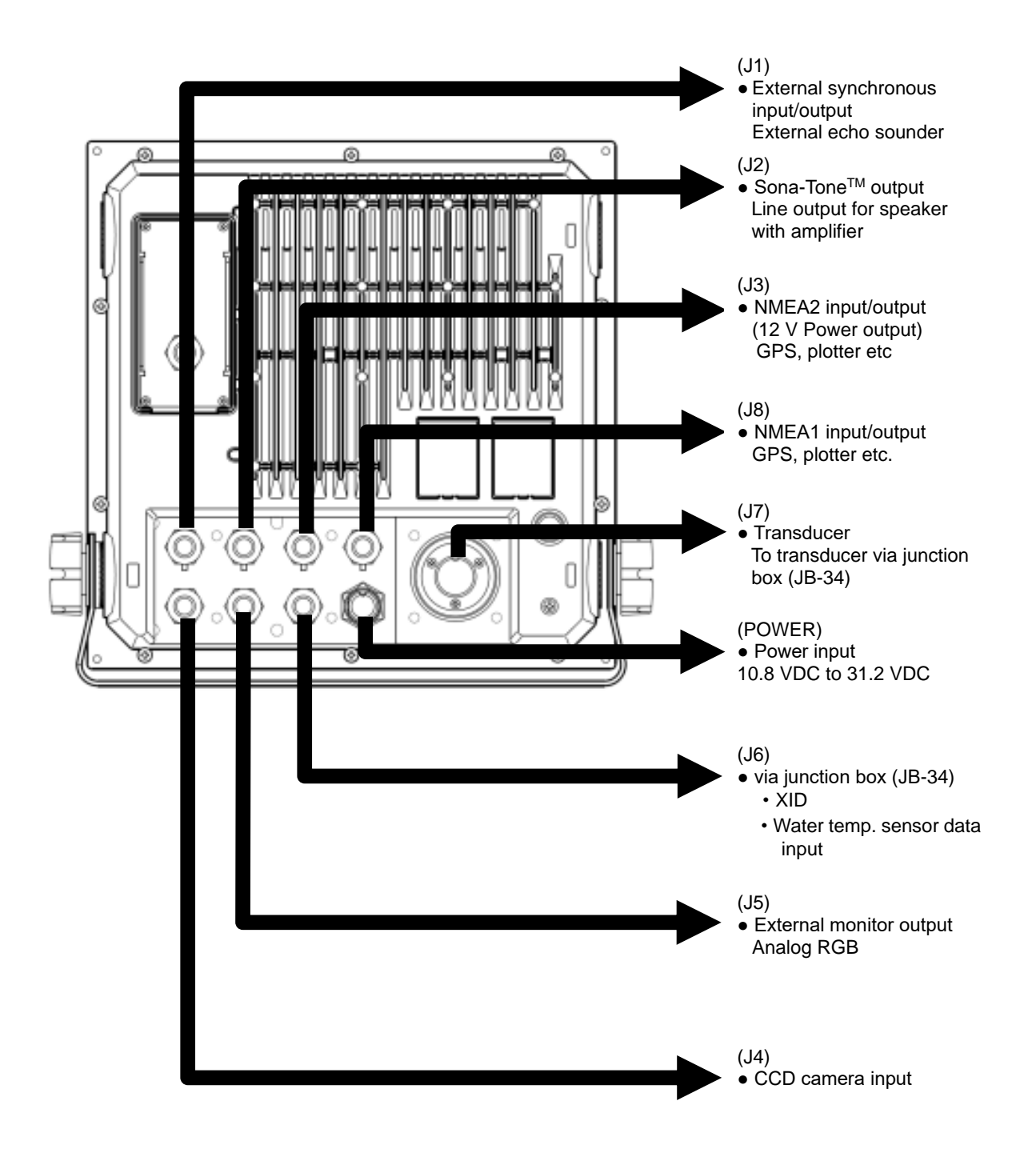

Fig. 1.25 Cable connections

### Pin assignment of rear connectors

Pin assignment viewed from the rear of Display unit:

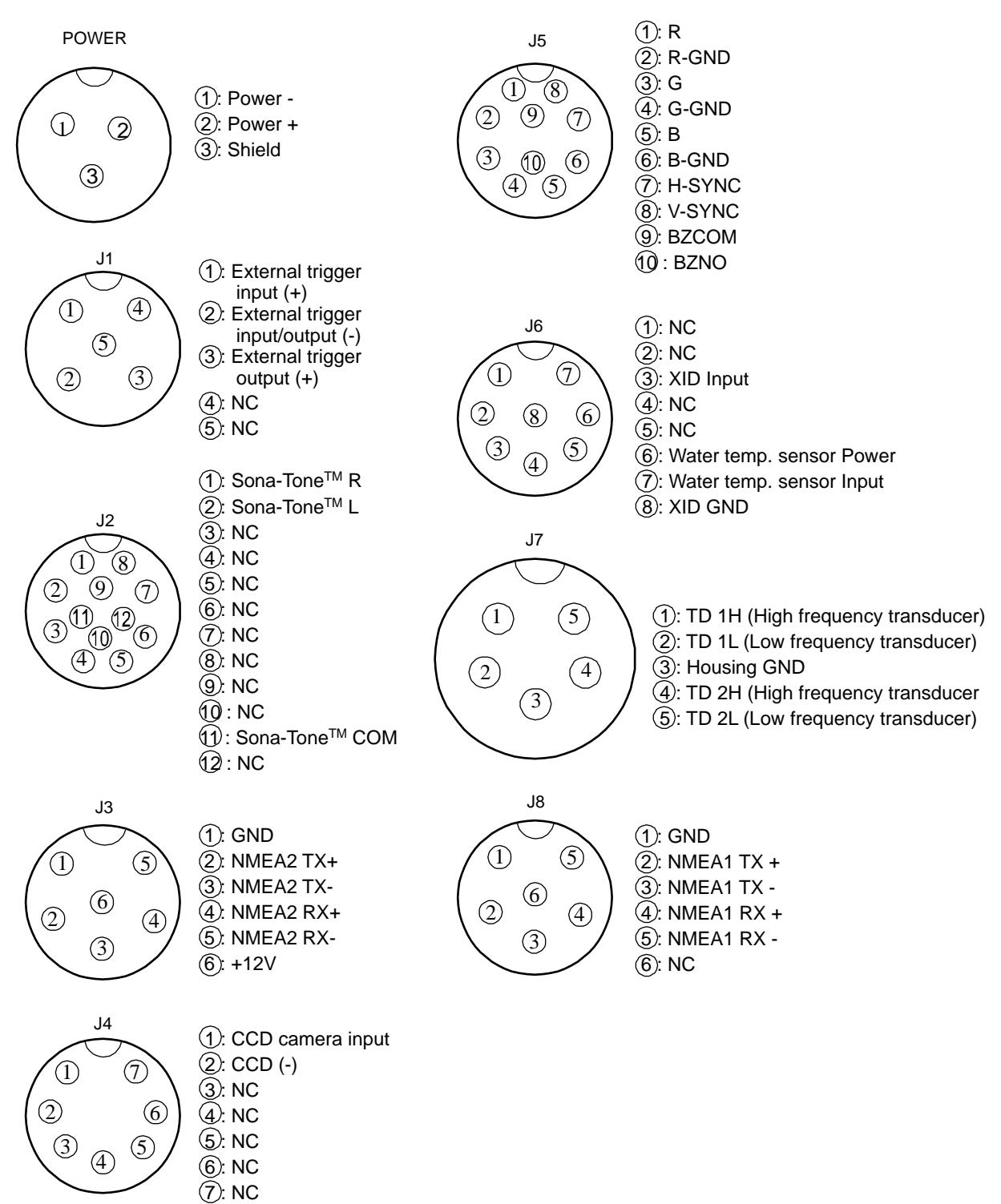

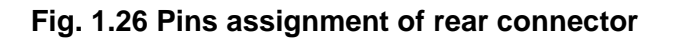

🔨 Caution: Do not connect each wire to ship's earth.

## Connection of power cable (CW-259-2M)

Connect the power cable to the [POWER] connector at the rear of the Display unit.

#### Connection of DC power cable (CW-259-2M)

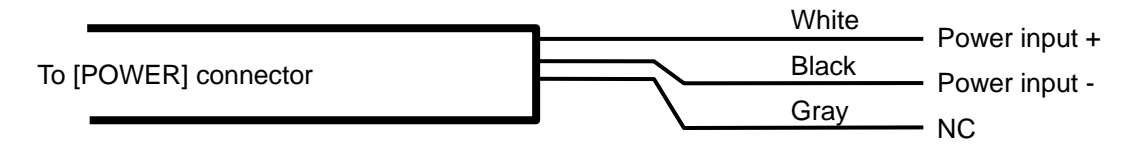

## Fig. 1.27 Connection of DC power cable

Caution: Wind the insulation tape around the un-used lead wire for core-wires not to contact each other.

Caution: Confirm the main switch-board off before connecting power cable.

## Connection of XID-adaptive TD

#### In the case of connection of CVS-872D and transducer (TDM-052A/TDM-062A/TDM-083):

- 1) Refer to the connection table of transducers, solder CW-836-3M and CW-844-3M to the transducer. After soldering is completed, be sure to provide the connected part with water resistance and insulation using self-adhesive tape, etc.
- 2) Connect CW-836-3M after the above processing to J7 connector of CVS-872D. Connect CW-844-3M after the above processing to J6 connector of CVS-872D.

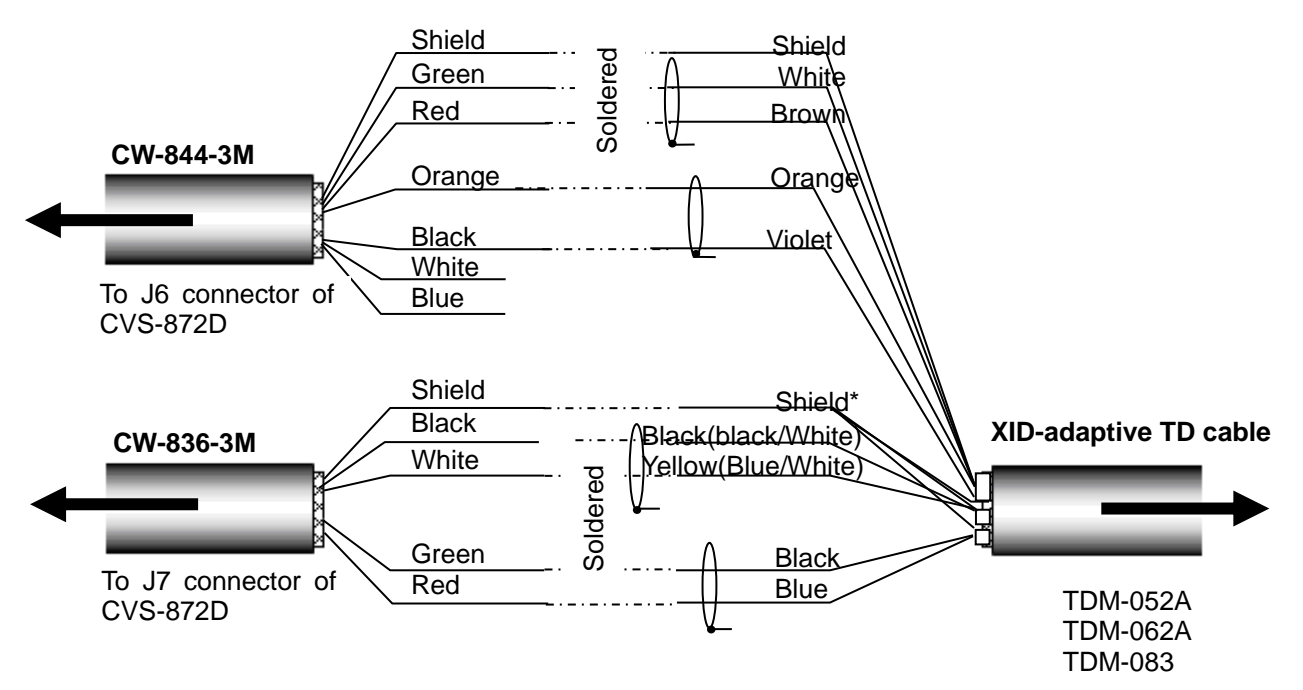

| Fig. 1.28 Connection of transducer cab |
|----------------------------------------|
|----------------------------------------|

| Cor                        | Connection table of transducer            |                                                    |                   |                              |                                  |                          |             |  |  |
|----------------------------|-------------------------------------------|----------------------------------------------------|-------------------|------------------------------|----------------------------------|--------------------------|-------------|--|--|
| Connectors to be connected |                                           | Connectors to be<br>connected from<br>CW-836-3M J7 |                   | Connect<br>connect<br>CW-844 | ors to be<br>ted from<br>4-3M J6 | Transducer<br>cable      | Note        |  |  |
| No.                        | J6                                        | Color of<br>cable                                  | Name of<br>signal | Color of<br>cable            | Name of<br>signal                | Color of<br>cable        |             |  |  |
| 4                          | Shield                                    | -                                                  | -                 | Shield                       | Shield                           | Shield                   |             |  |  |
| 6                          | Green/<br>Water temp. sensor power        | -                                                  | -                 | Green                        | Water temp.<br>sensor            | White                    | Water temp. |  |  |
| 7                          | Red/<br>Water temp. sensor input          | -                                                  | -                 | Red                          | Water temp.<br>sensor            | Brown                    | sensor      |  |  |
| 3                          | Orange/ XID data                          | -                                                  | -                 | Orange                       | -                                | Orange,                  | XID         |  |  |
| 1                          | Blue/NC                                   | -                                                  | -                 | Blue                         | -                                | -                        | -           |  |  |
| 2                          | White/NC                                  | -                                                  | -                 | White                        | -                                | -                        | -           |  |  |
| 8                          | Black/XID GND                             | -                                                  | -                 | Black                        | -                                | Violet                   | XID         |  |  |
| No.                        | J7                                        |                                                    |                   |                              |                                  |                          |             |  |  |
| 3                          | Shield                                    | Shield                                             | Housing<br>GND    | -                            | -                                | Shield*                  |             |  |  |
| 5                          | Black/TD2L<br>(Low frequency transducer)  | Black                                              | TD2L              | -                            | -                                | Black<br>(Black/White)** | Low         |  |  |
| 2                          | White/TD1L<br>(Low frequency transducer)  | White                                              | TD1L              | -                            | -                                | Yellow<br>(Blue/White)** | nequency    |  |  |
| 4                          | Green/TD2H<br>(High frequency transducer) | Green                                              | TD2H              | -                            | -                                | Black                    | High        |  |  |
| 1                          | Red/TD1H<br>(High frequency transducer)   | Red                                                | TD1H              | -                            | -                                | Blue                     | frequency   |  |  |

# Caution: Wind the insulation tape around the un-used lead wires not to contact each other.

- \* As for the shield of transducer to be connected with the shield of CW-836-3M, the 3 of outer shield, low frequency shield and high frequency shield shall be bundled and connected.
- \*\*For low frequency cable of transducer, there are two combinations of (Black : Yellow) and (Black/White : Blue/White). Connect them with the corresponding cable of CW-836-3M and solder them.

## In the case of connection of TDM-052A/TDM-062A/TDM-083 via the junction box (JB-34):

1) Connect CVS-872D and the cable connected to the junction box (JB-34)

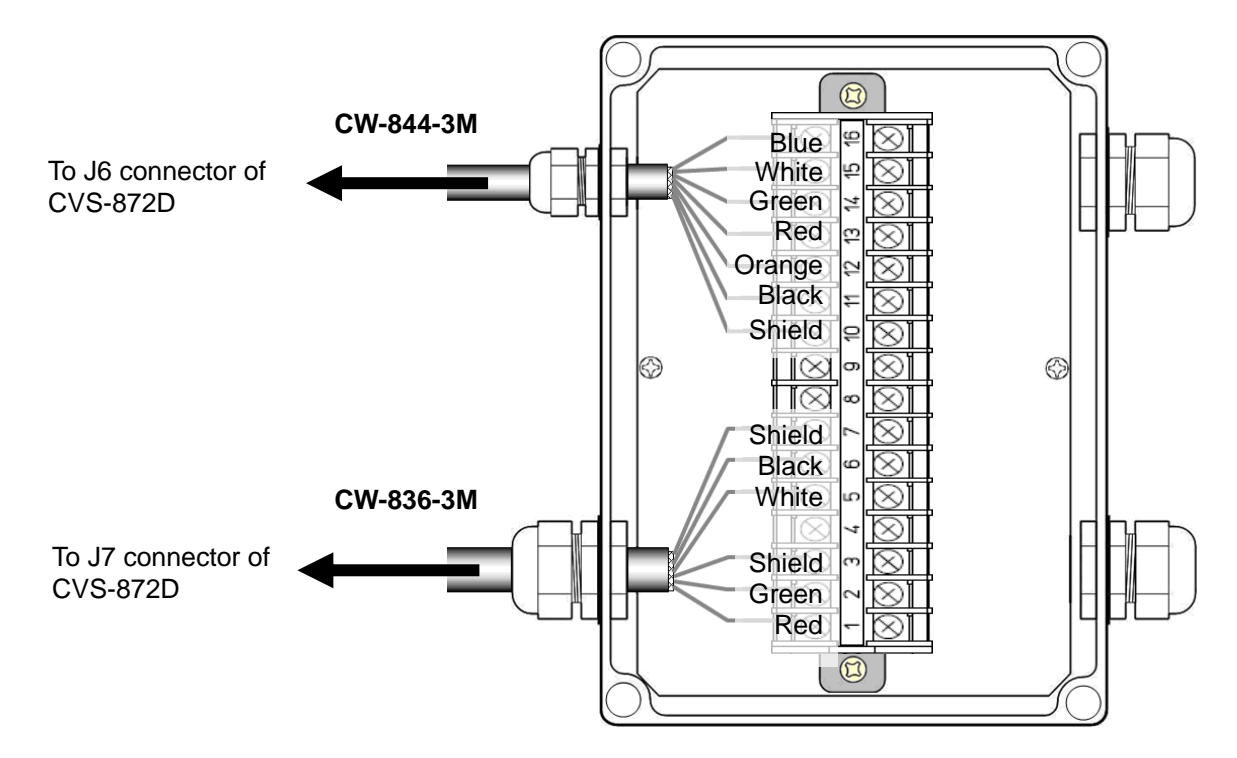

Fig. 1.29 Connection between CVS-872D and junction box

Connection list of junction box (JB-34)

| Junc       | ction box (JB-34)             | C                 | Cable            | CVS-872D      |   |                                           |  |
|------------|-------------------------------|-------------------|------------------|---------------|---|-------------------------------------------|--|
| Pin<br>No. | Name of signal                | Color of<br>cable | Name of<br>cable | Connector     |   |                                           |  |
| 1          | TD1H                          | Red               |                  |               | 1 | Red/TD1H<br>(high frequency transducer)   |  |
| 2          | TD2H                          | Green             |                  |               | 4 | Green/TD2H<br>(high frequency transducer) |  |
| 3          | GND                           | Shield            |                  | 17            | 3 | Shield                                    |  |
| 4          | -                             | -                 | CW-836-3M        | (5₋nin)       | - | -                                         |  |
| 5          | TD1L                          | White             |                  |               | 2 | White/TD1L<br>(low frequency transducer)  |  |
| 6          | TD2L                          | Black             |                  |               | 5 | Black/TD2L<br>(low frequency transducer)  |  |
| 7          | GND                           | Shield            |                  |               | - |                                           |  |
| 8          | -                             | -                 | -                |               |   | -                                         |  |
| 9          | -                             | -                 | -                |               |   | -                                         |  |
| 10         | Shield                        | Shield            |                  |               | 4 | Shield                                    |  |
| 11         | XID GND                       | Black             |                  |               | 8 | Black / XID GND                           |  |
| 12         | XID Data                      | Orange            |                  |               | 3 | Orange / XID data                         |  |
| 13         | Water temp.<br>sensor (+)     | Red               | CW-844-3M        | J6<br>(8 pip) | 7 | Red/<br>Water temp. sensor input          |  |
| 14         | Water temp.<br>sensor (power) | Green             |                  | (0-рпт)       | 6 | Green/<br>Water temp. sensor power        |  |
| 15         | NĈ                            | White             |                  |               | 2 | White / NC                                |  |
| 16         | NC                            | Blue              |                  |               | 1 | Blue / NC                                 |  |

2) Connect the transducer and the junction box (JB-34).

Cable of the transducer is configured as shown in Fig. 1.29. Refer to Fig. 1.30, connect the cable to the junction box (JB-34).

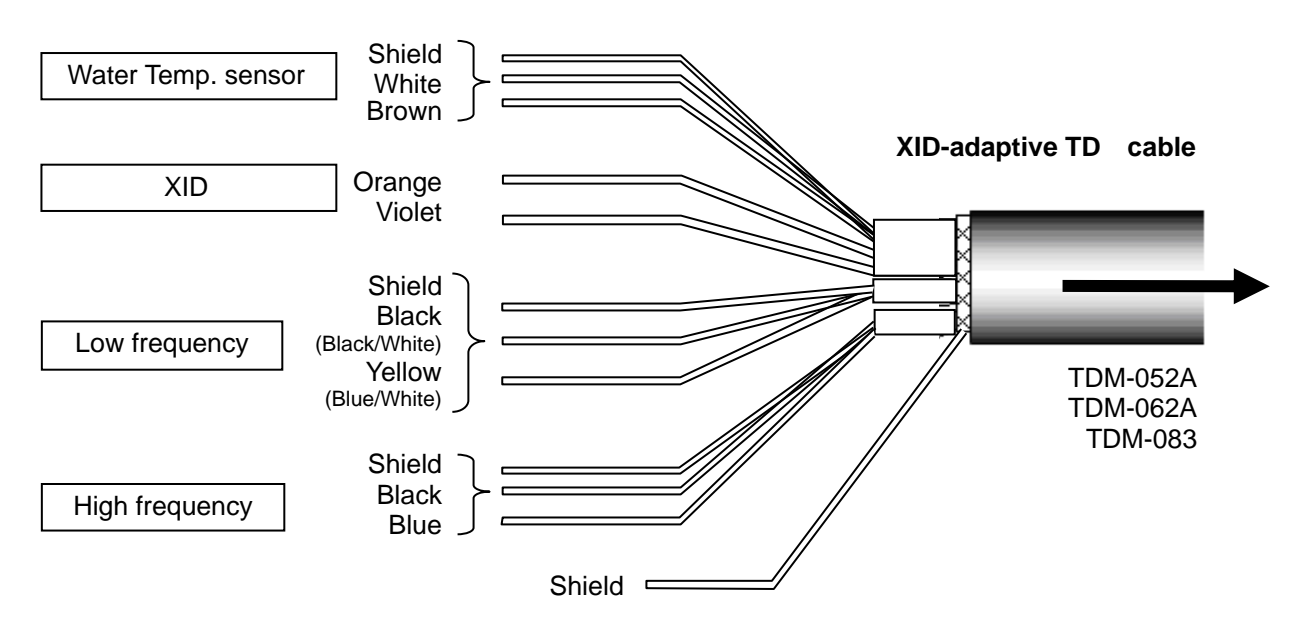

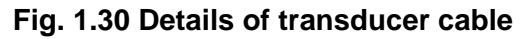

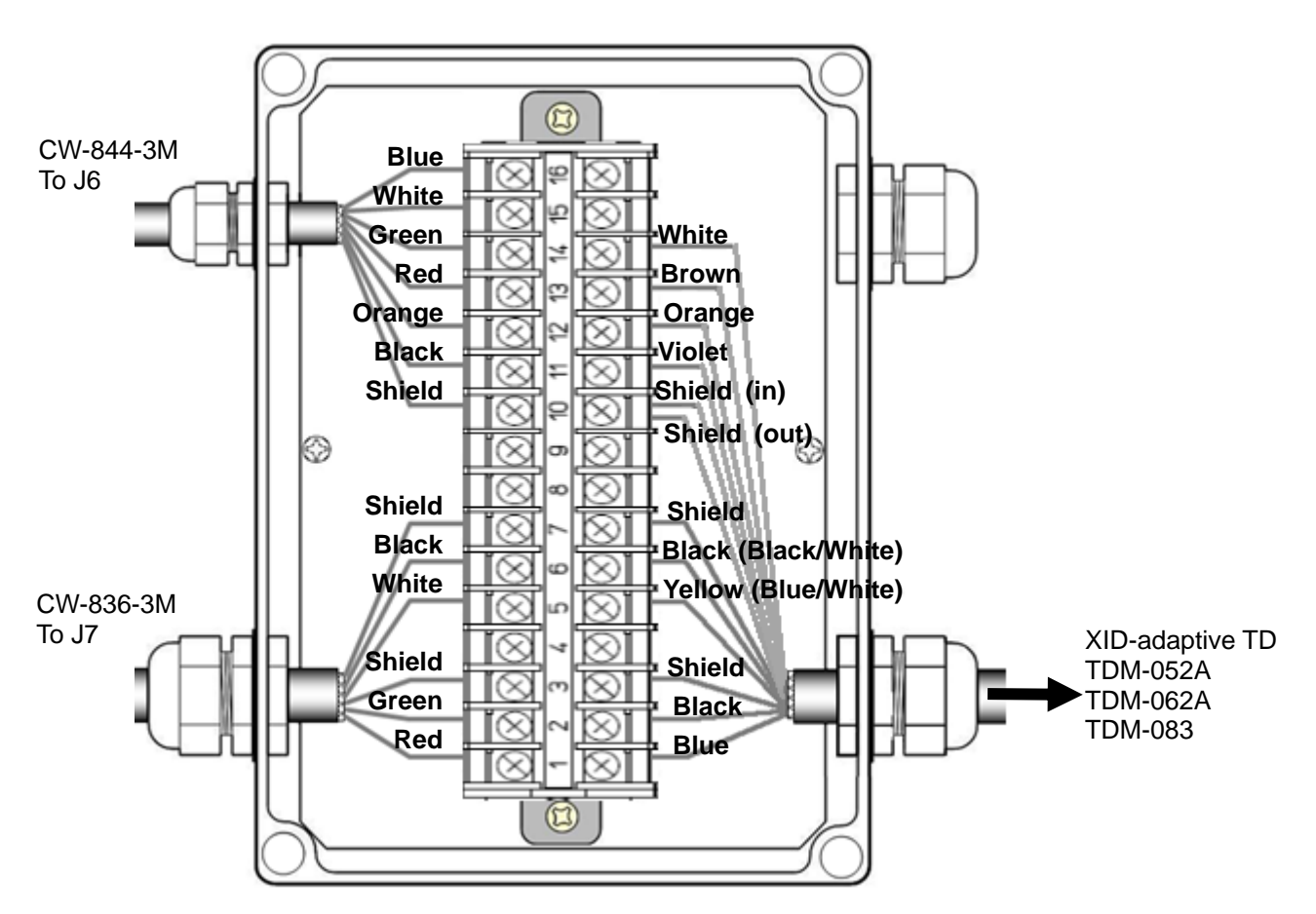

Fig. 1.31 Connection between junction box and transducer

|    | CVS-872D |                                           |            | lunction box<br>(JB-34)          | Transducer               |                |  |
|----|----------|-------------------------------------------|------------|----------------------------------|--------------------------|----------------|--|
|    | No.      | Connection to:                            | Pin<br>No. | Signal name at<br>connection to: | Color of cable           | Remarks        |  |
|    | 1        | Red/TD1H<br>(high frequency transducer)   | 1          | TD1H                             | Blue                     |                |  |
|    | 4        | Green/TD2H<br>(high frequency transducer) | 2          | TD2H                             | Black                    | High frequency |  |
|    | 3        | Shield                                    | 3          | GND                              | Shield                   |                |  |
| J7 | -        | -                                         | 4          | -                                | -                        | -              |  |
|    | 2        | White/TD1L<br>(low frequency transducer)  | 5          | TD1L                             | Yellow<br>(Blue/ white)* |                |  |
|    | 5        | Black/TD2L<br>(low frequency transducer)  | 6          | TD2L                             | Black<br>(Black/White)*  | Low frequency  |  |
|    | 3        | -                                         | 7          | GND                              | Shield                   |                |  |
|    | -        |                                           | 8          | -                                | -                        | -              |  |
| -  | -        | -                                         | 9          | -                                | -                        | -              |  |
|    | 4        | Shield                                    | 10         | Shield                           | Shield                   | Shield         |  |
|    | 8        | Black / XID GND                           | 11         | XID GND                          | Violet                   | VID            |  |
|    | 3        | Orange / XID data                         | 12         | XID Data                         | Orange                   | XID            |  |
| J6 | 7        | Red/<br>Water temp. sensor input          | 13         | Water temp.<br>sensor (+)        | Brown                    | Water temp.    |  |
|    | 6        | Green/<br>Water temp. sensor power        | 14         | Water temp.<br>sensor (power)    | White                    | sensor         |  |
|    | 1        | -                                         | 15         | -                                | -                        | -              |  |
|    | 2        | -                                         | 16         | -                                | -                        | -              |  |

\*For low frequency, there are two combinations of cable colors, (yellow and black) and (blue/white and black/white). Connect the wires to the corresponding pin number.

### In the case of connection of CVS-872D and transducer (TDM-091/TDM-041):

- 1) Refer to the connection table of transducers, solder CW-836-3M and CW-844-3M to the transducer. After soldering is completed, be sure to provide the connected part with water resistance and insulation using self-adhesive tape, etc.
- Connect CW-836-3M after the above processing to J7 connector of CVS-872D. Connect CW-844-3M after the above processing to J6 connector of CVS-872D.

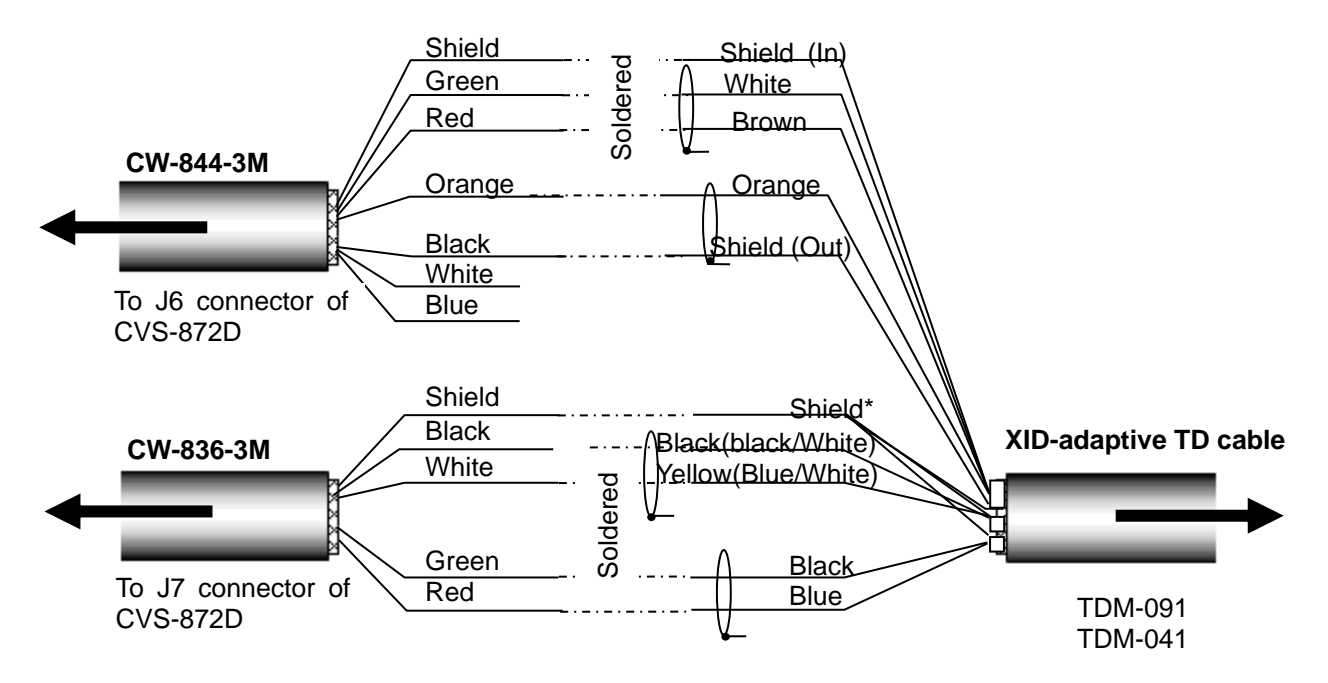

Fig. 1.32 Connection of transducer cable

| 001                        |                                           |                              |                                  |                              |                                  |                          |             |  |
|----------------------------|-------------------------------------------|------------------------------|----------------------------------|------------------------------|----------------------------------|--------------------------|-------------|--|
| Connectors to be connected |                                           | Connect<br>connect<br>CW-830 | ors to be<br>ted from<br>6-3M J7 | Connect<br>connect<br>CW-844 | ors to be<br>ted from<br>4-3M J6 | Transducer<br>cable      | Note        |  |
| No.                        | J6                                        | Color of<br>cable            | Name of<br>signal                | Color of<br>cable            | Name of<br>signal                | Color of<br>cable        |             |  |
| 4                          | Shield                                    | -                            | -                                | Shield                       | Shield                           | Shield (In)              |             |  |
| 6                          | Green/<br>Water temp. sensor power        | -                            | -                                | Green                        | Water temp.<br>sensor            | White                    | Water temp. |  |
| 7                          | Red/<br>Water temp. sensor input          | -                            | -                                | Red                          | Water temp.<br>sensor            | Brown                    | sensor      |  |
| 3                          | Orange/XID Data                           | -                            | -                                | Orange                       | -                                | Orange,                  | XID         |  |
| 1                          | Blue/NC                                   | -                            | -                                | Blue                         | -                                | -                        | -           |  |
| 2                          | White/NC                                  | -                            | -                                | White                        | -                                | -                        | -           |  |
| 8                          | Black/XID GND                             | -                            | -                                | Black                        | -                                | Shield (Out)             | XID         |  |
| No.                        | J7                                        |                              |                                  |                              |                                  |                          |             |  |
| 3                          | Shield                                    | Shield                       | Housing<br>GND                   | -                            | -                                | Shield*                  |             |  |
| 5                          | Black/TD2L<br>(Low frequency transducer)  | Black                        | TD2L                             | -                            | -                                | Black<br>(Black/White)** | Low         |  |
| 2                          | White/TD1L<br>(Low frequency transducer)  | White                        | TD1L                             | -                            | -                                | Yellow<br>(Blue/White)** | nequency    |  |
| 4                          | Green/TD2H<br>(High frequency transducer) | Green                        | TD2H                             | -                            | -                                | Black                    | High        |  |
| 1                          | Red/TD1H<br>(High frequency transducer)   | Red                          | TD1H                             | -                            | -                                | Blue                     | frequency   |  |

#### Connection table of transducer

# Caution: Wind the insulation tape around the un-used lead wire for core-wires not to contact each other.

- \* As for the shield of transducer to be connected with the shield of CW-836-3M, the 3 of outer shield, low frequency shield and high frequency shield shall be bundled and connected.
- \*\*For low frequency cable of transducer, there are two combinations of (Black : Yellow) and (Black/White : Blue/White). Connect them with the corresponding cable of CW-836-3M and solder them.

## In the case of connection of TDM-091/TDM-041 via the junction box (JB-34):

1) Connect CVS-872D and the cable connected to the junction box (JB-34)

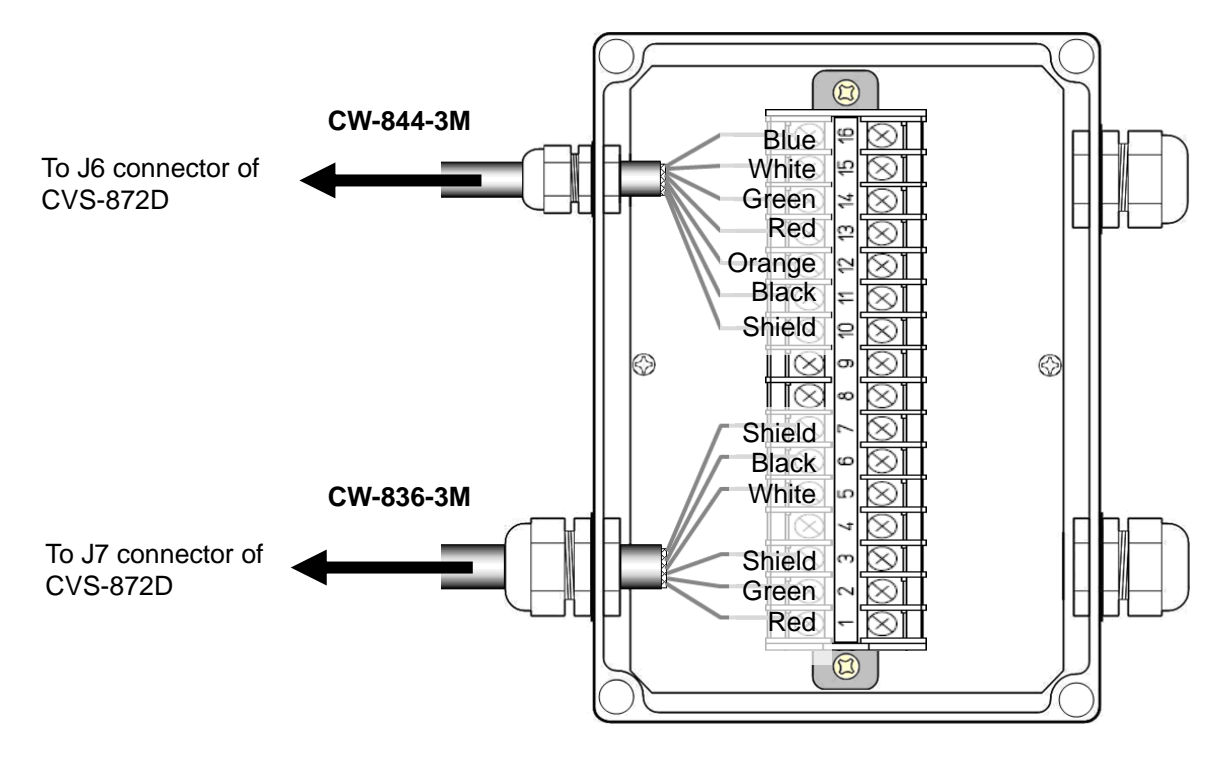

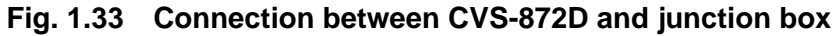

Connection list of junction box (JB-34)

| Junc       | ction box (JB-34)             | Cable             |                  | CVS-872D      |   |                                           |
|------------|-------------------------------|-------------------|------------------|---------------|---|-------------------------------------------|
| Pin<br>No. | Name of signal                | Color of<br>cable | Name of<br>cable | Connector     |   |                                           |
| 1          | TD1H                          | Red               |                  |               | 1 | Red/TD1H<br>(high frequency transducer)   |
| 2          | TD2H                          | Green             |                  |               | 4 | Green/TD2H<br>(high frequency transducer) |
| 3          | GND                           | Shield            |                  | 17            | 3 | Shield                                    |
| 4          | -                             | -                 | CW-836-3M        | (5 pip)       | - | -                                         |
| 5          | TD1L                          | White             | ••••••••         | (0 pin)       | 2 | White/TD1L<br>(low frequency transducer)  |
| 6          | TD2L                          | Black             |                  |               | 5 | Black/TD2L<br>(low frequency transducer)  |
| 7          | GND                           | Shield            |                  |               | - | -                                         |
| 8          | -                             | -                 | -                |               |   | -                                         |
| 9          | -                             | -                 | -                |               |   | -                                         |
| 10         | Shield                        | Shield            |                  |               | 4 | Shield                                    |
| 11         | XID GND                       | Black             |                  |               | 8 | Black / XID GND                           |
| 12         | XID Data                      | Orange            |                  |               | 3 | Orange / XID data                         |
| 13         | Water temp.<br>sensor (+)     | Red               | CW-844-3M        | J6<br>(8-pip) | 7 | Red/<br>Water temp. sensor input          |
| 14         | Water temp.<br>sensor (power) | Green             |                  | (0-hill)      | 6 | Green/<br>Water temp. sensor power        |
| 15         | NC                            | White             |                  |               | 2 | White / NC                                |
| 16         | NC                            | Blue              |                  |               | 1 | Blue / NC                                 |

2) Connect the transducer and the junction box (JB-34).

Cable of the transducer is configured as shown in Fig. 1.34. Refer to Fig. 1.35, connect the cable to the junction box (JB-34).

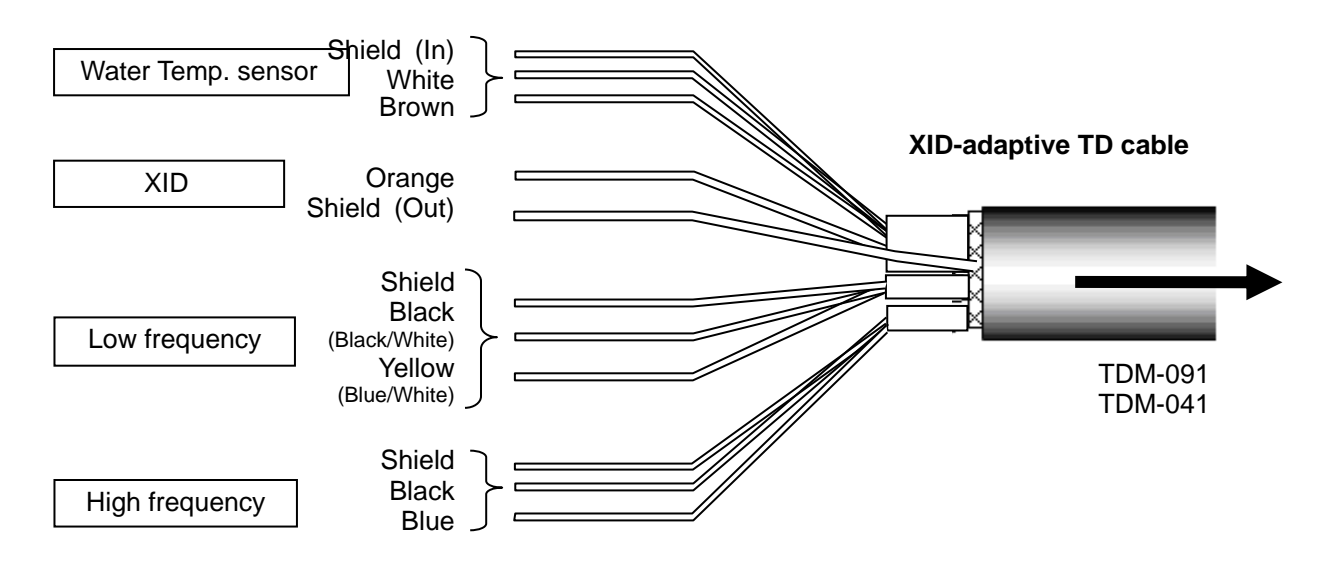

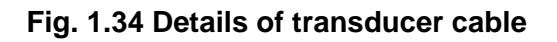

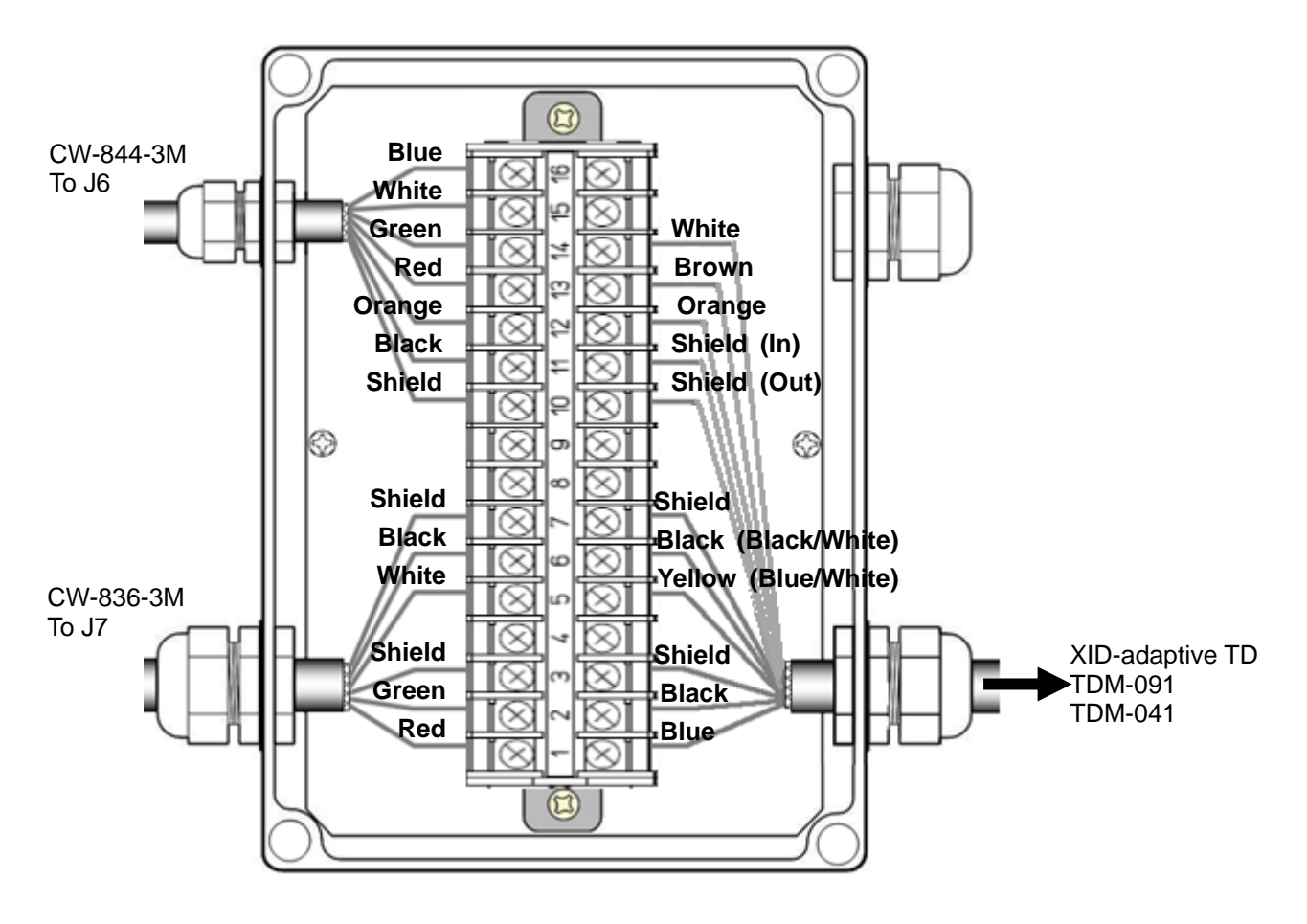

Fig. 1.35 Connection between junction box and transducer

|    |     | CVS-872D                                  | J          | lunction box<br>(JB-34)          | Transducer               |                |  |
|----|-----|-------------------------------------------|------------|----------------------------------|--------------------------|----------------|--|
|    | No. | Connection to:                            | Pin<br>No. | Signal name at<br>connection to: | Color of cable           | Remarks        |  |
|    | 1   | Red/TD1H<br>(high frequency transducer)   | 1          | TD1H                             | Blue                     |                |  |
|    | 4   | Green/TD2H<br>(high frequency transducer) | 2          | TD2H                             | Black                    | High frequency |  |
|    | 3   | Shield                                    | 3          | GND                              | Shield                   |                |  |
| J7 | -   | -                                         | 4          | -                                | -                        | -              |  |
|    | 2   | White/TD1L<br>(low frequency transducer)  | 5          | TD1L                             | Yellow<br>(Blue/ white)* |                |  |
|    | 5   | Black/TD2L<br>(low frequency transducer)  | 6          | TD2L                             | Black<br>(Black/White)*  | Low frequency  |  |
|    | 3   | -                                         | 7          | GND                              | Shield                   |                |  |
|    | -   |                                           | 8          | -                                | -                        | -              |  |
| -  | -   | -                                         | 9          | -                                | -                        | -              |  |
|    | 4   | Shield                                    | 10         | Shield                           | Shield (In)              | Shield         |  |
|    | 8   | Black / XID GND                           | 11         | XID GND                          | Shield (Out)             | VID            |  |
|    | 3   | Orange / XID data                         | 12         | XID Data                         | Orange                   | ٨IJ            |  |
| J6 | 7   | Red/<br>Water temp. sensor input          | 13         | Water temp.<br>sensor (+)        | Brown                    | Water temp.    |  |
|    | 6   | Green/<br>Water temp. sensor power        | 14         | Water temp.<br>sensor (power)    | White                    | sensor         |  |
|    | 1   | -                                         | 15         | -                                | -                        | -              |  |
|    | 2   | -                                         | 16         | -                                | -                        | -              |  |

## **Connection table of transducers**

\*For low frequency, there are two combinations of cable colors, (yellow and black) and (blue/white and black/white). Connect the wires to the corresponding pin number.

### In the case of connection of CVS-872D and transducer (TDM-091D/TDM-031D/ TDM-041D/TDM-071):

- 1) Refer to the connection table of transducers, solder CW-836-3M and CW-844-3M to the transducer. After soldering is completed, be sure to provide the connected part with water resistance and insulation using self-adhesive tape, etc.
- 2) Connect CW-836-3M after the above processing to J7 connector of CVS-872D. Connect CW-844-3M after the above processing to J6 connector of CVS-872D.

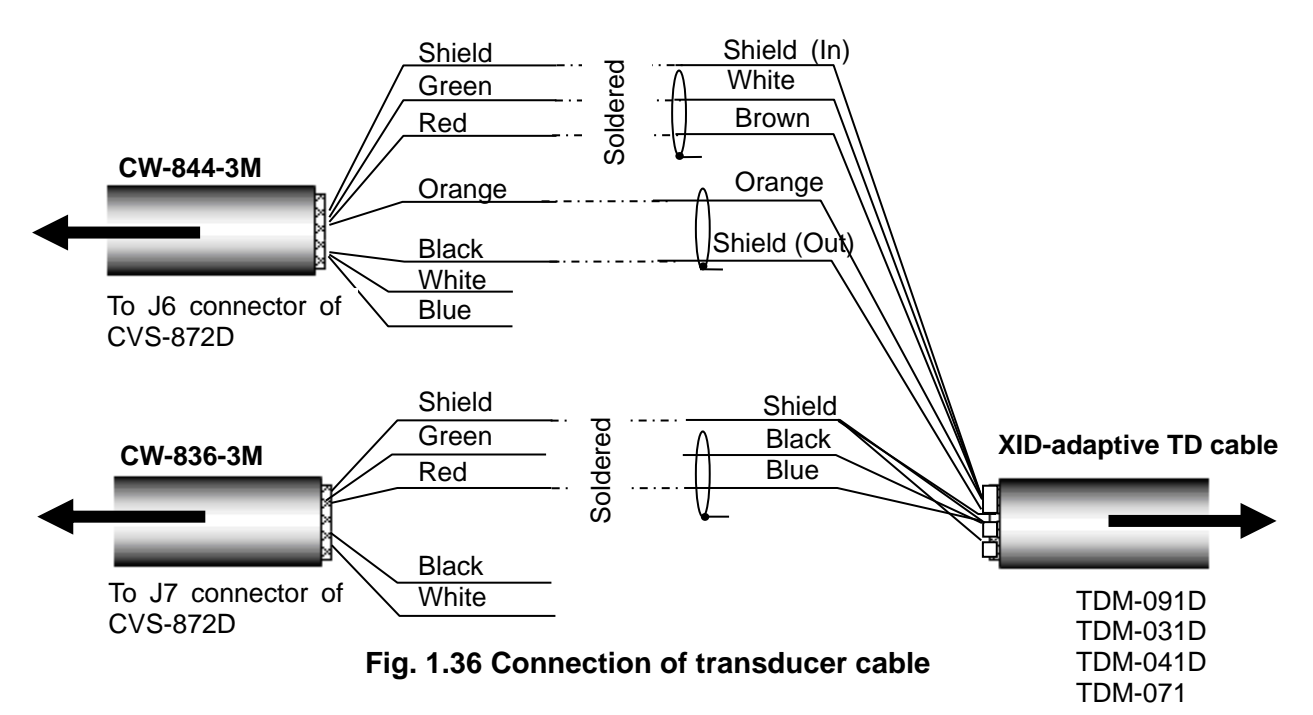

#### Connection table of transducer

| Connectors to be connected |                                           | Connectors to be<br>connected from<br>CW-836-3M J7 |                   | Connect<br>connect<br>CW-844 | ors to be<br>ed from<br>1-3M J6 | Transducer<br>cable | Note        |
|----------------------------|-------------------------------------------|----------------------------------------------------|-------------------|------------------------------|---------------------------------|---------------------|-------------|
| No.                        | J6                                        | Color of<br>cable                                  | Name of<br>signal | Color of<br>cable            | Name of<br>signal               | Color of<br>cable   |             |
| 4                          | Shield                                    | -                                                  | -                 | Shield                       | Shield                          | Shield (In)         |             |
| 6                          | Green/<br>Water temp. sensor power        | -                                                  | -                 | Green                        | Water temp.<br>sensor           | White               | Water temp. |
| 7                          | Red/<br>Water temp. sensor input          | -                                                  | -                 | Red                          | Water temp.<br>sensor           | Brown               | sensor      |
| 3                          | Orange/XID Data                           | -                                                  | -                 | Orange                       | -                               | Orange,             | XID         |
| 1                          | Blue/NC                                   | -                                                  | -                 | Blue                         | -                               | -                   | -           |
| 2                          | White/NC                                  | -                                                  | -                 | White                        | -                               | -                   | -           |
| 8                          | Black/XID GND                             | -                                                  | -                 | Black                        | -                               | Shield (Out)        | XID         |
| No.                        | J7                                        |                                                    |                   |                              |                                 |                     |             |
| 3                          | Shield                                    | Shield                                             | Housing<br>GND    | -                            | -                               | Shield              | -           |
| 5                          | Black/TD2L<br>(Low frequency transducer)  | Black                                              | TD2L              | -                            | -                               | -                   | -           |
| 2                          | White/TD1L<br>(Low frequency transducer)  | White                                              | TD1L              | -                            | -                               | -                   | -           |
| 4                          | Green/TD2H<br>(High frequency transducer) | Green                                              | TD2H              | -                            | -                               | Black               | High        |
| 1                          | Red/TD1H<br>(High frequency transducer)   | Red                                                | TD1H              | -                            |                                 | Blue                | frequency   |
|                            |                                           |                                                    |                   |                              |                                 |                     |             |

## Caution: Wind the insulation tape around the un-used lead wire for core-wires not to contact each other.

## In the case of connection of TDM-091D/TDM-031D/TDM-041D/TDM-071 via the junction box (JB-34):

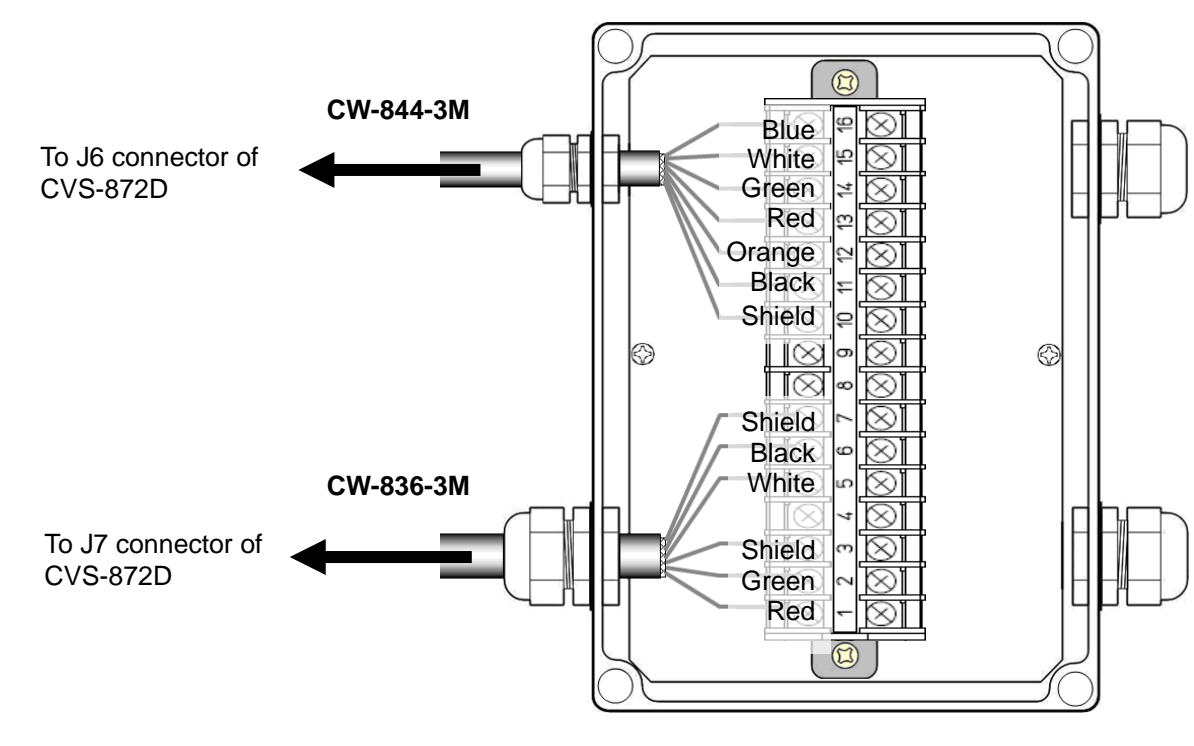

1) Connect CVS-872D and the cable connected to the junction box (JB-34)

Fig. 1.37 Connection between CVS-872D and junction box

Connection list of junction box (JB-34)

| Junction box (JB-34) |                               | C                 | Cable            | CVS-872D      |   |                                           |
|----------------------|-------------------------------|-------------------|------------------|---------------|---|-------------------------------------------|
| Pin<br>No.           | Name of signal                | Color of<br>cable | Name of<br>cable | Connector     |   |                                           |
| 1                    | TD1H                          | Red               |                  |               | 1 | Red/TD1H<br>(high frequency transducer)   |
| 2                    | TD2H                          | Green             |                  |               | 4 | Green/TD2H<br>(high frequency transducer) |
| 3                    | GND                           | Shield            |                  | 17            | 3 | Shield                                    |
| 4                    | -                             | -                 | CW-836-3M        | (5-nin)       | - | -                                         |
| 5                    | TD1L                          | White             |                  |               | 2 | White/TD1L<br>(low frequency transducer)  |
| 6                    | TD2L                          | Black             |                  |               | 5 | Black/TD2L<br>(low frequency transducer)  |
| 7                    | GND                           | Shield            |                  |               | - |                                           |
| 8                    | -                             | -                 | -                |               |   | -                                         |
| 9                    | -                             | -                 | -                |               |   |                                           |
| 10                   | Shield                        | Shield            |                  |               | 4 | Shield                                    |
| 11                   | XID GND                       | Black             |                  |               | 8 | Black / XID GND                           |
| 12                   | XID Data                      | Orange            |                  |               | 3 | Orange / XID data                         |
| 13                   | Water temp.<br>sensor (+)     | Red               | CW-844-3M        | J6<br>(8 pip) | 7 | Red/<br>Water temp. sensor input          |
| 14                   | Water temp.<br>sensor (power) | Green             |                  | (0-ріп)       | 6 | Green/<br>Water temp. sensor power        |
| 15                   | NC                            | White             |                  |               | 2 | White / NC                                |
| 16                   | NC                            | Blue              |                  |               | 1 | Blue / NC                                 |

2) Connect the transducer and the junction box (JB-34).

Cable of the transducer is configured as shown in Fig. 1.38. Refer to Fig. 1.39, connect the cable to the junction box (JB-34).

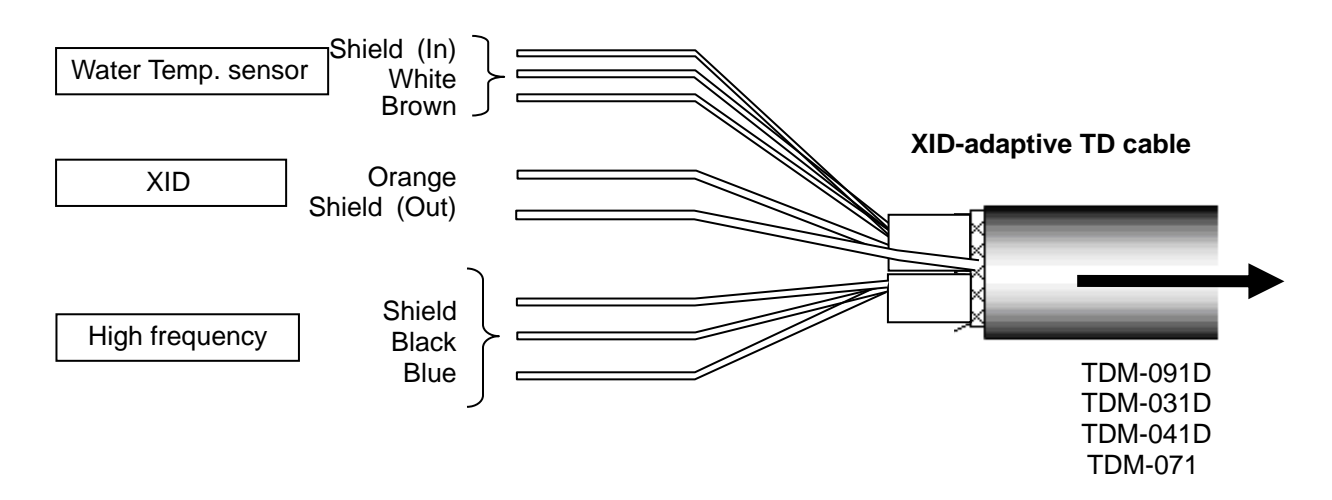

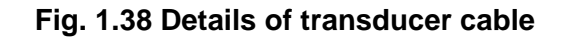

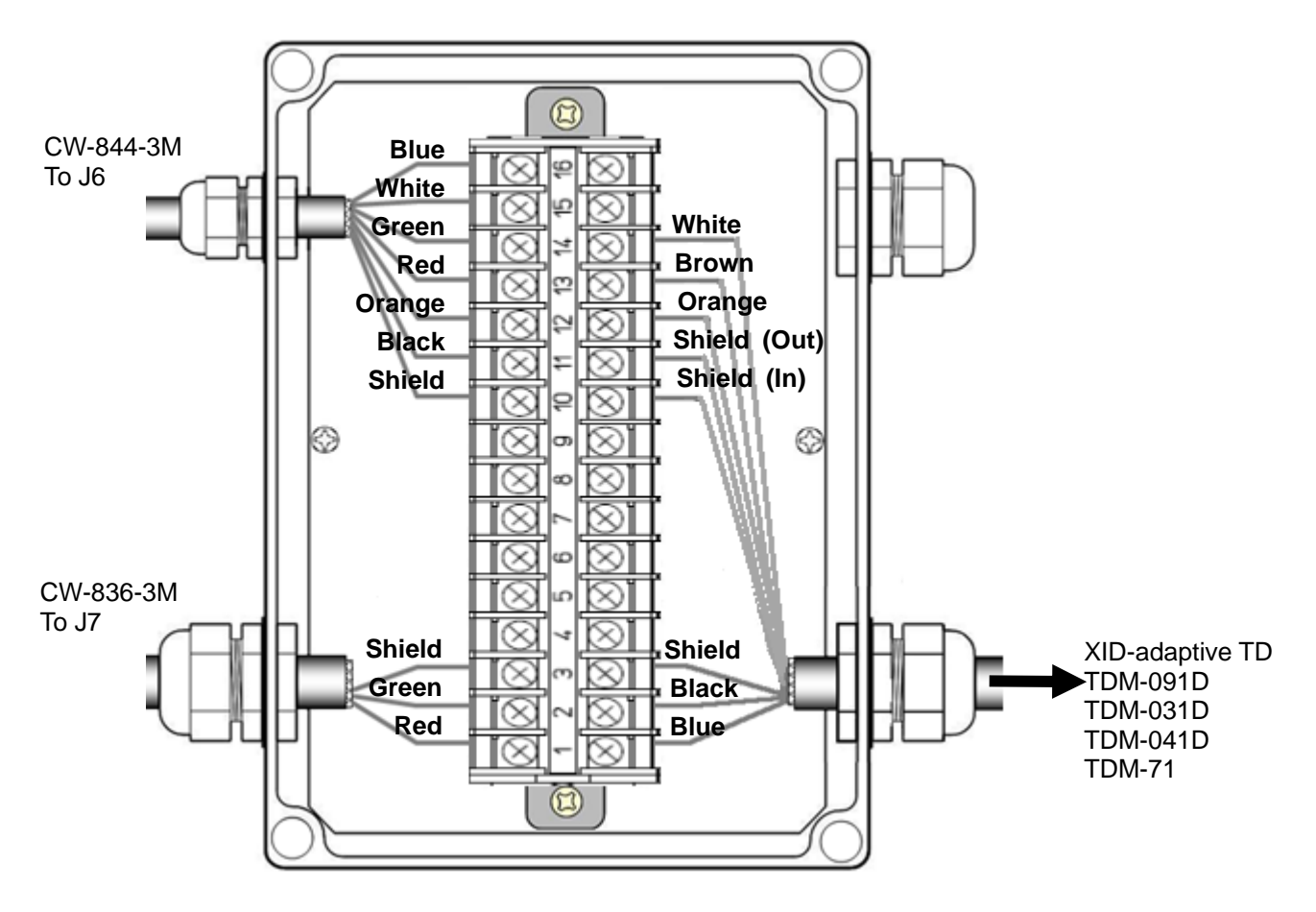

Fig. 1.39 Connection between junction box and transducer

## Connection table of transducers

|    |     | CVS-872D                                  | 7          | lunction box<br>(JB-34)          | Transducer     |                |  |
|----|-----|-------------------------------------------|------------|----------------------------------|----------------|----------------|--|
|    | No. | Connection to:                            | Pin<br>No. | Signal name at<br>connection to: | Color of cable | Remarks        |  |
|    | 1   | Red/TD1H<br>(high frequency transducer)   | 1          | TD1H                             | Blue           |                |  |
|    | 4   | Green/TD2H<br>(high frequency transducer) | 2          | TD2H                             | Black          | High frequency |  |
|    | 3   | Shield                                    | 3          | GND                              | Shield         |                |  |
| 17 | -   | -                                         | 4          | -                                | -              | -              |  |
| J  | 2   | White/TD1L<br>(low frequency transducer)  | 5          | TD1L                             | -              |                |  |
|    | 5   | Black/TD2L<br>(low frequency transducer)  | 6          | TD2L                             | -              | -              |  |
|    | 3   | -                                         | 7          | GND                              | -              |                |  |
|    | -   |                                           | 8          | -                                | -              | -              |  |
| -  | -   | -                                         | 9          | -                                | -              | -              |  |
|    | 4   | Shield                                    | 10         | Shield                           | Shield (In)    | Shield         |  |
|    | 8   | Black / XID GND                           | 11         | XID GND                          | Shield (Out)   |                |  |
|    | 3   | Orange / XID data                         | 12         | XID Data                         | Orange         | <b>ND</b>      |  |
| 10 | 7   | Red/<br>Water temp. sensor input          | 13         | Water temp.<br>sensor (+)        | Brown          | Water temp.    |  |
| J6 | 6   | Green/<br>Water temp. sensor power        | 14         | Water temp.<br>sensor (power)    | White          | sensor         |  |
|    | 1   | -                                         | 15         | -                                | -              | -              |  |
|    | 2   | -                                         | 16         | -                                | -              | -              |  |

## **Connection of dual frequency type Transducer**

## In the case of connection of CVS-872D and transducer (TD340-K/TD360-K/TD361-K/

### TD380-K):

- 1) Refer to the connection table of transducers, solder CW-836-3M to the transducer. After soldering is completed, be sure to provide the connected part with water resistance and insulation using self-adhesive tape, etc.
- 2) Connect CW-836-3M after the above processing to J7 connector of CVS-872D.

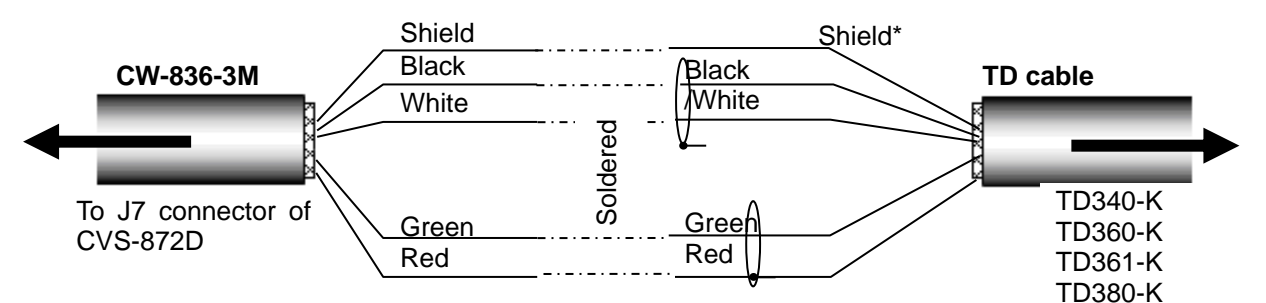

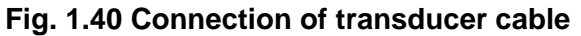

#### **Connection table of transducer**

| Connectors to be connected |                                           | Connectors to be<br>connected from<br>CW-836-3M J7 |                | Transducer<br>cable | Note      |
|----------------------------|-------------------------------------------|----------------------------------------------------|----------------|---------------------|-----------|
| No.                        | J7                                        |                                                    |                |                     |           |
| 3                          | Shield                                    | Shield                                             | Housing<br>GND | Shield*             |           |
| 5                          | Black/TD2L<br>(Low frequency transducer)  | Black                                              | TD2L           | Black               | Low       |
| 2                          | White/TD1L<br>(Low frequency transducer)  | White                                              | TD1L           | White               | nequency  |
| 4                          | Green/TD2H<br>(High frequency transducer) | Green                                              | TD2H           | Green               | High      |
| 1                          | Red/TD1H<br>(High frequency transducer)   | Red                                                | TD1H           | Red                 | frequency |

Caution: Wind the insulation tape around the un-used lead wire for core-wires not to contact each other.

## In the case of connection of TD340-K/TD360-K/TD361-K/TD380-K via the junction box (JB-34):

1) Connect CVS-872D and the cable connected to the junction box (JB-34)

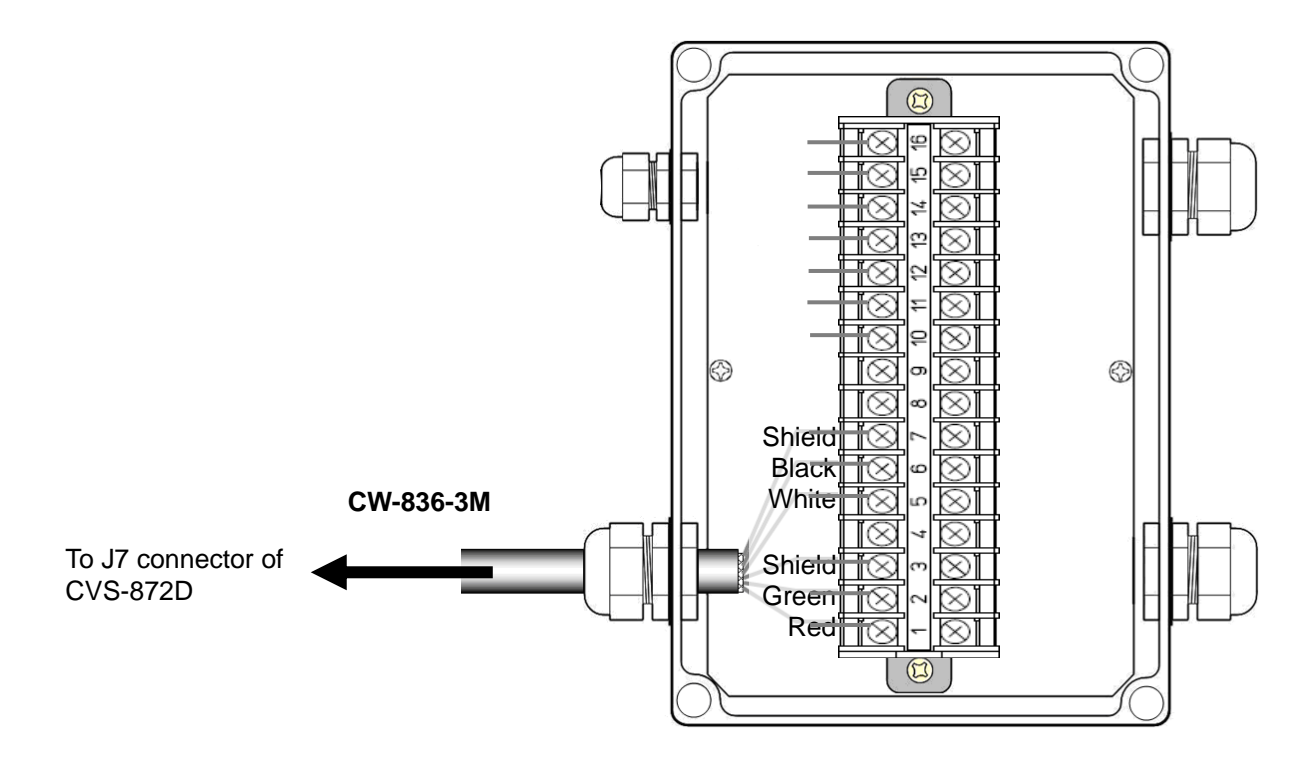

Fig. 1.41 Connection between CVS-872D and junction box

Connection list of junction box (JB-34)

| Junction box (JB-34) |                | C                 | Cable            | CVS-872D      |   |                                           |
|----------------------|----------------|-------------------|------------------|---------------|---|-------------------------------------------|
| Pin<br>No.           | Name of signal | Color of<br>cable | Name of<br>cable | Connector     |   |                                           |
| 1                    | TD1H           | Red               |                  |               | 1 | Red/TD1H<br>(high frequency transducer)   |
| 2                    | TD2H           | Green             |                  |               | 4 | Green/TD2H<br>(high frequency transducer) |
| 3                    | GND            | Shield            |                  | 17            | 3 | Shield                                    |
| 4                    | -              | -                 | CW-836-3M        | J7<br>(5-nin) | - | -                                         |
| 5                    | TD1L           | White             |                  | (5-ріп)       | 2 | White/TD1L<br>(low frequency transducer)  |
| 6                    | TD2L           | Black             |                  |               | 5 | Black/TD2L<br>(low frequency transducer)  |
| 7                    | GND            | Shield            |                  |               | - | -                                         |
| 8                    | -              | -                 | -                |               |   | -                                         |
| 9                    | -              | -                 | -                |               |   | -                                         |
| 10                   | -              | -                 |                  |               | 4 | Shield                                    |
| 11                   | -              | -                 |                  |               | 8 | Black / XID GND                           |
| 12                   | -              | -                 |                  |               | 3 | Orange / XID data                         |
| 13                   | -              | -                 | -                | J6<br>(8-nin) | 7 | Red/<br>Water temp. sensor input          |
| 14                   | -              | -                 |                  | (0 pin)       | 6 | Green/<br>Water temp. sensor power        |
| 15                   | -              | -                 |                  |               | 2 | White / NC                                |
| 16                   | -              | -                 |                  |               | 1 | Blue / NC                                 |

2) Connect the transducer and the junction box (JB-34).

Cable of the transducer is configured as shown in Fig. 1.42. Refer to Fig. 1.43, connect the cable to the junction box (JB-34).

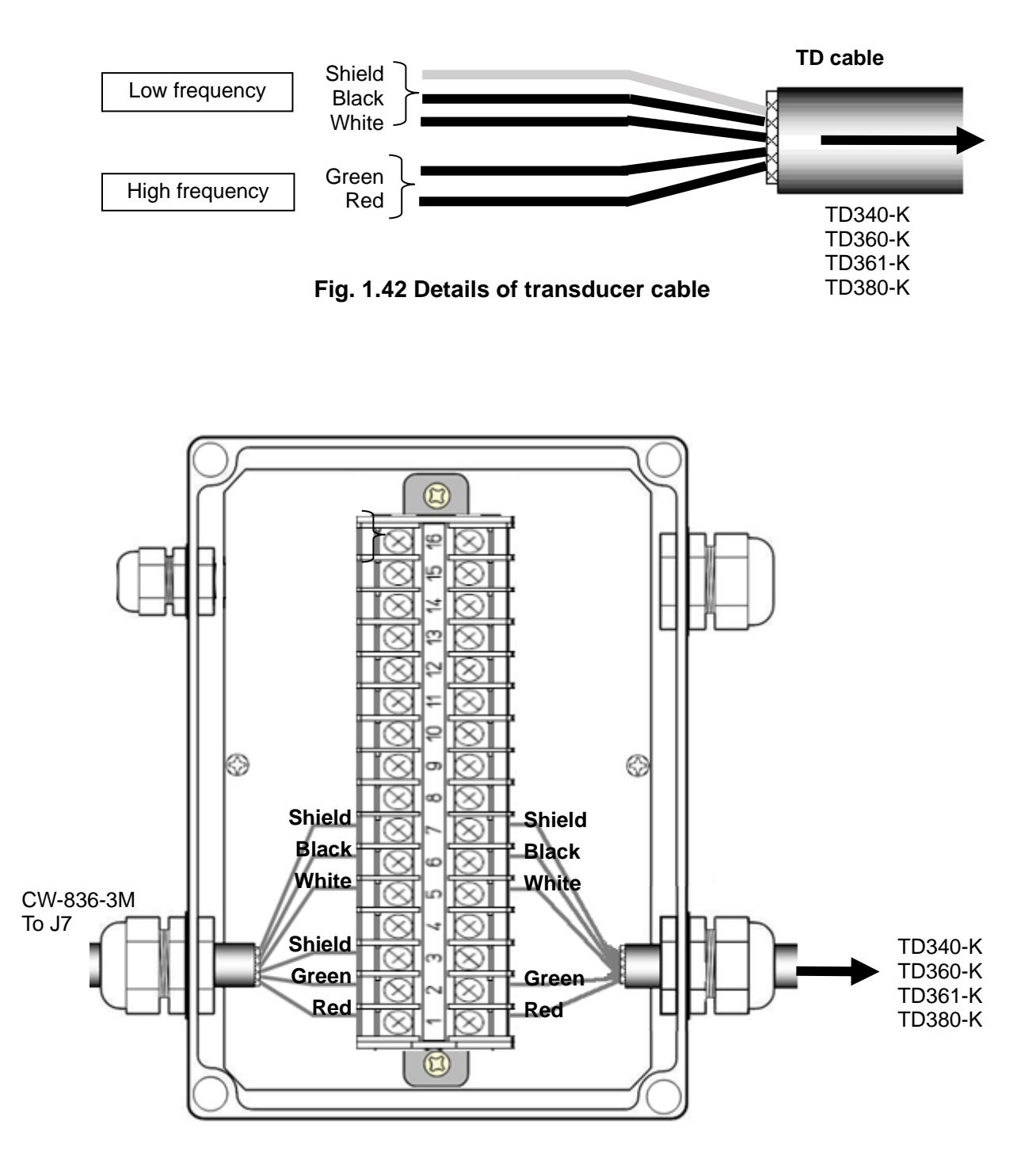

Fig. 1.43 Connection between junction box and transducer

## Connection table of transducers

| CVS-872D |     |                                           | Junction box<br>(JB-34) |                                  | Transducer     |                |  |
|----------|-----|-------------------------------------------|-------------------------|----------------------------------|----------------|----------------|--|
|          | No. | Connection to:                            | Pin<br>No.              | Signal name at<br>connection to: | Color of cable | Remarks        |  |
| J7       | 1   | Red/TD1H<br>(high frequency transducer)   | 1                       | TD1H                             | Red            |                |  |
|          | 4   | Green/TD2H<br>(high frequency transducer) | 2                       | TD2H                             | Green          | High frequency |  |
|          | 3   | Shield                                    | 3                       | -                                | -              |                |  |
|          | -   | -                                         | 4                       | -                                | -              | -              |  |
|          | 2   | White/TD1L<br>(low frequency transducer)  | 5                       | TD1L                             | White          |                |  |
|          | 5   | Black/TD2L<br>(low frequency transducer)  | 6                       | TD2L                             | Black          | Low frequency  |  |
|          | 3   | -                                         | 7                       | GND                              | Shield         |                |  |
|          | -   | -                                         | 8                       | -                                | -              | -              |  |
| -        | -   | -                                         | 9                       | -                                | -              | -              |  |
|          | 4   | -                                         | 10                      | -                                | -              | -              |  |
|          | 8   | -                                         | 11                      | -                                | -              | _              |  |
|          | 3   | -                                         | 12                      | -                                | -              | -              |  |
|          | 7   | -                                         | 13                      | -                                | -              |                |  |
|          | 6   | -                                         | 14                      | -                                | -              | -              |  |
|          | 1   | -                                         | 15                      | -                                | -              | -              |  |
|          | 2   | -                                         | 16                      | -                                | -              | -              |  |

Connect the wires to the corresponding pin number.

### **Connection of Single frequency type Transducer**

#### In the case of connection of CVS-872D and single frequency type transducer:

- 1) Refer to the connection table of transducers, solder CW-836-3M and CW-844-3M to the transducer. After soldering is completed, be sure to provide the connected part with water resistance and insulation using self-adhesive tape, etc.
- 2) Connect CW-836-3M after the above processing to J7 connector of CVS-872D. Connect CW-844-3M after the above processing to J6 connector of CVS-872D.

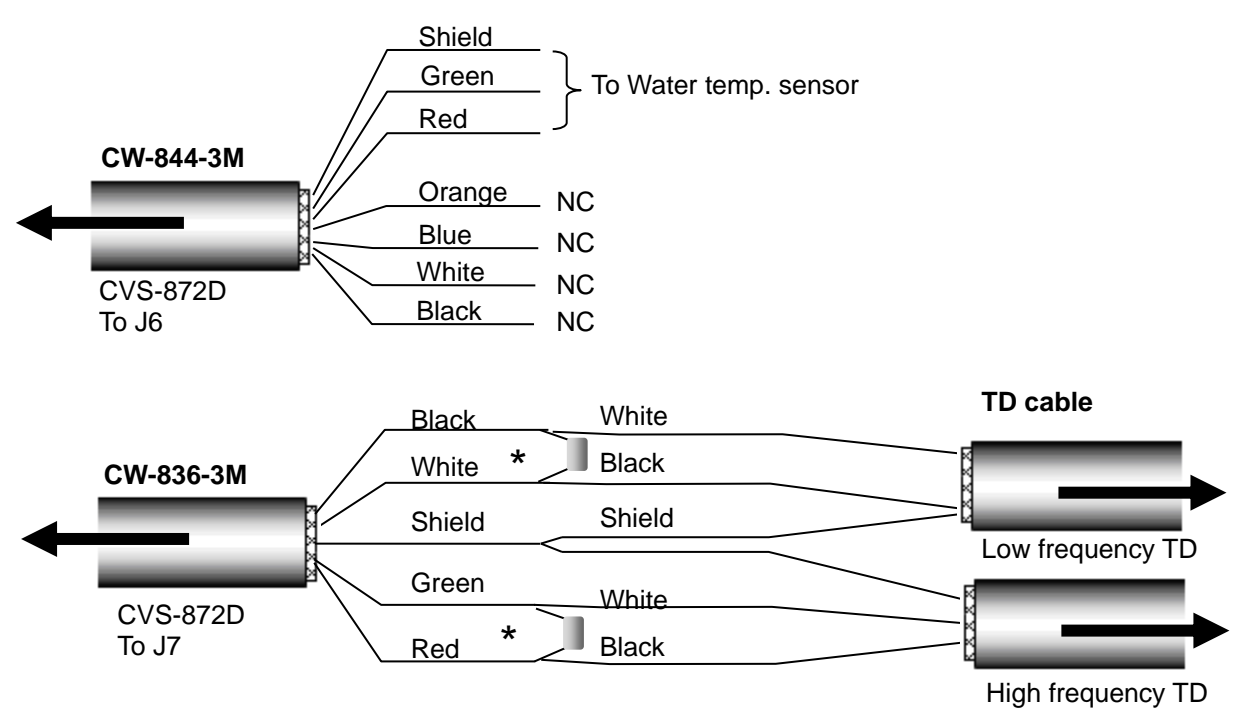

\*The ferrite transducer should be connected to the resonance capacitor.

### Fig. 1.44 Connection of transducer cable

#### Connection table of Water temp. sensor

|     | CVS-872D<br>J6           | Cable<br>CW-844-3M | Remarks                |
|-----|--------------------------|--------------------|------------------------|
| No. | Signal name              | Wire color         | _                      |
| 4   | Shield                   | Shield             |                        |
| 6   | Water temp. sensor power | Green              | For Water temp. sensor |
| 7   | Water temp. sensor input | Red                |                        |
| 3   | 3 NC Orange              |                    | 10                     |
| 1   | NC                       | Blue NC            |                        |
| 2   | NC                       | White              |                        |
| 8   | NC                       | Black              |                        |

Connection table of transducer

| CVS-872D<br>J7 |                       | Cable<br>CW-836-3M |              | Remarks        |  |
|----------------|-----------------------|--------------------|--------------|----------------|--|
| No.            | Signal                | Wire color         | Signal name. |                |  |
| 5              | TD2L(Low frequency2)  | Black              | TD2L         | Low froquency  |  |
| 2              | TD1L(Low frequency1)  | White              | TD1L         | Low irequency  |  |
| 3              | Shield                | Shield             | Housing GND  | Common GND     |  |
| 4              | TD2H(High frequency2) | Green              | TD2H         | High frequency |  |
| 1              | TD1H(High frequency1) | Red                | TD1H         | righ nequency  |  |

\*The ferrite transducer should be connected to the resonance capacitor.

| Transducer | Capacitance value                     |
|------------|---------------------------------------|
| TD-284A    | 0.1µF                                 |
| TD-504F    | 0.047µF (Connect two 0.1µF in series) |

Caution: Please consult a dealer of Koden or Koden about another type of transducer.
## In the case of connection of Single frequency type TD via the junction box (JB-34):

- 1) Connect the CW-836-3M to the junction box (JB-34).
- 2) Connect the CW-836-3M to J7 connector of CVS-872D.

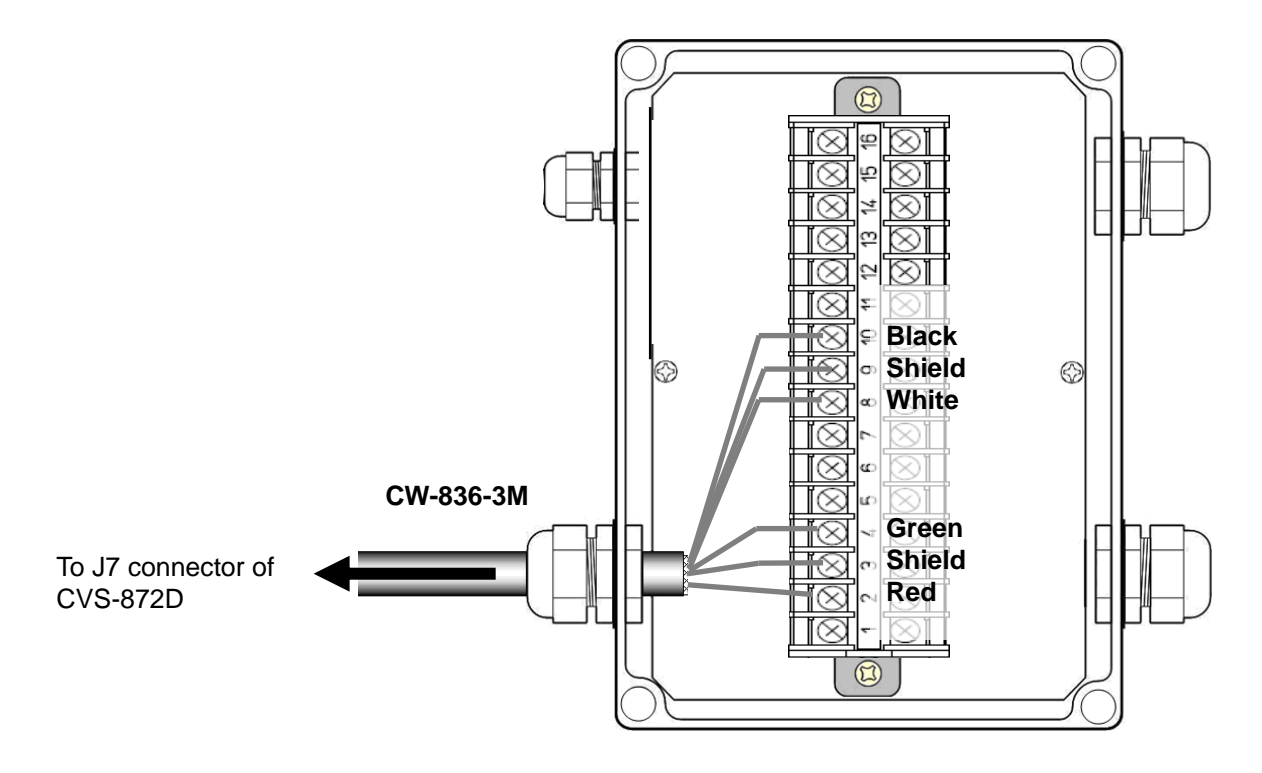

Fig. 1.45 Connection between CVS-872D and junction box

| C         | CVS-872D | Cable<br>CW-836-3M |                         | Junction Box<br>(JB-34) |
|-----------|----------|--------------------|-------------------------|-------------------------|
| Connector |          | Color of cable     | Pin No.                 | Signal name             |
|           | -        | -                  | 1                       | -                       |
|           | 1        | Red                | 2                       | TD1H (High frequency1)  |
|           | 3        | Shield             | 3                       | GND                     |
|           | 4        | Green              | 4                       | TD2H (High frequency2)  |
| .17       | -        | -                  | 5                       | -                       |
| 07        | -        | -                  | 6                       | -                       |
|           | -        | -                  | 7                       | -                       |
|           | 2        | White              | 8 TD1L (Low frequency1) |                         |
|           | 3        | Shield             | 9                       | GND                     |
|           | 5        | Black              | 10                      | TD2L (Low frequency2)   |

| Connection | list of | junction | box ( | (JB-34) |  |
|------------|---------|----------|-------|---------|--|
|            |         |          |       | /       |  |

3) Connect the Transducer to the junction box (JB-34).

• In case of TD-284A and TD-504F

Refer to Figure 1.46 and connect the cable to the junction box (JB-34).

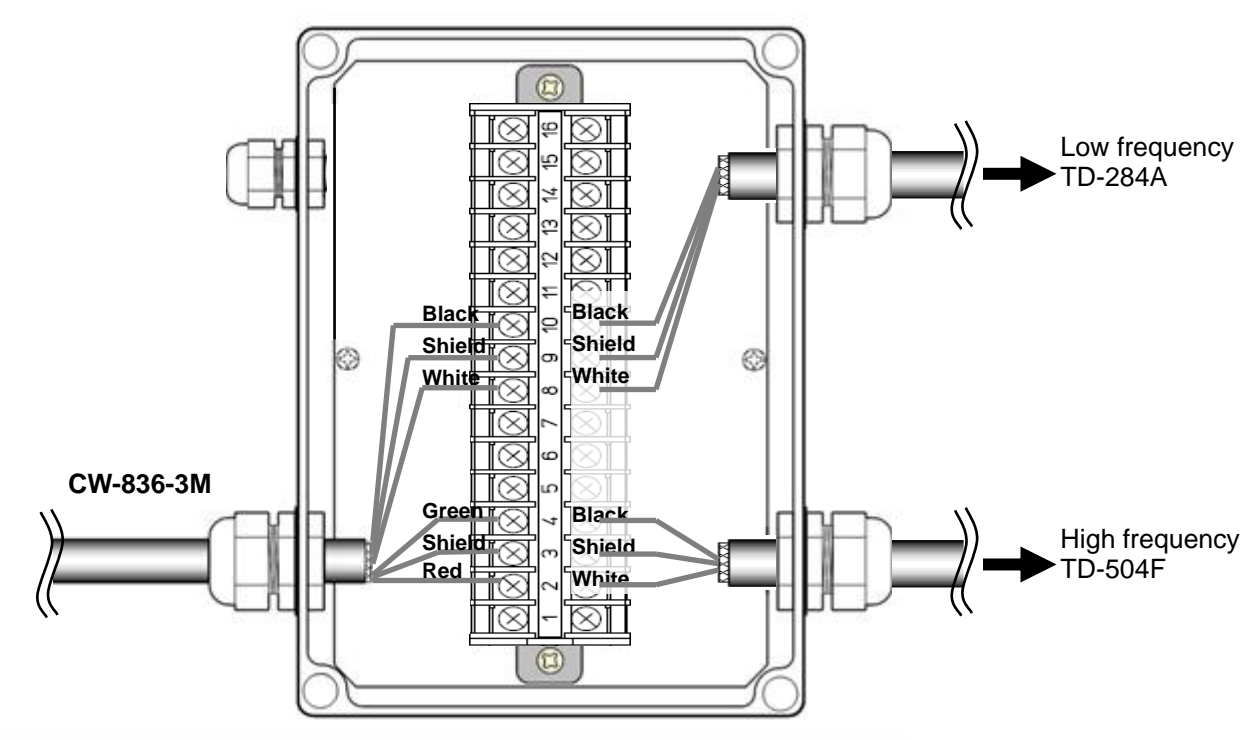

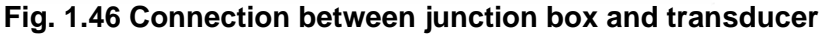

Connection of the resonance capacitor (Be sure transducer cable is connected to avoid damaging the system with capacitor only.)

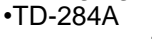

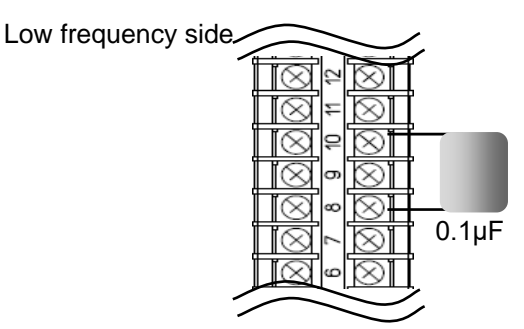

•TD-504F (Connect to the High frequency side whenTD-284A is connected.)

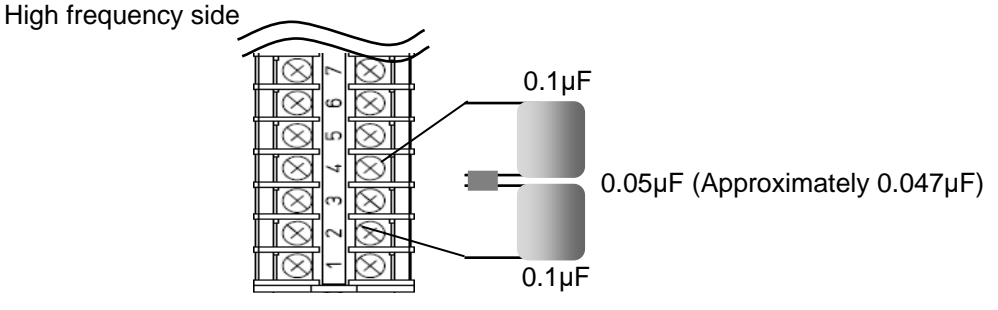

Fig. 1.47 Connection between junction box and capacitor

Caution: Do not transmit with capacitor only as internal circuit may be damaged.

• In case of TD-504F and TD-66

Refer to Figure 1.48 and connect the cable to the junction box (JB-34).

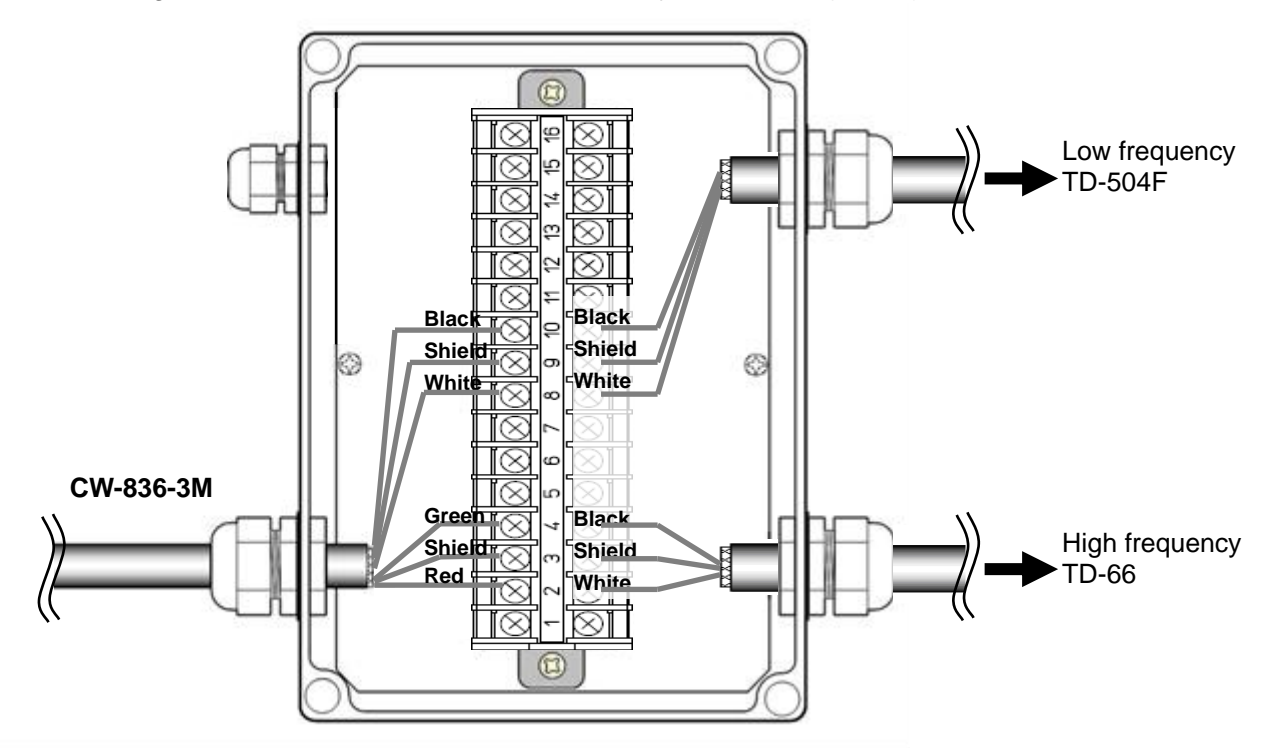

Fig. 1.48 Connection between junction box and transducer

Connection of the resonance capacitor (Be sure transducer cable is connected to avoid damaging the system with capacitor only.)

•TD-504F (Connect to the Low frequency side whenTD-66 is connected.)

Low frequency side

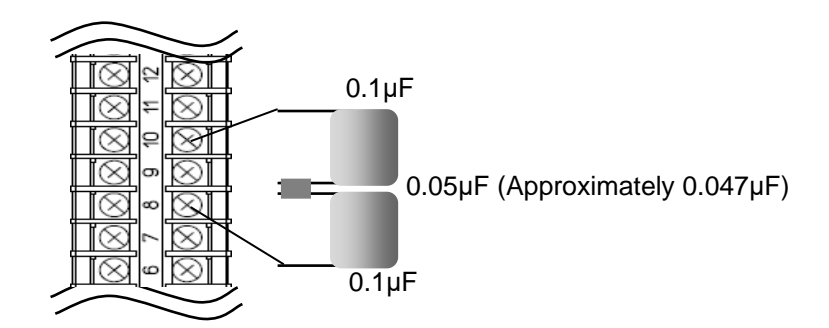

#### Fig. 1.49 Connection between junction box and capacitor

Caution: Do not transmit with capacitor only as internal circuit may be damaged.

## **Connection of dual frequency type Transducer with diplexer**

#### In the case of connection of CVS-872D and dual frequency type TD with diplexer:

- 1) Refer to the connection table of transducers, solder CW-836-3M and CW-844-3M to the transducer. After soldering is completed, be sure to provide the connected part with water resistance and insulation using self-adhesive tape, etc.
- 2) Connect CW-836-3M after the above processing to J7 connector of CVS-872D. Connect CW-844-3M after the above processing to J6 connector of CVS-872D.

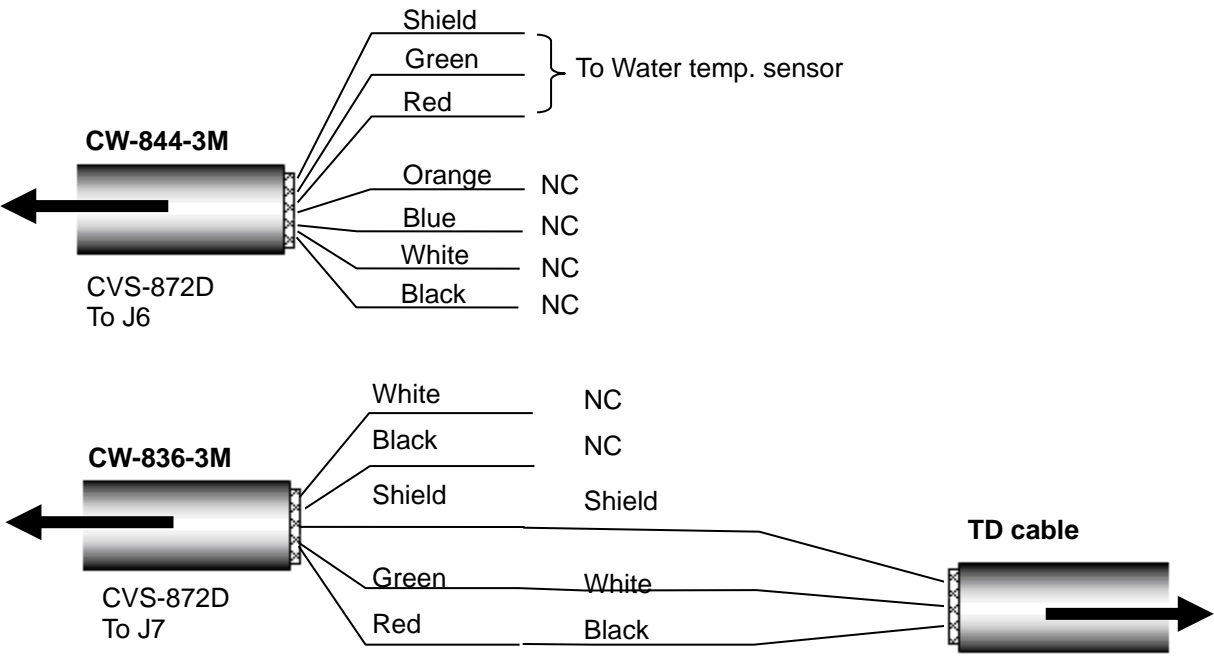

Dual frequency TD

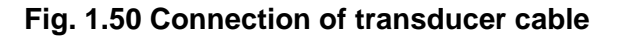

| connection table of water temp. sensor |                              |                               |                    |  |  |  |
|----------------------------------------|------------------------------|-------------------------------|--------------------|--|--|--|
|                                        | CVS-872D<br>J6               | Connecting cable<br>CW-844-3M | Remarks            |  |  |  |
| No.                                    | Signal name at connection to | Color of cable                |                    |  |  |  |
| 4                                      | Shield                       | Shield                        |                    |  |  |  |
| 6                                      | Water temp. sensor power     | Green                         | Water temp. sensor |  |  |  |
| 7                                      | Water temp. sensor input     | Red                           |                    |  |  |  |
| 3                                      | NC                           | Orange                        |                    |  |  |  |
| 1                                      | NC                           | Blue                          | NC                 |  |  |  |
| 2                                      | NC                           | White                         |                    |  |  |  |
| 8                                      | NC                           | Black                         |                    |  |  |  |

#### Connection table of transducer

|     | CVS-872D<br>J7        | Connec<br>CW- | Remarks     |                |
|-----|-----------------------|---------------|-------------|----------------|
| No. | Signal                | Wire color    | Signal name |                |
| 5   | TD2L(Low frequency2)  | Black         | TD2L        | Low froquency  |
| 2   | TD1L(Low frequency1)  | White         | TD1L        | Low frequency  |
| 3   | Shield                | Shield        | Housing GND | Common         |
| 4   | TD2H(High frequency2) | Gree          | TD2H        | High frequency |
| 1   | TD1H(High frequency1) | Red           | TD1H        | nigh hequency  |

# In the case of connection of dual frequency type TD with diplexer via the junction box (JB-34):

- 1) Connect the CW-836-3M to the junction box (JB-34).
- 2) Connect the CW-836-3M to J7 connector of CVS-872D.

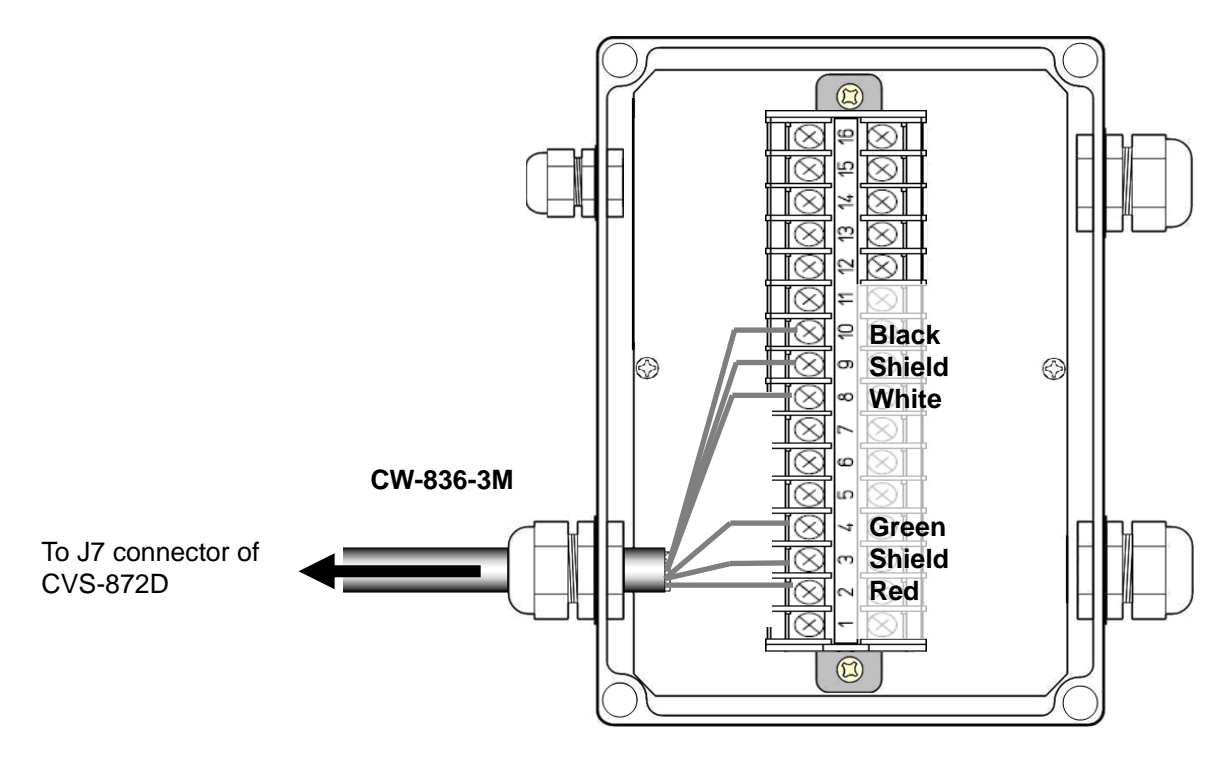

Fig. 1.51 Connection between CVS-872D and junction box

|  | Connection | list of | junction | box | (JB-34) |  |
|--|------------|---------|----------|-----|---------|--|
|--|------------|---------|----------|-----|---------|--|

| CVS-872D  |   | Cable<br>CW-836-3M |         | Junction Box<br>(JB-34) |  |  |
|-----------|---|--------------------|---------|-------------------------|--|--|
| Connector |   | Color of cable     | Pin No. | Signal name             |  |  |
| -         |   | -                  | 1       | -                       |  |  |
|           | 1 | Red                | 2       | TD1H (High frequency1)  |  |  |
|           | 3 | 3 Shield           |         | GND                     |  |  |
|           | 4 | Green              | 4       | TD2H (High frequency2)  |  |  |
| .17       | - | -                  | 5       | -                       |  |  |
| 07        | - | -                  | 6       | -                       |  |  |
|           | - | -                  | 7       | -                       |  |  |
|           | 2 | White              | 8       | TD1L (Low frequency1)   |  |  |
|           | 3 | Shield             | 9       | GND                     |  |  |
|           | 5 | Black              | 10      | TD2L (Low frequency2)   |  |  |

- 3) Connect the Transducer to the junction box (JB-34).
- In case of TD-501C

Refer to Figure 1.52 and connect the cable to the junction box (JB-34)

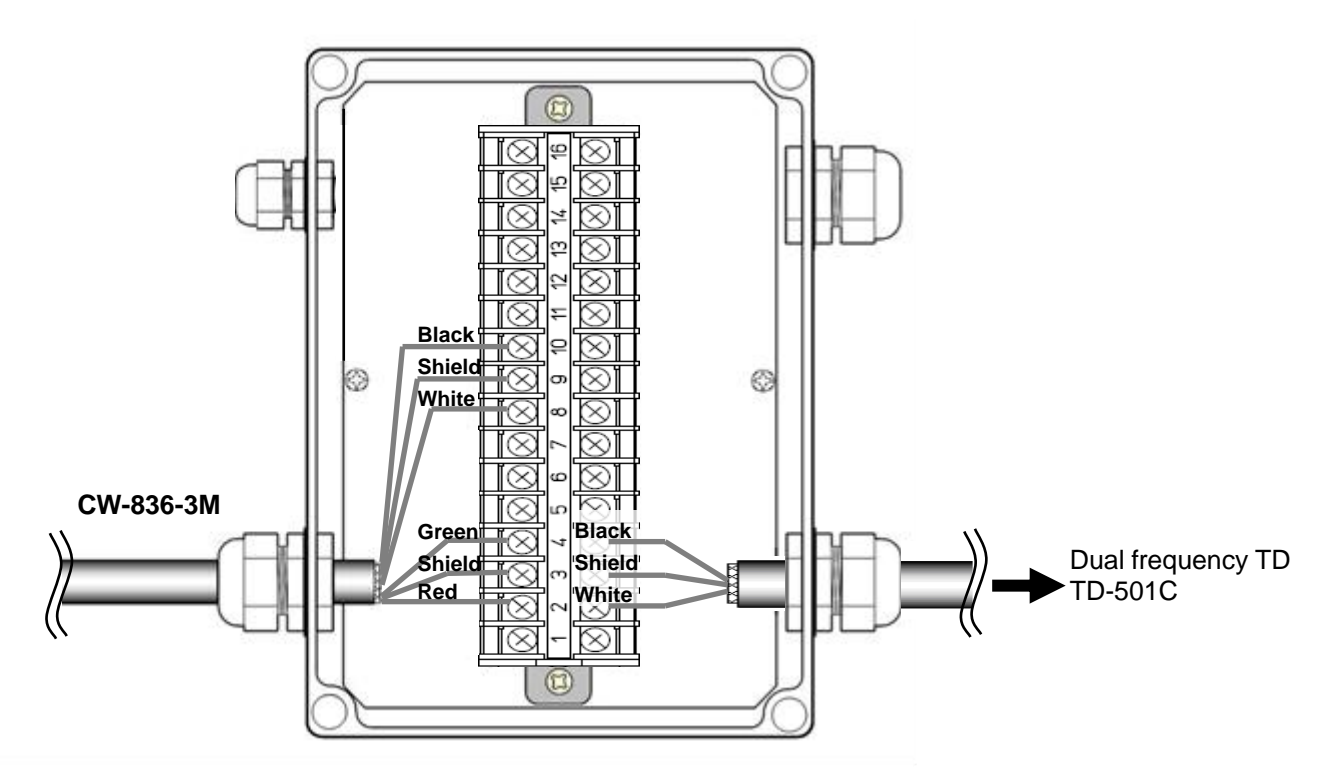

Fig. 1.52 Connection between CVS-872D and junction box

#### Connection to external echo sounder

It is likely to observe mutual interference when the transmit frequency of an external echo sounder and CVS-872D is the same or close. Interference can be decreased by synchronizing the CVS-872D transmission with the trigger of the external echo sounder. Refer to the following for the connection.

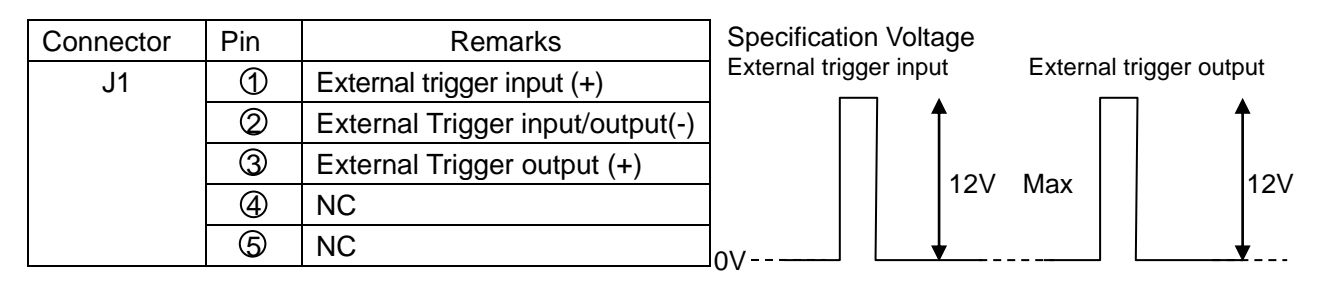

Fig. 1.53 External trigger

## Connection with navigation equipment (J3, J8)

The NMEA data can be output from CVS-872D to an external navigation equipment, and the NMEA data can be input from an external navigation equipment to CVS-872D. Refer to the following for the connection.

| Connector | Pin | Remarks   |  | Connector | Pin | Remarks   |
|-----------|-----|-----------|--|-----------|-----|-----------|
|           | 1   | GND       |  |           | 1   | GND       |
| J3        | Ő   | NMEA TX + |  |           | 0   | NMEA TX + |
|           | 3   | NMEA TX - |  | 10        | 3   | NMEA TX - |
|           | 4   | NMEA RX + |  | 78        | 4   | NMEA RX + |
|           | 6   | NMEA RX - |  |           | 5   | NMEA RX - |
|           | 6   | +12V      |  |           | 6   | NC        |

## Connection of External Speaker for Sona-Tone<sup>™</sup> (J2) [Owner supply]

The ø3.5 stereo jack is provided to the CW-264A-2M cable.

If you connect the speaker with the amplifier to the external, you can clearly hear the Sona-Tone<sup>™</sup> sound.

Adjust the volume of speaker with the amplifier equipped to the speaker.

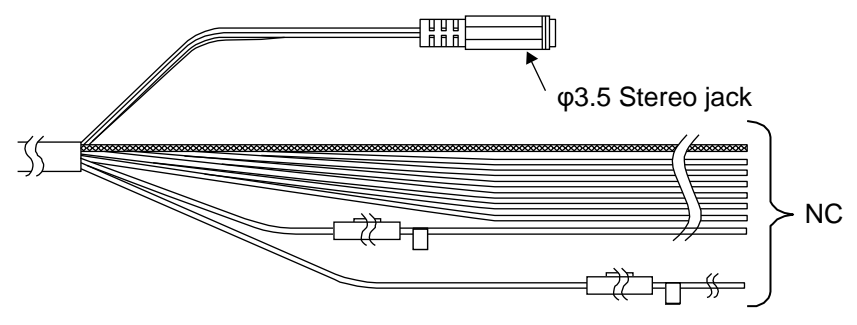

Fig. 1.54 Connection of External Speaker for Sona-Tone<sup>™</sup>

## Connection of External Monitor (J5) [Owner supply]

When installing an external monitor (XGA monitor, analog RGB input), connect it via CW-576-0.5M to J5 connector. Refer to the illustration below for the wiring. After soldering, perform the waterproof and insulation treatment on the junction with a self-fusing tape.

#### Structure of CW-576-0.5M

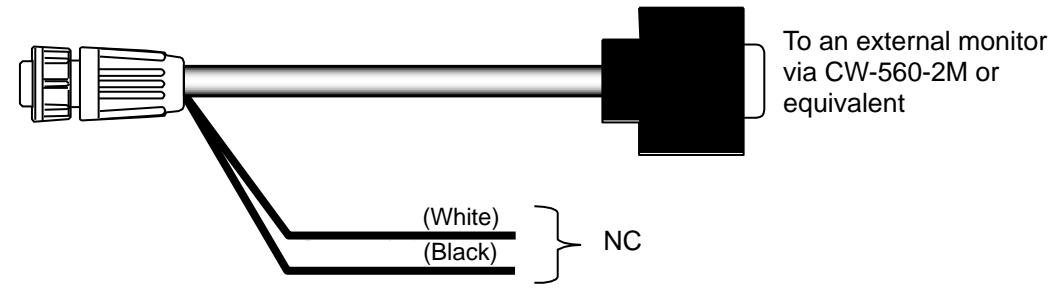

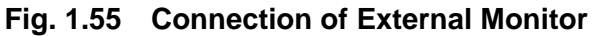

#### Connection of CCD camera (J4) [Owner supply]

CVS-872D and a CCD camera (NTSC/PAL/SECAM) can be connected via CW-405-0.3M (option). Connect the video output terminal (RCA plug; yellow in most cases) of your CCD camera. Perform the waterproof treatment on the junction of the RCA terminal with a self-fusing tape. Refer to the following for the connection.

| Connector | Pin        | Remarks          |
|-----------|------------|------------------|
|           | 1          | CCD camera input |
|           | 0          | CCD (-)          |
|           | 3          | NC               |
| J4        | 4          | NC               |
|           | 5          | NC               |
|           | 6          | NC               |
|           | $\bigcirc$ | NC               |

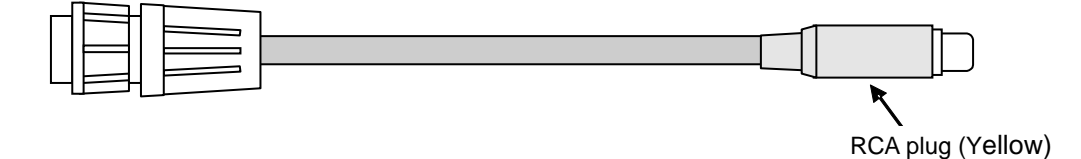

Fig. 1.56 Connection of CCD camera

## 1.5 Connection of Hemisphere V102/V104s/V200s GPS Compass / ComNav Vector G1 GPS Satellite Compass

This is to describe the connection of Hemisphere V102/V104s/V200s GPS Compass / ComNav Vector G1 GPS Satellite Compass used as GPS compass and Heaving sensor. Refer to the installation manual of the Hemisphere V102/V104s/V200s GPS Compass / ComNav Vector G1 GPS Satellite Compass for details of installation.

### 1.5.1 Connection of Hemisphere V102/V104s/V200s GPS Compass / ComNav Vector G1 GPS Satellite Compass

Connect CW-376-5M by soldering with the cable of Hemisphere V102 GPS Compass / ComNav Vector G1 GPS Satellite Compass. (Hereafter referred to as "V102 GPS Compass") Please prepare two CW-376-5M when connecting with Radar as GPS compass.

 The terminal of the cables of V102 GPS Compass is not processed, and 8 lead wires and 1 shield wire are open. Brown and blue lead wires are connected to TX/RX of Port A, white and green lead wires are connected to TX/RX of Port C, black and red lead wires are connected to +/- of power supply, and yellow lead wire is connected with earth. Orange lead wire and shield wire are unconnected.

Refer to the "**Connection of V102 GPS Compass**", and solder CW-376-5M with Port A and power supply of cable of Hemisphere V102 GPS Compass. Please solder another CW-376-5M with Port C, when connecting with Radar as GPS compass. Please branch yellow wire (GND) of the cable of V102 GPS Compass into four, two of which shall be soldered with each black (RX-) and red (TX-) of CW-376-5M. After soldering is completed, be sure to process the connected part by self-adhesive tape etc. to be water resistant and insulated.

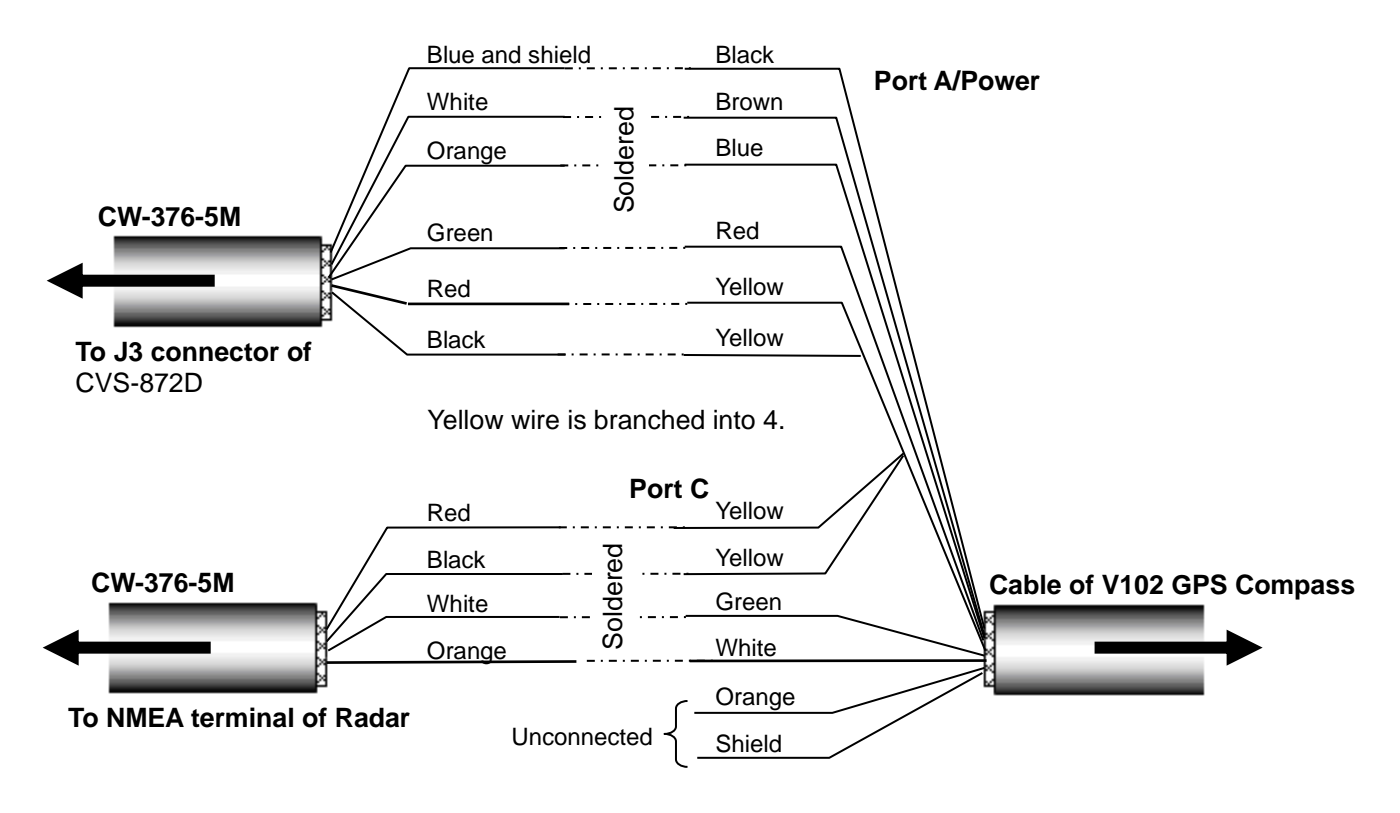

Fig. 1.57 Connection of V102 GPS Compass

| С   | Connectors to be<br>connected |                   | CW-376-5M<br>Connected to J3 |                   | CW-376-5M<br>Connected to Radar |                | V102 GPS Compass<br>cable |        |
|-----|-------------------------------|-------------------|------------------------------|-------------------|---------------------------------|----------------|---------------------------|--------|
| No. | J3                            | Color of<br>cable | Signal of<br>cable           | Color of<br>cable | Signal of<br>cable              | Color of cable | Signal of<br>cable        | Port   |
| 1   | External power<br>supply (-)  | Blue and shield   | GND                          | -                 | -                               | Black          | PWGND                     |        |
| 2   | NMEA2 TX+                     | White             | TX+                          | -                 | -                               | Brown          | RX1+                      | Port A |
| 4   | NMEA2 RX+                     | Orange            | RX+                          | -                 | -                               | Blue           | TX1+                      |        |
| 6   | External power<br>supply (+)  | Green             | +12V                         | -                 | -                               | Red            | PWinput                   |        |
| 3   | NMEA2 TX-                     | Red               | TX-                          | -                 | -                               |                |                           |        |
| 5   | NMEA2 RX-                     | Black             | RX-                          | -                 | -                               |                |                           |        |
| No. | NMEA connector of<br>Radar    |                   |                              |                   |                                 | Yellow         | SigGND                    |        |
| 3   | NMEA TX-                      | -                 | -                            | Red               | TX-                             |                |                           |        |
| 5   | NMEA RX-                      | -                 | -                            | Black             | RX-                             |                |                           | Port C |
| 1   | NMEA-                         | -                 | -                            | Blue and shield   | -                               | -              | -                         |        |
| 2   | NMEA TX+                      | -                 | -                            | White             | TX+                             | Green          | RX2+                      |        |
| 4   | NMEA RX+                      | -                 | -                            | Orange            | RX+                             | White          | TX2+                      |        |
| 6   | NC                            | -                 | -                            | Green             | -                               | -              | -                         |        |

#### Connection table of V102 GPS Compass

# Caution: Wind the insulation tape around the un-used lead wire for core-wires not to contact each other.

- 2) Connect CW-376-5M to J3 connector of CVS-872D (NMEA terminal with 12V power supply) after soldering with Port A.
- 3) Connect CW-376-5M to NMEA terminal of Radar after soldering with Port C when connecting with Radar as GPS compass. Refer to "Fig. 1.58 The general connection chart 1". Connect CW-376-5M to NMEA terminal of Plotter after soldering with Port C when connecting with the Plotter that can be communicated by 38400bps without Radar. Refer to "Fig. 1.59 The general connection chart 2". In the other cases, connection with Port C is not necessary. Refer to "Fig. 1.60 The

In the other cases, connection with Port C is not necessary. Refer to "Fig. 1.60 The general connection chart 3".

 Refer to "Fig. 1.55 The general connection chart 1 to Fig. 1.60 The general connection chart 3", connect other equipment to communicate NMEA with the terminal J8 of CVS-872D.

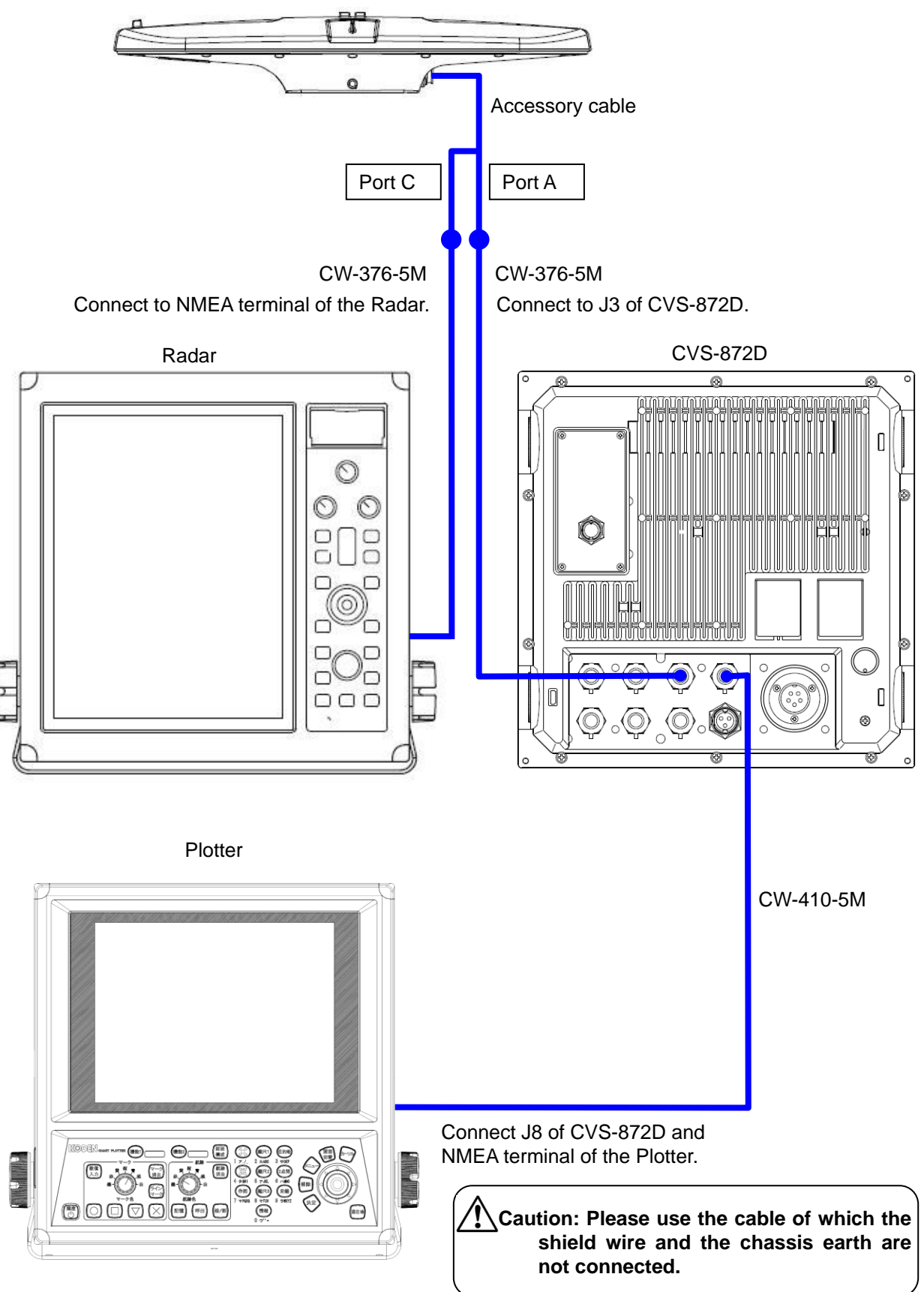

Hemisphere V102 GPS Compass / ComNav Vector G1 GPS Satellite Compass

Fig. 1.58 The general connection chart 1

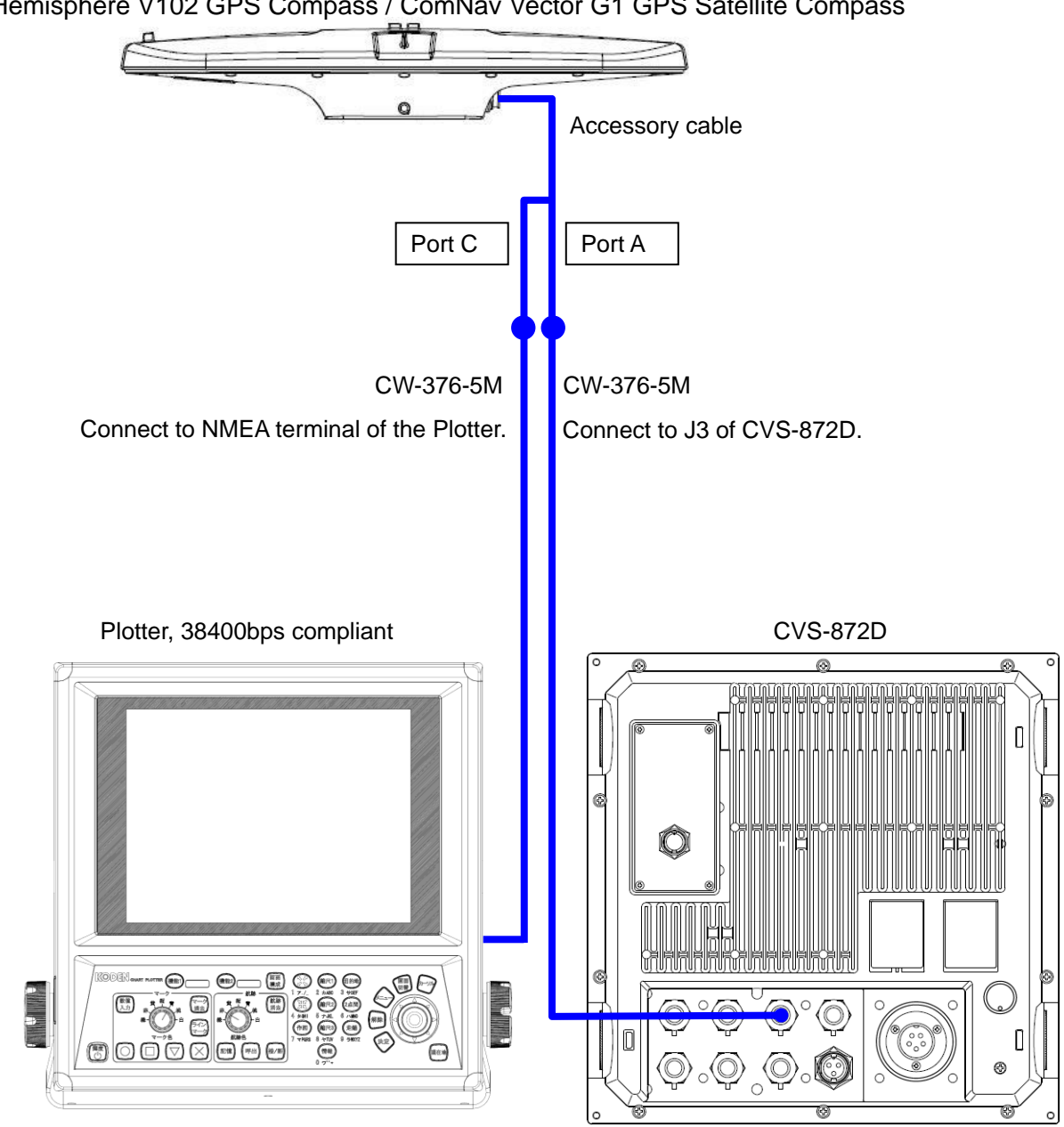

Hemisphere V102 GPS Compass / ComNav Vector G1 GPS Satellite Compass

Fig. 1.59 The general connection chart 2

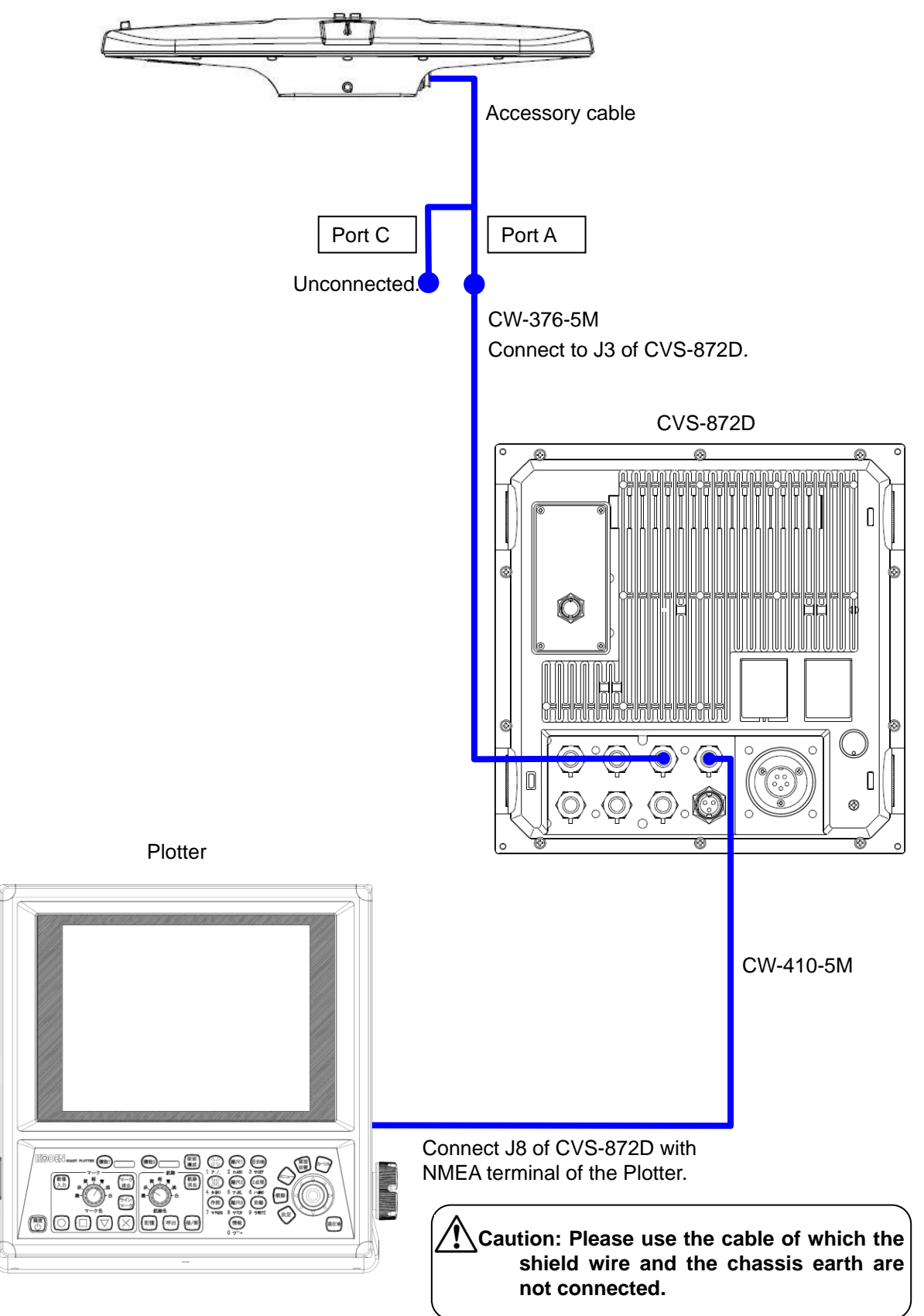

Hemisphere V102 GPS Compass / ComNav Vector G1 GPS Satellite Compass

## 1.5.2 Connection of Hemisphere V104s GPS Compass

Connect CW-376-5M by soldering with the cable of Hemisphere V104s GPS Compass. Please prepare two CW-376-5M when connecting with Radar as GPS compass.

 The terminal of the cables of V104s GPS Compass is not processed, and 8 lead wires and 1 shield wire are open. Orange and violet lead wires are connected to TX/RX of Port A, blue and green lead wires are connected to TX/RX of Port B, black and red lead wires are connected to +/- of power supply, and brown lead wire is connected with earth. Yellow lead wire and shield wire are unconnected.

Refer to the **"Connection table of V104s GPS Compass"**, and solder CW-376-5M with Port A and power supply of cable of Hemisphere V104s GPS Compass. Please solder another CW-376-5M with Port B, when connecting with Radar as GPS compass. Please branch brown wire (GND) of the cable of V104s GPS Compass into four, two of which shall be soldered with each black (RX-) and red (TX-) of CW-376-5M. After soldering is completed, be sure to process the connected part by self-adhesive tape etc. to be water resistant and insulated.

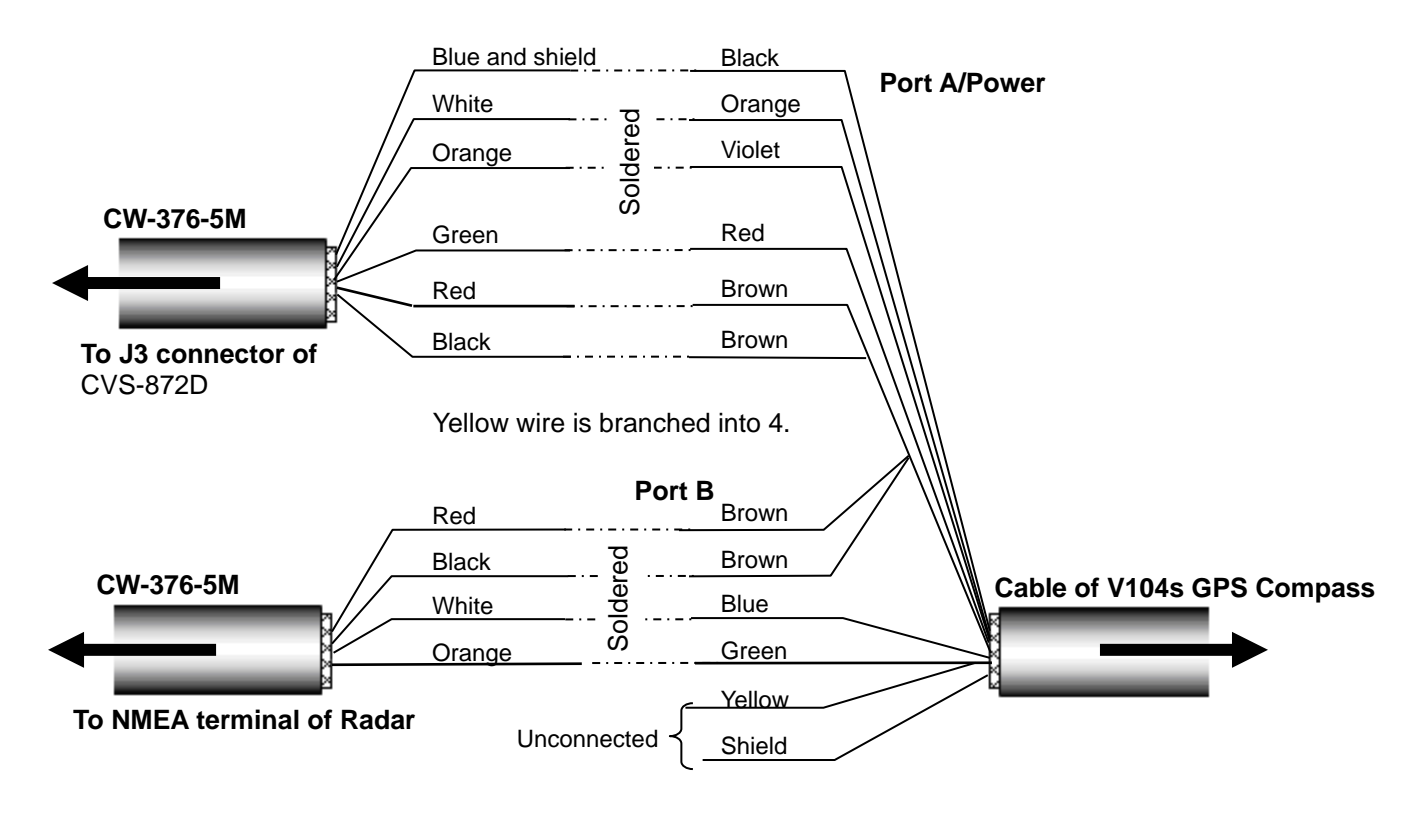

Fig. 1.61 Connection of V104s GPS Compass

| C   | Connectors to be<br>connectedCW-376-5M<br>Connected to J3 |          | Connectors to be<br>connectedCW-376-5M<br>Connected to J3CW-376-5M<br>Connected to Radar |          | V104s GPS Compass<br>cable |          | ass       |        |
|-----|-----------------------------------------------------------|----------|------------------------------------------------------------------------------------------|----------|----------------------------|----------|-----------|--------|
| No. | J3                                                        | Color of | Signal of                                                                                | Color of | Signal of                  | Color of | Signal of | Port   |
|     |                                                           | cable    | cable                                                                                    | cable    | cable                      | cable    | cable     |        |
| 1   | External power                                            | Blue and | GND                                                                                      | -        | -                          | Black    | PWGND     |        |
|     | supply (-)                                                | shield   |                                                                                          |          |                            |          |           |        |
| 2   | NMEA2 TX+                                                 | White    | TX+                                                                                      | -        | -                          | Orange   | RXA       | Port A |
| 4   | NMEA2 RX+                                                 | Orange   | RX+                                                                                      | -        | -                          | Violet   | TXA       |        |
| 6   | External power                                            | Green    | +12V                                                                                     | -        | -                          | Red      | PWinput   |        |
|     | supply (+)                                                |          |                                                                                          |          |                            |          |           |        |
| 3   | NMEA2 TX-                                                 | Red      | TX-                                                                                      | -        | -                          |          |           |        |
| 5   | NMEA2 RX-                                                 | Black    | RX-                                                                                      | -        | -                          |          |           |        |
| No. | NMEA connector of                                         |          |                                                                                          |          |                            | Brown    | SigGND    |        |
|     | Radar                                                     |          |                                                                                          |          |                            |          |           |        |
| 3   | NMEA TX-                                                  | -        | -                                                                                        | Red      | TX-                        |          |           |        |
| 5   | NMEA RX-                                                  | -        | -                                                                                        | Black    | RX-                        |          |           | Port B |
| 1   | NMEA-                                                     | -        | -                                                                                        | Blue and | -                          | -        | -         |        |
|     |                                                           |          |                                                                                          | shield   |                            |          |           |        |
| 2   | NMEA TX+                                                  | -        | -                                                                                        | White    | TX+                        | Blue     | RXB       |        |
| 4   | NMEA RX+                                                  | -        | -                                                                                        | Orange   | RX+                        | Green    | TXB       |        |
| 6   | NC                                                        | -        | -                                                                                        | Green    | -                          | -        |           |        |

#### Connection table of V104s GPS Compass

## Caution: Wind the insulation tape around the un-used lead wire for core-wires not to contact each other.

- 2) Connect CW-376-5M to J3 connector of CVS-872D (NMEA terminal with 12V power supply) after soldering with Port A.
- Connect CW-376-5M to NMEA terminal of Radar after soldering with Port C when connecting with Radar as GPS compass. Refer to "Fig. 1.62 The general connection chart 4".
  Connect CW-376-5M to NMEA terminal of Plotter after soldering with Port C when

connecting with the Plotter that can be communicated by 38400bps without Radar. Refer to "**Fig. 1.63 The general connection chart 5**".

In the other cases, connection with Port C is not necessary. Refer to "Fig. 1.64 The general connection chart 6".

 Refer to "Fig. 1.62 The general connection chart 4 to Fig. 1.64 The general connection chart 6", connect other equipment to communicate NMEA with the terminal J8 of CVS-872D. Hemisphere V104s GPS Compass

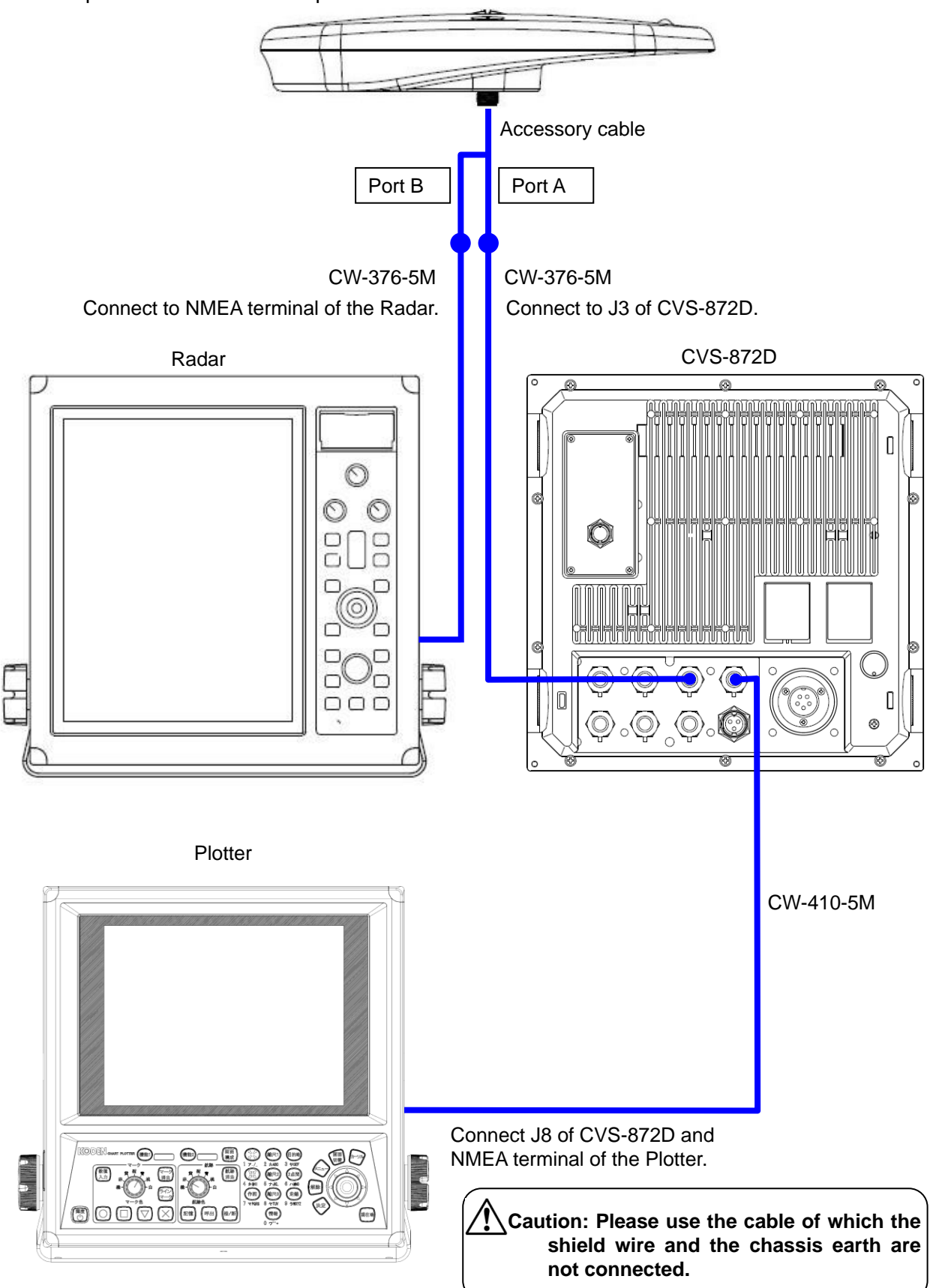

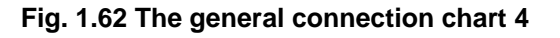

Hemisphere V104s GPS Compass Accessory cable Port B Port A CW-376-5M CW-376-5M Connect to NMEA terminal of the Plotter. Connect to J3 of CVS-872D. Plotter, 38400bps compliant CVS-872D 3 œ Π KODEN . (日日) 第11 家舗入力 81.88 (T = 1) (ma) D 0 (11) 0

Fig. 1.63 The general connection chart 5

Hemisphere V104s GPS Compass

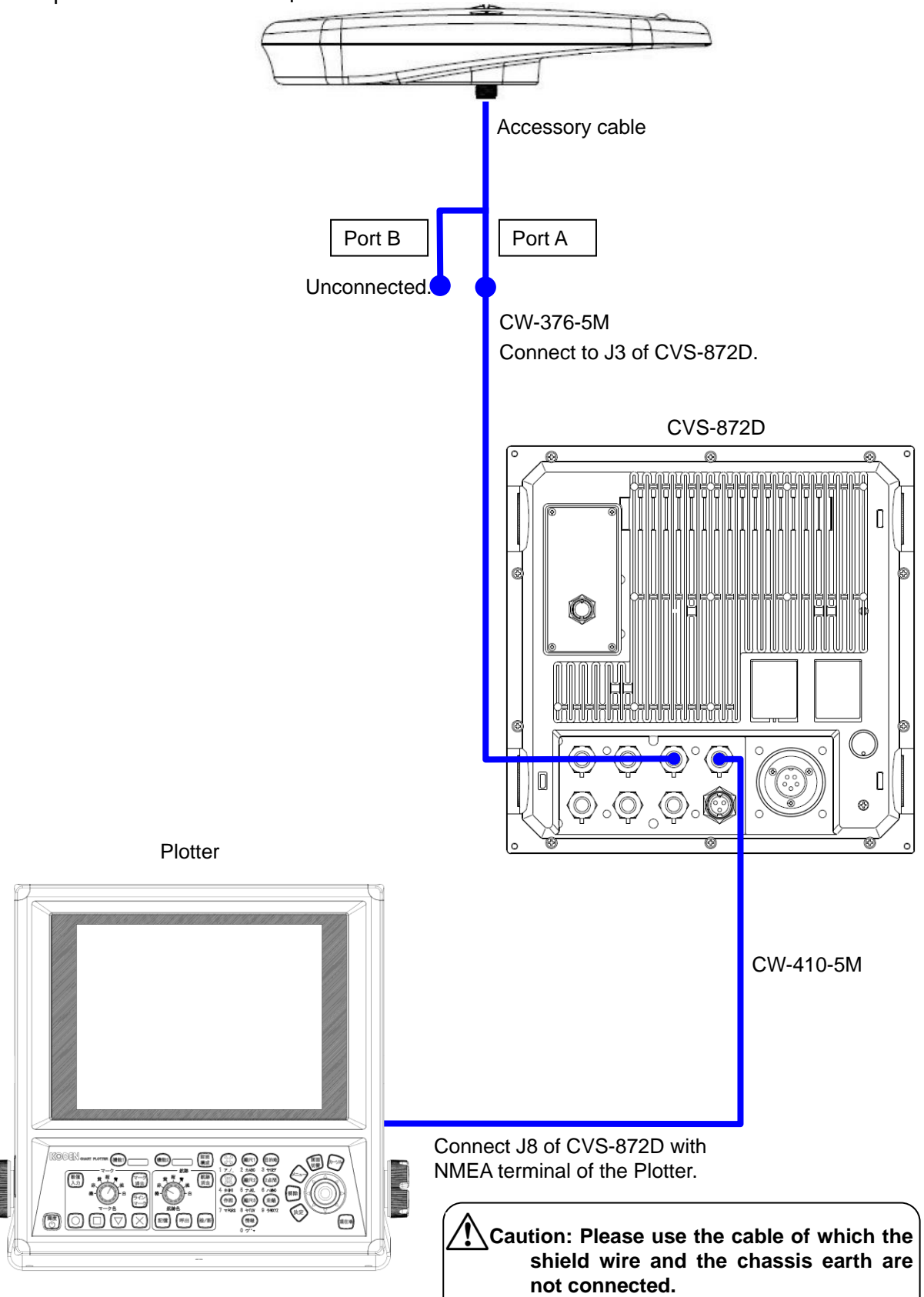

Fig. 1.64 The general connection chart 6

## 1.5.3 Connection of Hemisphere V200s GPS Compass

Connect CW-376-5M by soldering with the cable of Hemisphere V200s GPS Compass. Please prepare two CW-376-5M when connecting with Radar as GPS compass.

 The terminal of the cables of V200s GPS Compass is not processed, and 8 lead wires and 1 shield wire are open. Brown and blue lead wires are connected to TX/RX of Port A, white and green lead wires are connected to TX/RX of Port B, black and red lead wires are connected to +/- of power supply, and yellow lead wire is connected with earth. Violet and gray lead wire are unconnected.

Refer to the **"Connection table of V200s GPS Compass"**, and solder CW-376-5M with Port A and power supply of cable of Hemisphere V200s GPS Compass. Please solder another CW-376-5M with Port B, when connecting with Radar as GPS compass. Please branch yellow wire (GND) of the cable of V200s GPS Compass into four, two of which shall be soldered with each black (RX-) and red (TX-) of CW-376-5M. After soldering is completed, be sure to process the connected part by self-adhesive tape etc. to be water resistant and insulated.

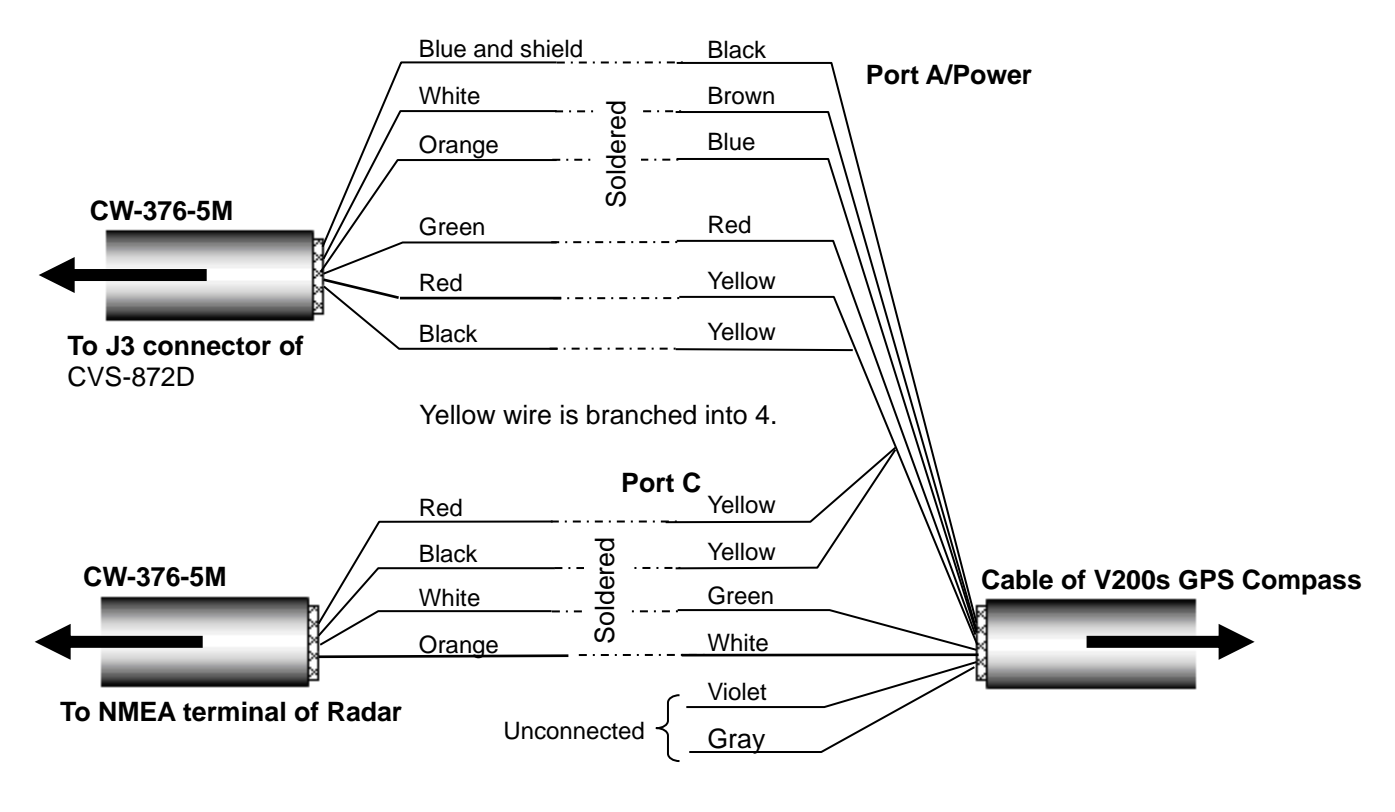

Fig. 1.65 Connection of V200s GPS Compass

| C   | onnectors to be<br>connected | CW-376-5M<br>Connected to J3 |                    | CW-376-5M<br>Connected to Radar |                    | V200s GPS Compass<br>cable |                    |        |
|-----|------------------------------|------------------------------|--------------------|---------------------------------|--------------------|----------------------------|--------------------|--------|
| No. | J3                           | Color of<br>cable            | Signal of<br>cable | Color of<br>cable               | Signal of<br>cable | Color of<br>cable          | Signal of<br>cable | Port   |
| 1   | External power<br>supply (-) | Blue and shield              | GND                | -                               | -                  | Black                      | PWGND              |        |
| 2   | NMEA2 TX+                    | White                        | TX+                | -                               | -                  | Brown                      | RXA                | Port A |
| 4   | NMEA2 RX+                    | Orange                       | RX+                | -                               | -                  | Blue                       | TXA                |        |
| 6   | External power<br>supply (+) | Green                        | +12V               | -                               | -                  | Red                        | PWinput            |        |
| 3   | NMEA2 TX-                    | Red                          | TX-                | -                               | -                  |                            |                    |        |
| 5   | NMEA2 RX-                    | Black                        | RX-                | -                               | -                  |                            |                    |        |
| No. | NMEA connector of<br>Radar   |                              |                    |                                 |                    | Yellow                     | SigGND             |        |
| 3   | NMEA TX-                     | -                            | -                  | Red                             | TX-                |                            |                    |        |
| 5   | NMEA RX-                     | -                            | -                  | Black                           | RX-                |                            |                    | Port B |
| 1   | NMEA-                        | -                            | -                  | Blue and shield                 | -                  | -                          | -                  |        |
| 2   | NMEA TX+                     | -                            | -                  | White                           | TX+                | Green                      | RXB                |        |
| 4   | NMEA RX+                     | -                            | -                  | Orange                          | RX+                | White                      | TXB                |        |
| 6   | NC                           | -                            | -                  | Green                           | -                  | -                          | -                  |        |

#### Connection table of V200s GPS Compass

# Caution: Wind the insulation tape around the un-used lead wire for core-wires not to contact each other.

- 2) Connect CW-376-5M to J3 connector of CVS-872D (NMEA terminal with 12V power supply) after soldering with Port A.
- Connect CW-376-5M to NMEA terminal of Radar after soldering with Port C when connecting with Radar as GPS compass. Refer to "Fig. 1.66 The general connection chart 7".

Connect CW-376-5M to NMEA terminal of Plotter after soldering with Port C when connecting with the Plotter that can be communicated by 38400bps without Radar. Refer to **"Fig. 1.67 The general connection chart 8"**.

In the other cases, connection with Port B is not necessary. Refer to "Fig. 1.68 The general connection chart 9".

 Refer to "Fig. 1.66 The general connection chart 7 to Fig. 1.68 The general connection chart 9", connect other equipment to communicate NMEA with the terminal J8 of CVS-872D. Hemisphere V200s GPS Compass

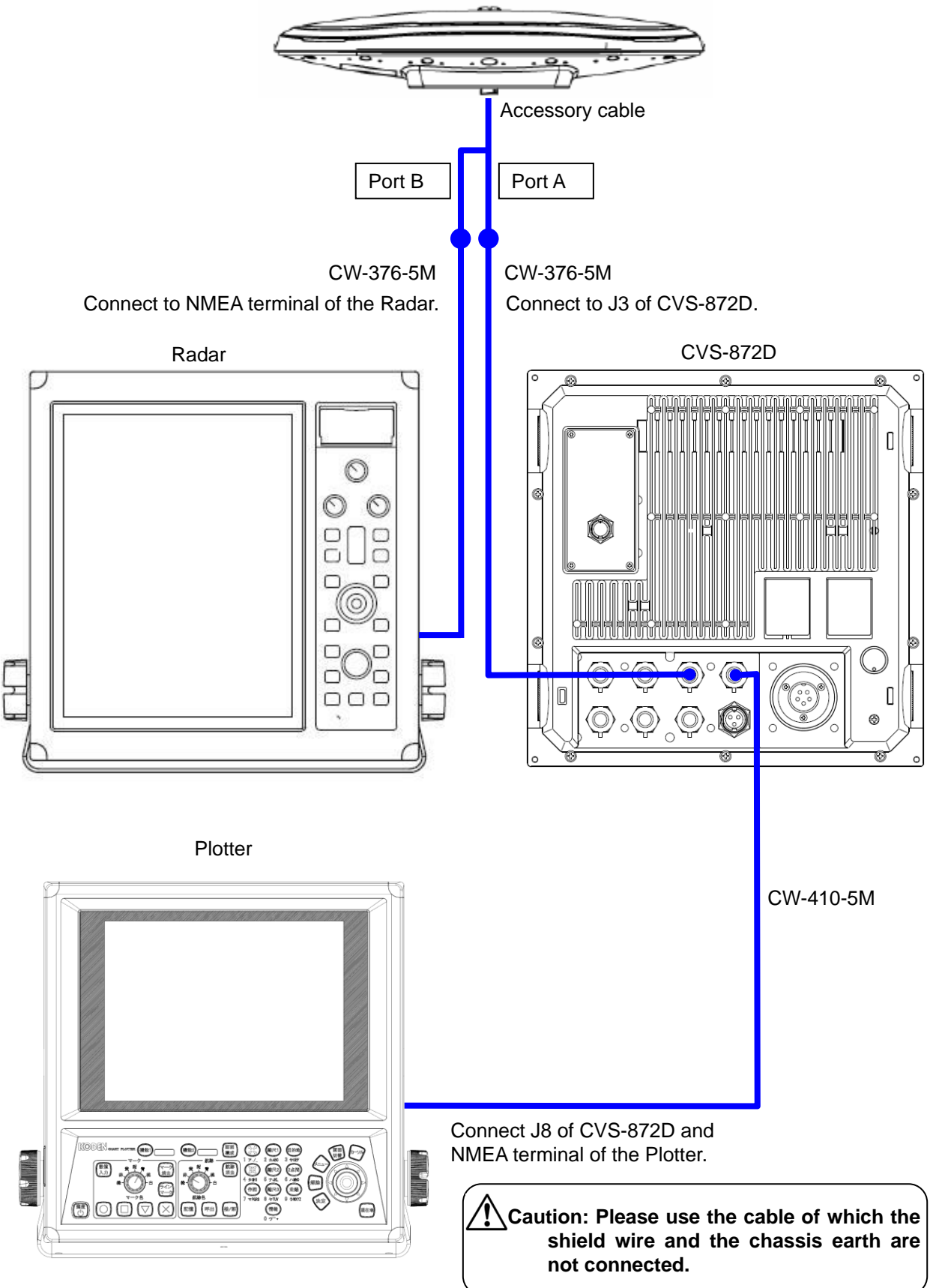

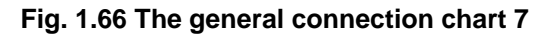

Hemisphere V200s GPS Compass

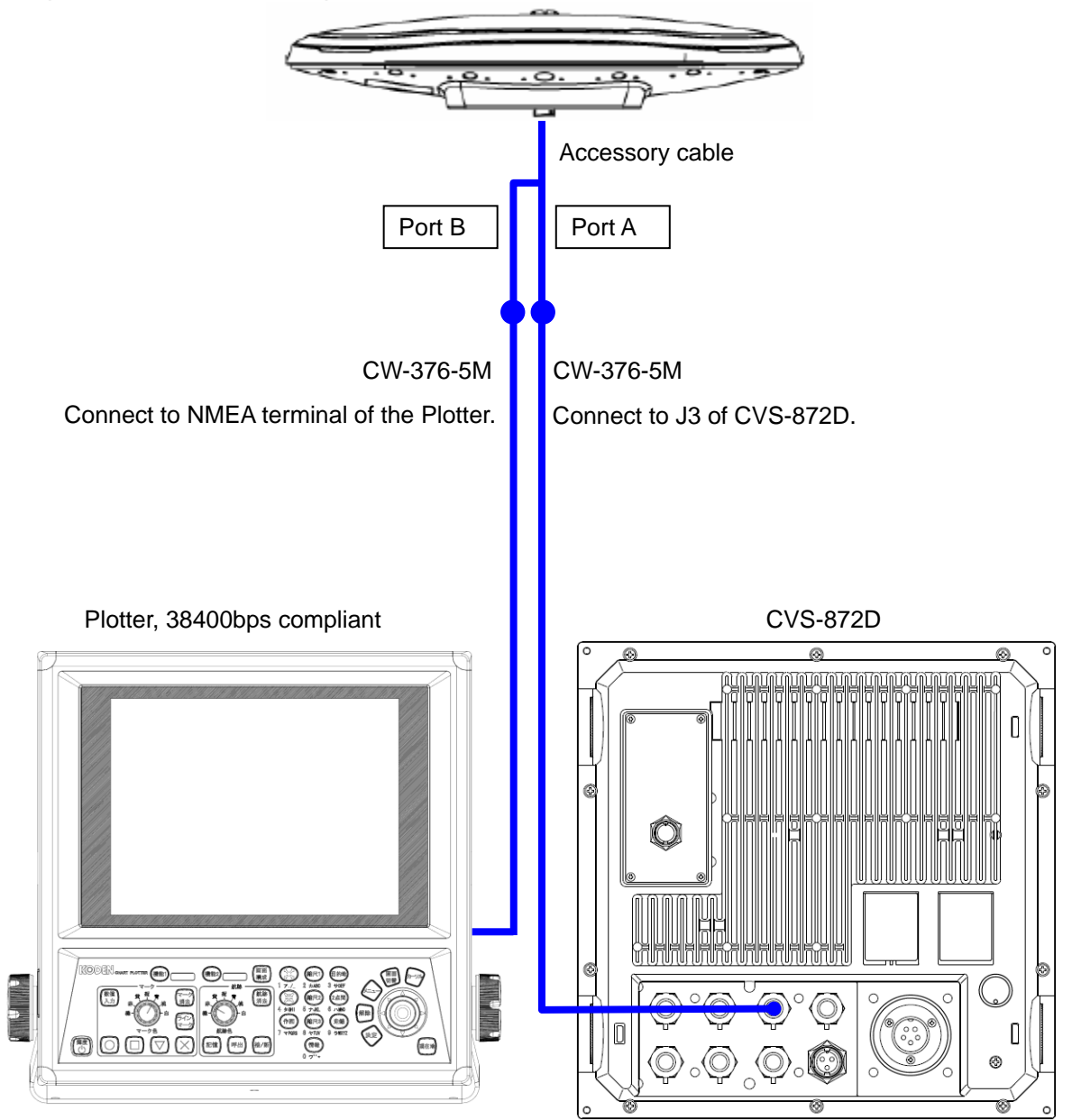

Fig. 1.67 The general connection chart 8

#### Hemisphere V200s GPS Compass

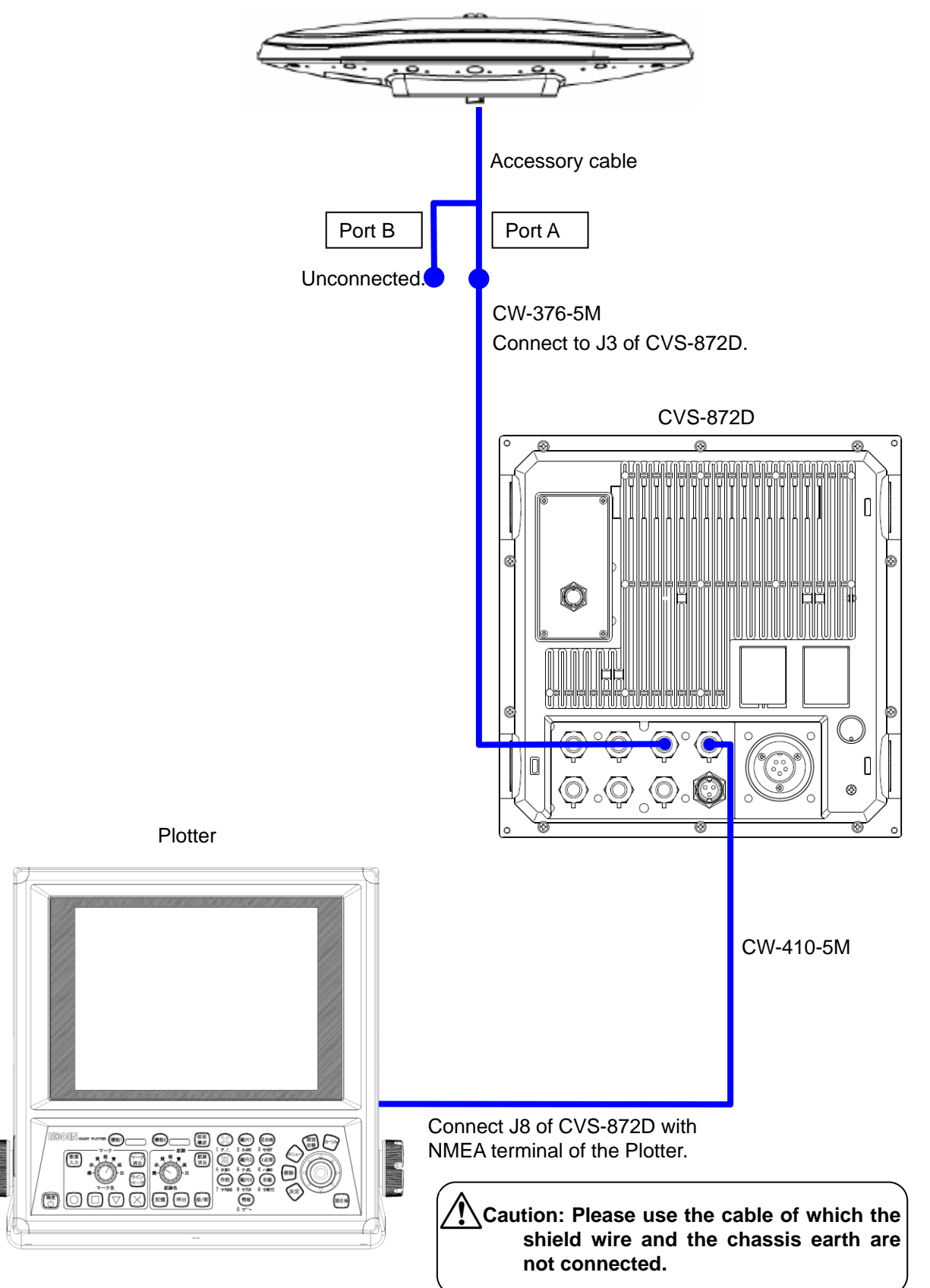

Fig. 1.68 The general connection chart 9

### 1.5.4 Setting of Hemisphere V102/V104s/V200s GPS Compass / ComNav Vector G1 GPS Satellite Compass

Hemisphere V102/V104s/V200s GPS Compass / ComNav Vector G1 GPS Satellite Compass needs to be initialized to generate output data as GPS compass and Heaving sensor. This can be done by setting by CVS-872D.

Hereafter, Hemisphere V102/V104s/V200s GPS Compass / ComNav Vector G1 GPS Satellite Compass is referred to as "V102 GPS Compass".

## 1. To initialize V102 GPS Compass to generate output data as GPS compass and Heaving sensor:

| 1) | Press SUB | , and the submenu is displayed. |
|----|-----------|---------------------------------|
|----|-----------|---------------------------------|

| System     | 1                | En al 1 a la |
|------------|------------------|--------------|
| Source     | Language         | English      |
| NMEA 1     | Range&Speed Unit | NM, kn       |
|            | Depth Unit       | m            |
|            | Temperature Unit | °C           |
| Correct    | Localtime Offset | 0.0          |
| Heaving    | GPS Select       | Others       |
| TD Setting | CDS Initializa   | No           |
| Basics     |                  | NO           |
| Customize  | Return           |              |
| Maintain   |                  |              |
| mainteann  |                  |              |
|            |                  |              |
|            |                  |              |
|            |                  |              |
|            |                  |              |
|            |                  |              |
|            |                  |              |

2) Select [Basics] - [GPS Select].

| urceRange&Speed UnitNM, knEA 1Depth UnitmEA 2Temperature Unit°CrrectLocaltime Offset9.0avingGPS SelectOthersSettingGPS InitializeNosicsReturnKeturn | Range&Speed Unit       |        |
|----------------------------------------------------------------------------------------------------|------------------------|--------|
| EA IDepth UnitmEA 2Temperature Unit°CrrectLocaltime Offset9.0avingGPS SelectOthersSettingGPS InitializeNosicsReturnFeturn                           |                        | NM, kn |
| EA 2Temperature Unit°CrrectLocaltime Offset9.0avingGPS SelectOthersSettingGPS InitializeNosicsReturnStomize                                         | Depth Unit             | m      |
| columnLocaltime Offset9.0aving<br>GPS SelectOthersSetting<br>sics<br>stomizeGPS InitializeNo                                                        | EA 2 Temperature Unit  | °C     |
| aving GPS Select Others   Setting GPS Initialize No   sics Return Stomize                                                                           | rrect Localtime Offset | 9.0    |
| setting GPS Initialize No<br>sics Return                                                                                                    | aving GPS Select       | Others |
| stos Return                                                                                                    | Setting GPS Initialize | No     |
| stomize                                                                                                    | sicsReturn             |        |
|                                                                                                    | stomize                |        |

3) Press [▶] of .

The setup box of [GPS Select] will be displayed.

| GPS Select |  |
|------------|--|
| Others     |  |
| KODEN GPS  |  |
| V102       |  |
| VectorG1   |  |
| V104s      |  |
| V200s      |  |
|            |  |

4) Press [▲] and [▼] keys, and select [V102], [Vector G1], [V104s] or [V200s].

| 5) | Press SUB<br>MENU                                                                                           | to return the [Basics].                                                                                                    |                                                       |  |  |
|----|----------------------------------------------------------------------------------------------------|----------------------------------------------------------------------------------------------------|-------------------------------------------------------|--|--|
|    | System<br>Source<br>NMEA 1<br>NMEA 2<br>Correct<br>Heaving<br>TD Setting<br>Basics<br>Customize<br>Maintain | Language<br>Range&Speed Unit<br>Depth Unit<br>Temperature Unit<br>Localtime Offset<br>GPS Select<br>GPS Initialize<br>Return | English<br>NM, kn<br>m<br>°C<br>9.0<br>VectorG1<br>No |  |  |

6) Select [Basics] - [GPS Initialize].

| System     | Language           | English   |
|------------|--------------------|-----------|
| Source     | Range&Speed Unit   | NM, kn    |
| NMEA 1     | -Depth Unit        | m         |
| NMEA Z     | - Temperature Unit | °C        |
| Heaving    | -Localtime Offset  | 9.0       |
| TD Setting | - GPS Select       | Vector G1 |
| Basics     | GPS Initialize     | No        |
| Customize  | Return             |           |
| Maintain   |                    |           |
| <u>.</u>   | _                  |           |
|            |                    |           |
|            |                    |           |
|            |                    |           |
|            |                    |           |

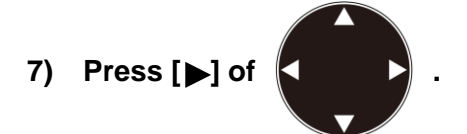

The setup box of [GPS Initialize] will be displayed.

| GPS | Initialize |   |
|-----|------------|---|
| No  |            |   |
| Yes |            |   |
|     |            | T |

- 8) Select [Yes] with  $[\blacktriangle]$  and  $[\triangledown]$  keys.
- 9) Press ENT

The massage box of [It is processing Please wait for a while] will be displayed.

It is processing Please wait for a while.

10) Once initialization is completed, the message box disappears and the display returns to the normal screen.

These steps complete the setup as follows:

The baud rate of NMEA2 (J3) of CVS-872D is set to 38400bps.

The baud rate of Port A of V102 GPS Compass is set to 38400bps, and Heaving data output is generated.

The baud rate of Port C of V102 GPS Compass is set to 38400bps, and GPS compass data output is generated.

Caution: It takes approximately 5 minutes until the heaving data of Hemisphere V102/V104s/V200s GPS Compass / ComNav Vector G1 GPS Satellite Compass stabilizes after the start up. During the time, heaving correction may not be done correctly, however, this is not breakdown of the equipment. 2. This is to setup the output to the equipment to be connected on the NMEA1 (J8) ports of CVS-872D.

This is to set baud rate of J8 port. Transmission rate shall match the externally connected equipment.

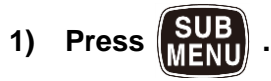

2) Select [NMEA1] - [Baud Rate].

| System              | Baud Rate    | 4800bps |
|---------------------|--------------|---------|
| Source              | DBT Output   | OFF     |
| NMEA 1              | DPT Output   | OFF     |
| NMEA 2              |              |         |
| Correct             |              |         |
| Heaving             | - MIW UUTPUT | UFF     |
| TD Catting          | TLL Output   | OFF     |
| ID Setting          | VHW Output   | OFF     |
| Basics<br>Customize | VTG Output   | OFF     |
|                     | ZDA Output   | OFF     |
| Maintain            | GLL Output   | OFF     |
|                     | HDT Output   | OFF     |
|                     | MWV Output   | OFF     |
|                     | RMC Output   | OFF     |
|                     | Return       |         |
|                     |              |         |

3) Press [▶] of

The setup box of [Baud Rate] will be displayed.

| Baud Rate |   |
|-----------|---|
| 4800bps   |   |
| 9600bps   |   |
| 19200bps  |   |
| 38400bps  |   |
| 1,4<br>1  | T |

- 4) Press [▲] and [▼] to select the Baud Rate of NMEA1.
- 5) Press SUB MENU to

to return the [NMEA1].

#### This is to select output data of NMEA1. Output data shall match the externally connected equipment.

## 1) Select [NMEA1] - [XXX Output].

| Baud Rate    | 4800bns                                                                                                    |
|--------------|----------------------------------------------------------------------------------------------------|
|              | 0FF                                                                                                    |
| - DPT Output | OFF                                                                                                    |
| GGA Output   | ON                                                                                                    |
| MTW Output   | OFF                                                                                                    |
| TLL Output   | OFF                                                                                                    |
| VHW Output   | OFF                                                                                                    |
| VTG Output   | OFF                                                                                                    |
| ZDA Output   | OFF                                                                                                    |
| GLL Output   | OFF                                                                                                    |
| HDT Output   | OFF                                                                                                    |
| MWV Output   | OFF                                                                                                    |
| RMC Output   | OFF                                                                                                    |
| Return       |                                                                                                    |
| 0%           |                                                                                                    |
|              | Baud Rate<br>DBT Output<br>DPT Output<br>GGA Output<br>MTW Output<br>TLL Output<br>VHW Output<br>VTG Output<br>ZDA Output<br>GLL Output<br>HDT Output<br>MWV Output<br>RMC Output<br>Return<br>O% |

2) Press [▶] of

The setup box of [XXX Output] will be displayed.

| GGA Output |   |
|------------|---|
| OFF        |   |
| ON         |   |
|            | T |

- 3) Select [ON] to enable the output and select [OFF] to disable with  $[\blacktriangle]$  and  $[\nabla]$  keys.
  - Press SUB to return the [NMEA1].
- 5) When another output data is set, repeat 1) to 4).
- 6) When the setting is completed, press **MENU** to close the [submenu].

4)

## Annex

Default value of Hemisphere V102 GPS Compass

Port A

| Baud rate        | 19200bps |       |       |       |       |       |
|------------------|----------|-------|-------|-------|-------|-------|
| NMEA<br>sentence | GPGGA    | GPVTG | GPGSV | GPZDA | GPHDT | GPROT |
| TX interval      | 1sec     | 1sec  | 1sec  | 1sec  | 1sec  | 1sec  |

Port C

| -                |          |       |       |       |       |       |
|------------------|----------|-------|-------|-------|-------|-------|
| Baud rate        | 19200bps |       |       |       |       |       |
| NMEA<br>sentence | GPGGA    | GPVTG | GPGSV | GPZDA | GPHDT | GPROT |
| TX interval      | 1sec     | 1sec  | 1sec  | 1sec  | 1sec  | 1sec  |

Default vale of ComNav Vector G1 GPS Satellite Compass

Port A

| Baud rate        | 4800bps |       |       |       |       |       |
|------------------|---------|-------|-------|-------|-------|-------|
| NMEA<br>sentence | GPGLL   | GPVTG | GPZDA | GPDTM | GPHDT | GPROT |
| TX interval      | 1sec    | 1sec  | 1sec  | 1sec  | 1sec  | 1sec  |

Port C

| Baud rate   | 4800bps |        |       |
|-------------|---------|--------|-------|
| NMEA        | GPHDM   | GPHDT  | GPVTG |
| sentence    | •••••   | •••••  | ••••• |
| TX interval | 0.1sec  | 0.1sec | 1sec  |

The Hemisphere V102 GPS Compass / ComNav Vector G1 GPS Satellite Compass setting after initialization by CVS-872D

Port A

| <br>-            |          |       |       |        |        |          |
|------------------|----------|-------|-------|--------|--------|----------|
| Baud rate        | 38400bps |       |       |        |        |          |
| NMEA<br>sentence | GPGGA    | GPVTG | GPZDA | GPHDT  | GPHEV  | PSAT,HPR |
| TX interval      | 1sec     | 1sec  | 1sec  | 0.1sec | 0.1sec | 0.1sec   |
| <br><b>`</b>     |          |       |       |        |        |          |

Port C

| Baud rate        | 38400bps |       |       |        |       |       |
|------------------|----------|-------|-------|--------|-------|-------|
| NMEA<br>sentence | GPGGA    | GPVTG | GPZDA | GPHDT  | GPGSA | GPGSV |
| TX interval      | 1sec     | 1sec  | 1sec  | 0.1sec | 1sec  | 1sec  |

## 1.6 List of input/output sentences

### 1.6.1 Input sentence

The sentences of GGA, GLL, HDT, MTW, MWV, MWD, RMC, VHW, VTG, ZDA, HEV, PSAT, HPR, PFEC, GPhve, PFEC, GPatt and PKODG, 21 can be received. Possible input formats are: NMEA0183 Ver.1.5/2.0/3.0

| Information            | Priority Order of sentence | Information          | Priority Order of sentence         |
|------------------------|----------------------------|----------------------|------------------------------------|
| Latitude,<br>Longitude | GGA > RMC > GLL            | Date                 | ZDA > RMC                          |
| Course                 | VTG > RMC                  | Time                 | ZDA > RMC                          |
| Heading                | HDT > RMC > VTG            | Water<br>temperature | MTW                                |
| Ground Speed           | RMC > VTG                  | Heaving              | PKODG,21 ><br>PFEC,GPhve, HEV      |
| Water Speed            | VHW > RMC > VTG            | Pitching             | PKODG,21 ><br>PFEC,GPatt, PSAT,HPR |
| Wind Direction         | MWV > MWD                  | Rolling              | PKODG,21 ><br>PFEC,GPatt, PSAT,HPR |
| Wind speed             | MWV > MWD                  |                      |                                    |

## 1.6.2 Output sentence

The sentences of DBT, DPT, GGA, GLL, HDT, MTW, MWV, RMC, TLL, VHW, VTG and ZDA can be transmitted.

The output format is NMEA0183 Ver.2.0/3.0. However, the DBT output is in Ver.1.5.

| Sentence | Information                                       | Sentence | Information            |
|----------|---------------------------------------------------|----------|------------------------|
| DBT      | Depth from the transducer                         | TLL      | Target Position        |
| DPT      | Depth from the transducer,<br>Draft               | VHW      | Water Speed            |
| GGA      | Latitude/Longitude, Time                          | VTG      | Course, Ground Speed   |
| GLL      | Latitude/Longitude                                | ZDA      | Date, Time             |
| HDT      | Heading                                           | PKODS, 4 | Depth, Bottom Hardness |
| MTW      | Water temperature                                 | Olex     | For Olex data          |
| MWV      | Wind Direction, Wind Speed                        | Nobeltec | For Nobeltec data      |
| RMC      | Latitude/Longitude, Course,<br>Ground Speed, Date |          |                        |

## 1.6.3 Input/Output sentence details

Data format: IEC 61162-1 (NMEA-0183 Ver. 1.5/2.0/3.0)

#### 1.6.3.1 Data structure

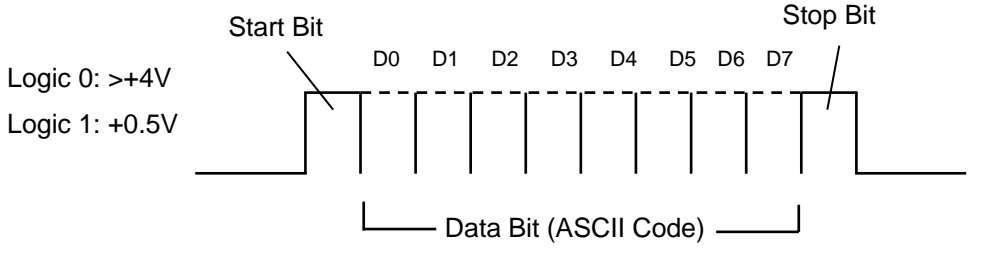

NOTE: A parity bit is not provided.

#### 1.6.3.2 Output signal specification

| Baud rate        | Output signal level | Output   | Output sentence | Update |
|------------------|---------------------|----------|-----------------|--------|
|                  |                     | current  |                 | rate   |
| 4800 to 38400bps | TTL                 | Max 40mA | DBT+DPT+MTW+TLL | 1sec   |

#### 1.6.3.3 Details of input data sentence

**NOTE:** Checksum is a total sum of EX-ORed data that are put between the \$ and asterisk (\*) signs.

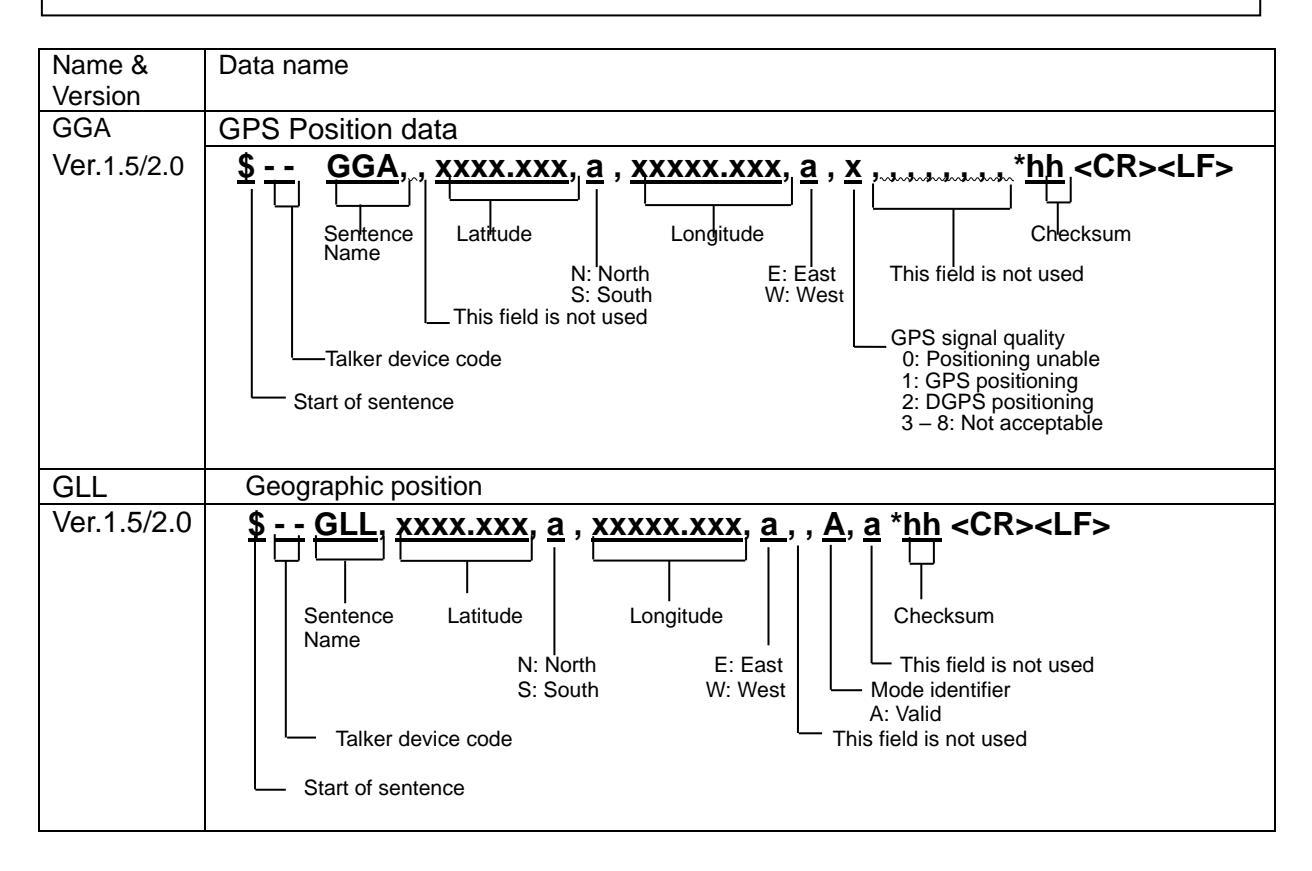

| RMC                           | Recommended minimum specific GPS data                                                                                                    |
|-------------------------------|----------------------------------------------------------------------------------------------------|
| Ver.1.5/2.0<br>VTG<br>Ver.2.0 | \$ RMC, hhmmss, A, xxx.xxx, a, xxx.xx, a, xxx.x, xxx.x, xxx.x, *hh     \$ RMC, hhmmss, A, xxx.xxx, a, xxx.xx, a, xxx.x, xxx.x, xxx.x, *hh     \$ RMC, hhmmss, A, xxx.xx, a, xxx.xx, a, xxx.x, xxx.x, xxx.x, *hh     \$ RMC, hhmmss, A, xxx.xx, a, xxx.xx, a, xxx.xx, xxx.x, xxx.x, xxx.x, *hh     \$ RMC, hhmmss, A, xxx.xx, a, xxx.xx, a, xxx.xx, xxx.x, xxx.x, xxx.x, *hh     \$ RMC, hhmmss, A, xxx.xx, a, xxx.xx, a, xxx.xx, xxx, xxx |
|                               | Sentence Magnetic kn km Checksum<br>Name Ship's True Ship's Ground Ground<br>Talker device bearing bearing speed speed Mode indicator                                                                                                    |
| HIU<br>Vor 2.0                |                                                                                                    |
| ver.z.u                       | Sentence<br>Talker device Heading true<br>Start of sentence                                                                                                    |
| VHW                           | Water speed and heading                                                                                                    |
| Ver.2.0                       | <b>\$ VHW, xxx.x, T, xxx.x, M, xx.x, N, xx.x, K,</b> * <u>hh</u> < <b>CR&gt;<lf></lf></b><br>Sentence<br>Name Heading, Agnetic<br>Name Heading, Magnetic<br>Talker device degrees Speed (kn)<br>Start of sentence                                                                                                    |
| MWV                           | Wind direction and speed                                                                                                    |
| Ver.2.0                       | \$ MWV, xxx.x, a, xx.x, a, A *hh <cr><lf><br/>Sentence<br/>NameWind speed R: relative<br/>Ti true<br/>Talker device<br/>Start of sentence</lf></cr>                                                                                                    |
| MWD                           | Wind direction and speed                                                                                                    |
| Ver.2.0                       | \$   MWD, xxx.x, T, xxx.x, M, xx.x, N, xx.x, M     Sentence     Name     Wind direction (True)     Talker device     Wind direction (Magnetic)     Wind speed (kn)     Wind speed (kn)     Wind speed (m/s)                                                                                                    |

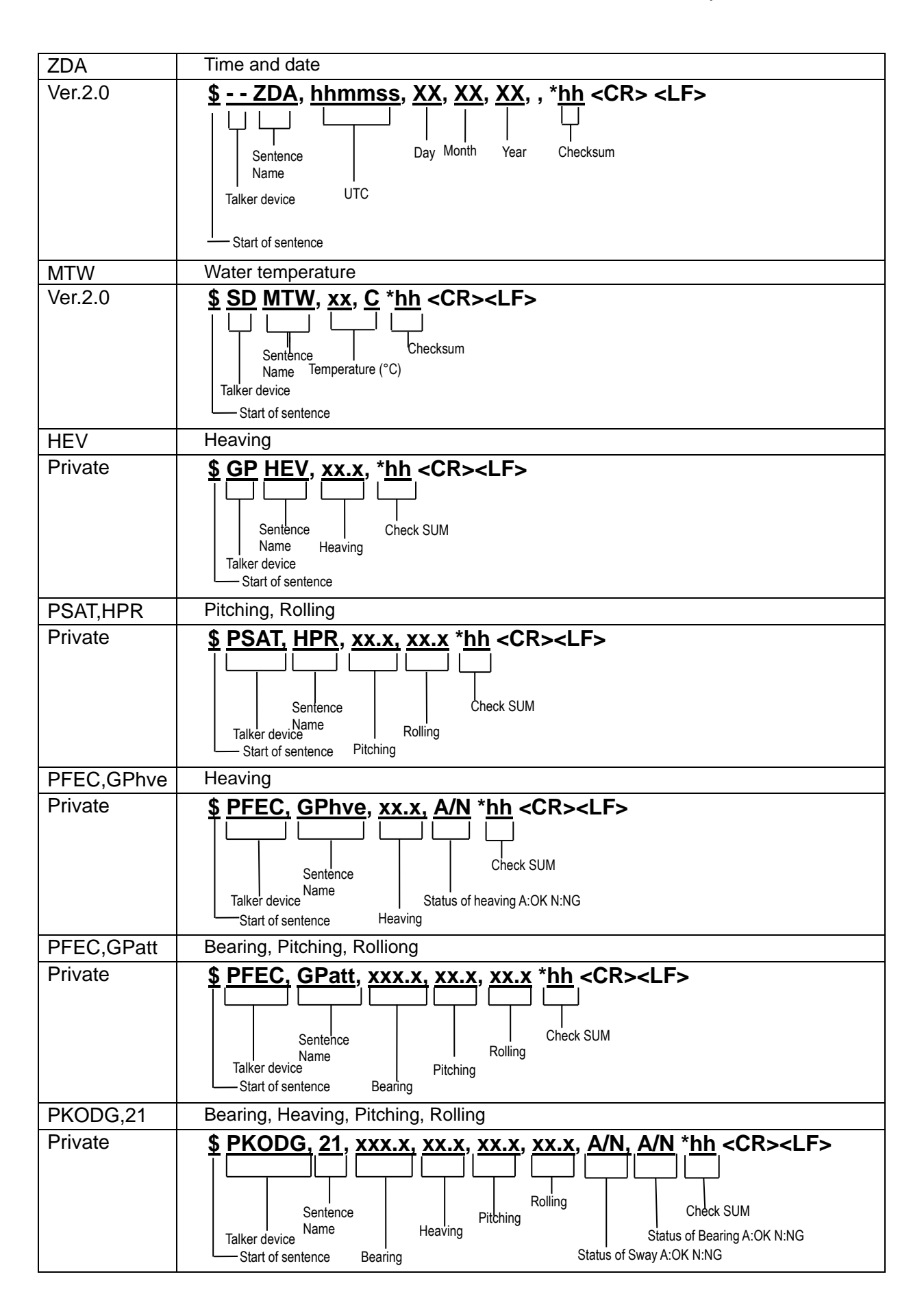

## 1.6.3.4 Details of output sentence

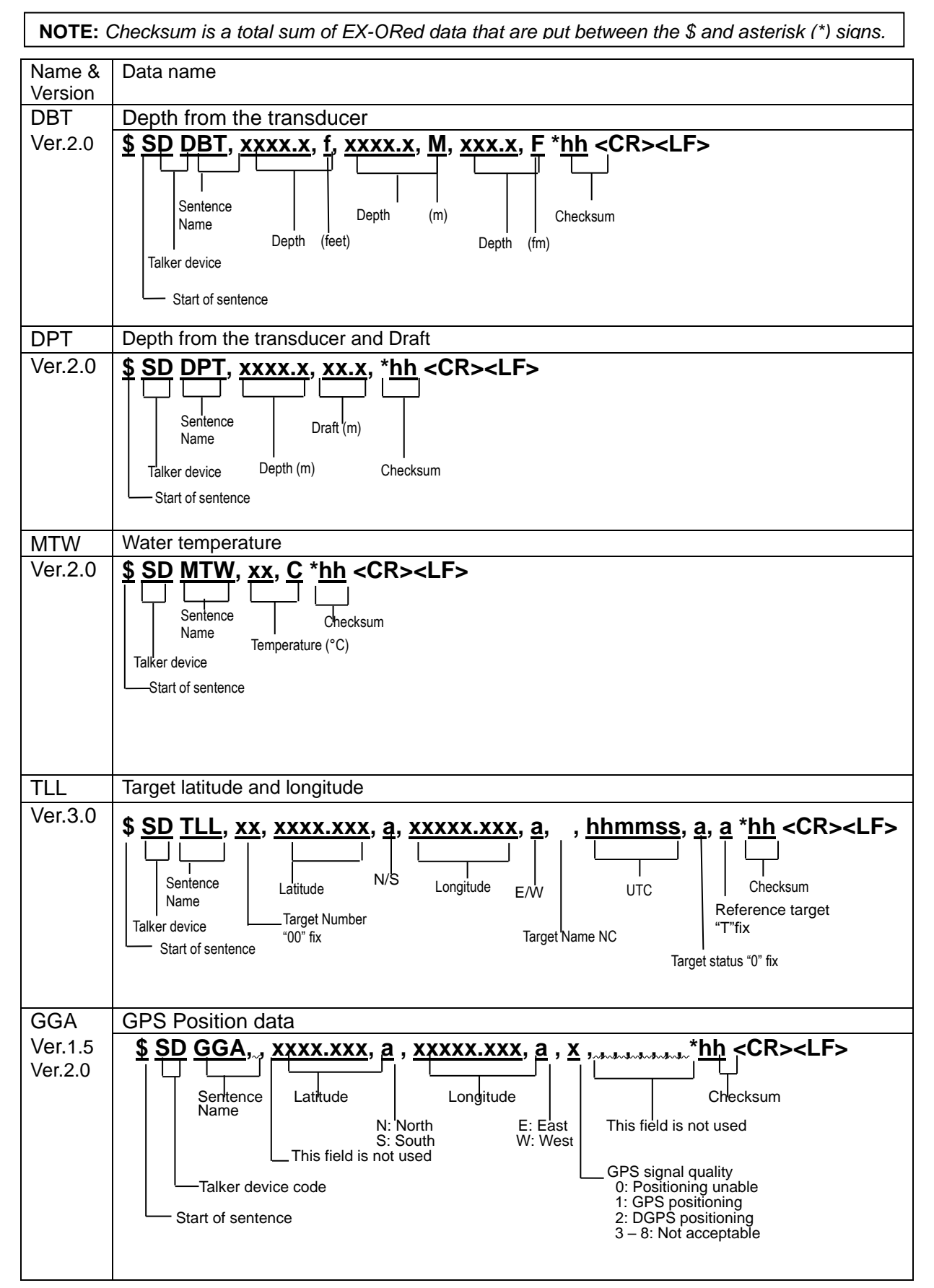

| GLL     | Geographic position                                                                                                    |
|---------|----------------------------------------------------------------------------------------------------|
| Ver.1.5 | <u></u> \$\$D_ <u>GLL</u> , <u>xxxx.xxx</u> , <u>a</u> , <u>xxxxx.xxx</u> , <u>a ,</u> , <u>A</u> , <u>a</u> * <u>hh</u> <cr><lf></lf></cr>                                |
| Ver.2.0 |                                                                                                    |
|         | Sentence Latitude Longitude Checksum                                                                                                    |
|         | Name I This field is not used                                                                                                    |
|         | S: South W: West Mode identifier                                                                                                    |
|         | Talker device code                                                                                                    |
|         | Start of sentence                                                                                                    |
|         |                                                                                                    |
|         |                                                                                                    |
| RMC     | Recommended minimum specific GPS data                                                                                                    |
| Ver.1.5 | \$ <u>SD</u> <u>RMC</u> , <u>hhmmss</u> , <u>A</u> , <u>xxxx.xxx</u> , a, <u>xxxx.xx</u> , a, <u>xxx.x</u> , <u>xxx.x</u> , <u>xxxxxx</u> , * <u>hh</u> <cr><lf></lf></cr> |
| ver.2.0 | ╽┕┧┍┸┑┍╼┙╎┍╼┵╼┑╎┍┵┷┑┍┸┑┍┸┑┍┸                                                                                                    |
|         | Sentence Name Latitude Longitude Course over Checksum                                                                                                    |
|         | Talker device A: Data valid S: South W: West degree true Date:                                                                                                    |
|         | Start of sentence UTC of position fix (hr/min/sec) Speed over ground, knots                                                                                                |
|         |                                                                                                    |
|         |                                                                                                    |
| VTG     | Course and water speed                                                                                                    |
| Ver.2.0 | <u>\$ SD VTG, xxx.x, T, xx.x, M, xx.x, N, xx.x, K, a *hh</u> <cr><lf></lf></cr>                                                                                            |
|         |                                                                                                    |
|         | Sentence Magnetia km Checksum                                                                                                    |
|         | Name Ship's True Ship's Ground Ground                                                                                                    |
|         | Taiker device bearing bearing speed speed Mode indicator                                                                                                    |
|         | Start of sentence                                                                                                    |
|         |                                                                                                    |
| HDT     | Heading true                                                                                                    |
| Ver.2.0 | \$ SD HDT, xxx.x, T *hh <cr><lf></lf></cr>                                                                                                    |
|         |                                                                                                    |
|         | Sentence Checksum                                                                                                    |
|         | Name                                                                                                    |
|         | Talker device Heading True                                                                                                    |
|         | Start of sentence                                                                                                    |
|         |                                                                                                    |
|         |                                                                                                    |
| VHW     | Water speed and heading                                                                                                    |
| Ver.2.0 | \$ <u>SD VHW, xxx.x</u> , <u>T, xxx.x</u> , <u>M, xx.x,N, xx.x,K</u> , * <u>hh</u> <cr><lf></lf></cr>                                                                      |
|         |                                                                                                    |
|         | Sentence Heading, Magnetic Checksum                                                                                                    |
|         | Talker device degrees Speed (kn)                                                                                                    |
|         | Start of contenso                                                                                                    |
|         | Start of Sentence                                                                                                    |
|         |                                                                                                    |

| MWV         | Wind direction and speed                                                                                                    |
|-------------|----------------------------------------------------------------------------------------------------|
| Ver.2.0     | \$ SD MWV, xxx.x, a, xx.x, a, A   *hh <cr><lf>     Sentence   Checksum     NameWind speed R: relative   Checksum     Talker device   Wind speed     Start of sentence   Start of sentence</lf></cr> |
| ZDA         | Time and date                                                                                                    |
| Ver.2.0     | \$ SD ZDA, hhmmss, XX, XX, XX, *hh     \$ Sentence     \$ Sentence     Name     Talker device     UTC     Start of sentence                                                                         |
| PKOD<br>S,4 | Depth and bottom hardness                                                                                                    |
|             | \$ PK ODS,4,D,xxx.x,a,H,xxx,*hh <cr><lf>     Sentence   Checksum     Name   Depth     Bottom hardness (%)     Talker device   Depth unit (M/FT/FA,IFA,hr)     Start of sentence</lf></cr>           |
### **Chapter 2 Adjustment**

#### 2.1 Setup of transducer

The frequency and beam angle etc. per transducer will be conformed to those of the transducer to be used, then, the correct information can be provided.

| Sucton     |                 |             |
|------------|-----------------|-------------|
| 0330011    | HF TD Type      | AIRMAR Type |
| Source     | LF TD Type      | AIRMAR Type |
| NMEA 1     | HF TD1 Setting  | ▶List       |
| NMEA 2     | HF TD2 Setting  | ▶List       |
| Correct    | LF TD1 Setting  | ▶List       |
| Heaving    | LF TD2 Setting  | ▶List       |
| TD Setting | Bottom Limit HF | 1.Om        |
| Basics     | Bottom Limit LE | 1 Om        |
| Customize  | Botuke          | 1.01        |
| Maintain   | Keturn          |             |

#### 2.1.1 Setup of type of transducer

TD Setting - HF TD Type

#### TD Setting – LF TD Type

Select the type of transducer to be actually used. Be adjusted as it has influence on images.

- 1. Press SUB
- 2. Select [TD Setting] [XF TD Type].
- 3. Press of [ 🕨] of

The setup box of [XF TD Type] will be displayed.

| HF TD Type     | ▲ |
|----------------|---|
| OFF            |   |
| Broadband Type |   |
| Others         |   |
|                | Ŧ |

4. Press [▲] and [▼] to select TD type of XF.

When a Broadband transducer is used, select [Broadband Type]. When the other transducer is used, select [Others]. When transducer is not used, select [OFF]. 5. Press of [▶] of

When [Broadband Type] is selected, the setup box of [Broadband Type] will be displayed.

| Broadband Type  |          |
|-----------------|----------|
| TDM-052A        |          |
| TDM-062A        |          |
| TDM-083         |          |
| R-209           |          |
| R-309           |          |
| TDM-091         |          |
| TDM-091D        |          |
| TDM-071         |          |
| ТD340-К         |          |
| TD360-K/TD361-K |          |
|                 | <b>T</b> |

6. Press [▲] or [▼] to select the type of transducer to use.

When [Others] is selected, the setup box of [Others] will be displayed.

| Others               |
|----------------------|
| Others (1 Frequency) |
| Others (2 Frequency) |
| TD-282               |
| TD-401D              |
| TD-501C              |
| TD-501T-3            |
| TD-501B              |
| TD-751               |
| TD-2001D             |
| TD-284/284A          |
|                      |

7. Press  $[\blacktriangle]$  or  $[\triangledown]$  to select the type of transducer to use.

8. Press ENT key.

The setup box [TD selection] will be displayed.

| TD i | s s | et. |  |   |
|------|-----|-----|--|---|
| No   |     |     |  |   |
| Yes  |     |     |  |   |
|      |     |     |  | T |
|      |     |     |  |   |

9. Press [▲] or [▼] to select [YES].

key.

10. Press ENT

The following message is displayed and the TD is set.

It is processing. Please wait a while.

It will return to <u>TD Setting – XF TD Type</u> in a few seconds.

The TD selected in [Broadband Type] is also set in both [Broadband Type] high frequency and low frequency.

The [Frequency], [TX power], and [Beam Angle] of the selected TD are set automatically.

The [Frequency], [TX power], and [Beam Angle] of the TD selected in [TD-XXX] of [Others] are also set automatically.

When the name of TD to use is unknown, select [Others (1 Frequency)] or [Others (2 Frequency)].

Select [Others (1 Frequency)] when using a single frequency TD.

Select [Others (2 Frequency)] when using the 2-frequency alternating transmission TD.

#### Caution:

When [Others (1 Frequency)] or [Others (2 Frequency)] is selected, [Spc. Adj.] - [Output limit XF] is set to "70" (2kw equivalency). After this setting, set it according to the TX power of the TD to use. For details on the settings, refer to "2.6 Setup of Output Limit for transducer".

## 2.2 Setup of frequency and beam angle

- TD Setting HF TD1 setting
- TD Setting HF TD2 setting

TD Setting – LF TD1 setting

TD Setting – LF TD2 setting

1. Press SUB

2. Select [TD Setting] - [XF TDX Setting]

3. Press [▶] of <

The setup box of [XF TDX Setting] will be displayed.

| HF T | D1  | Setting |     |   |
|------|-----|---------|-----|---|
| Free | que | ncy     | 200 |   |
| Bear | n A | ngle    | 7°  |   |
|      |     |         |     | Ŧ |

 Select [Frequency] for changing of frequency, and [Beam angle] for changing of beam angle with [▲] and [▼] keys.

#### 5. Press [▶].

When [Frequency] is selected, the setup box of frequency will be displayed.

| Frequency    |       |
|--------------|-------|
|              | 200.0 |
| 24.0 ~ 240.0 | ) kHz |

When [Beam Angle] is selected, the setup box of beam angle will be displayed.

| Beam Angle |     |
|------------|-----|
|            | 7 🛔 |
| 1 ~ 120    | 0   |

6. Setup frequency or beam angle with [▲] and [♥] keys.

When [Broadband Type] is selected in 2.1.1, beam angle will be automatically set at setup of frequency.

7. Press (MENU) to close the menu.

Caution: The setup of beam angle is reflected on the display of detecting range and will not change the actual beam angle. (As for beam angle, refer to [Type of transducer] in Configuration of Equipment)

#### 2.3 Setup of Bottom Limit

If the Bottom Limit is designated, the depth shallower than the designated water depth is not detected as sea bottom.

TD Setting - Bottom Limit HF

TD Setting - Bottom Limit LF

To set Bottom Limit.

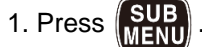

- 2. Select [TD Setting] [Bottom Limit XF].
- 3. Press [▶] of <

The setup box of [Bottom Limit XF] will be displayed.

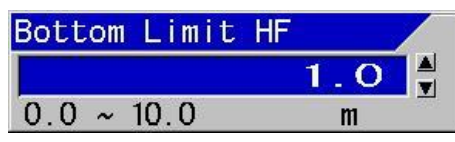

4. Press [▲] and [▼] to set a depth.

5. Press (MENU) to close the menu.

#### 2.4 Setup of Draft Set

#### Correct - Draft Set

This is to set the depth between the sea surface and the depth of transducer instated. Normally, it is the draft of the boat to be installed.

(Setting range: except for ft: - 10.0 to 10.0, in ft: - 30.0 to 30.0)

- 1. Press SUB
- 2. Select [Correct] [Draft Set].
- 3. Press [▶] of

The setup box of [Draft Set] will be displayed.

- 4. Press [▲] or [▼] to set a draft.
- 5. Press (MENU) to close the menu.

## 2.5 Setup of Gain (TD) for transducer

#### Correct – Gain (TD)

It corrects the attenuation due to the depth of ultrasonic waves and adjusts the accuracy of sea bottom detection.

This correction prevents to identify incorrectly of the seabed for large fish schools and to identify incorrectly of the seabed for position deeper than the actual.

This setting does not need to be changed if the TD installation is done properly.

- 1. Press SUB
- 2. Select [Correct] [Gain (TD)].

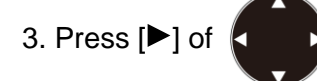

The screen will turn to the gain (TD) adjustment screen and displays the gain (TD) setup box at the upper side of the screen.

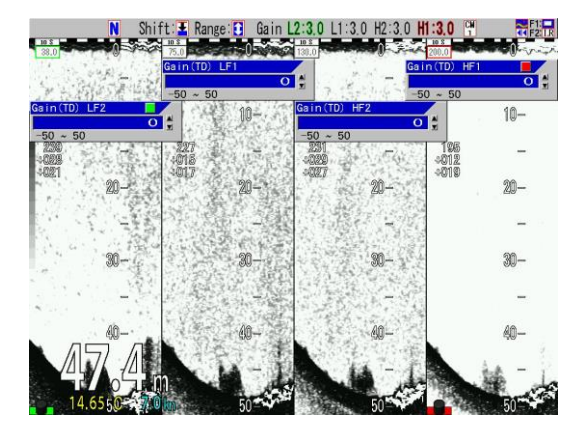

4. Setup the Gain (TD) by turning the gain knob, which are lighted red or green, at the side to be adjusted.

When a red square mark appears at right side upper corner of the Gain (TD) setup box, the red lighted gain knob shall be operated. When there is a green square mark, turn the green lighted gain knob. This part is lighted red or green

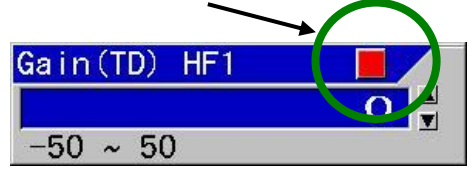

The gain (TD) setting shall be adjusted in such a way that the white line in sea bottom has the same thickness as that of the strongest signal color area.

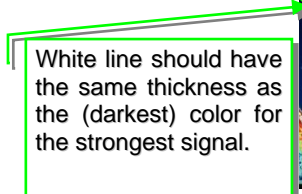

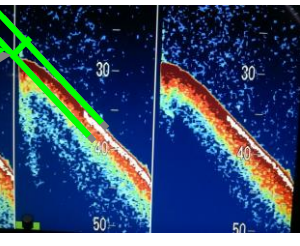

5. Pressing the gain knob at the side to be adjusted a few times, move to the position of the Gain (TD) box to be adjusted. (The red mark at right top side will move)

When there are more than 2 screens, press the gain knob at the screen to be adjusted. The gain knob pressed will turn red. (The center screen of 3 screens will be the right side screen)

6. Press MENU to close the menu.

## 2.6 Setup of Output Limit for transmitter

Set the output limit, when you connect a non-standard low output power TD.

| Sucton           |                    |          |
|------------------|--------------------|----------|
| System<br>Osumes | Gain(TD)Offset H1  | 0        |
| Source           | Gain(TD)Offset H2  | 0        |
| NMEA 1           | Gain(TD)Offset   1 | 0        |
| NMEA 2           | Gain(TD)Offset 12  | 0        |
| Correct          |                    | 0.41 T   |
| Haaving          | Parelle Unange     | 841 Туре |
|                  | Output Limit (HF)  | 70       |
| ID Setting       | Output Limit (LE)  | 70       |
| Basics           | Digitra            | OFF      |
| Customize        | Digitia            |          |
| Malatala         | Heaving Info.      | OFF      |
| Maintain         | IR Adjust          | 60       |
| Digitra          | BTM Adjust         | ▶List    |
| Sampling         | BTM DET Adjust     | ▶  ict   |
| Sno Adi          | DIM DEI Adjust     | FLIGU    |
| opo. Aug.        | XID Control        | OFF      |
|                  | Return             |          |
|                  |                    |          |
|                  |                    |          |

#### 2.6.1 Display of Output Limit Menu

1. If the power supply is ON, turn OFF the power supply by long press of the

BRILL key.

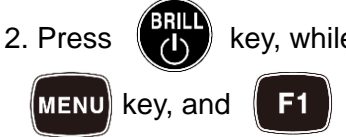

key, while keeping

key after the normal image

and **F1** key at the same

time, to turn ON the power supply.

3. Press SUB

is displayed.

 [Spc. Adj.] appears at the bottom of the submenu list.

Select [Spc. Adj.] - [Output Limit XF].

5. Press [▶] of

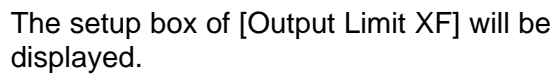

| Output | Limit | (HF) |     |
|--------|-------|------|-----|
| 20     |       |      |     |
| 30     |       |      |     |
| 40     |       |      | 5   |
| 50     |       |      |     |
| 60     |       |      |     |
| 70     |       |      |     |
| 80     |       |      |     |
| 90     |       |      |     |
| 100    |       |      | 513 |
|        |       |      | V   |

6. Press [▲] or [▼] to set an output limit.

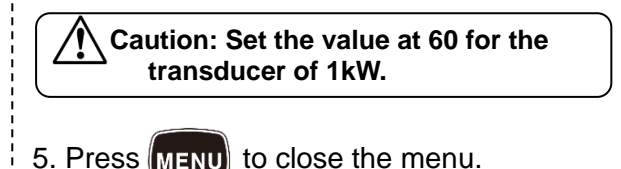

#### 2.6.2 Relation of the set value between [Output Limit] and [MENU] - [Echo Adjust] - [TX Power]

[Output Limit] is enabled only when [TD Setting] in the submenu is set to [Others (1 Frequency)] or [Others (2 Frequency)].

[Output Limit] is a common setting regardless of CM key.

A set value of [TX Power] is applicable individually to each CM key.

[Output Limit] limits the output that becomes the source of [TX power].

The value of [TX Power] represents the percentage out of the value set by [Output Limit] as 100%.

For instance, when the value of [Output Limit] is 60, and the value of [TX Power] is 90, actual output is 90% of the output limited to 60% from the original output power.

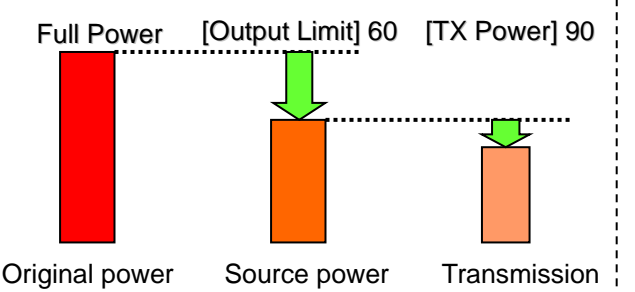

2.6.3 If TD information cannot be read after setting the TD setting to broadband type.

If you set the "TD Setting" to the "Broadband Type" TDM-052A to TDM-071, the operation guide may display the message "Unable to read TD information" and the image forwarding may remain stopped.

1. Check the XID cable connection.

Please refer to "Connection of XID-adaptive TD" on pages 1-37 to 1-50 and connect the XID cable securely.

2. If the problem persists even after connecting the XID cable

If the XID cable (orange and purple wires)

cannot be connected due to TD cable extension, etc., or if XID communication is not possible for some reason, "Unable to read TD information" will be displayed in the operation guide. Then, image forwarding will stop.

In this case, you can avoid the TD information reading error by setting the TD setting to the relevant TD of the broadband TD, and then setting [Spc. Adj.] - [XID Control] in the submenu to OFF.

Caution: Please note that with this setting, the XID control (monitoring control of the TD's internal temperature) will not operate. - This page intentionally left blank.-

### **Chapter 3 Maintenance**

#### 3.1 Inspection

The daily maintenance and inspection extend the life of equipment. To keep the equipment always in the best conditions, implement the periodical inspection shown in the table below.

| Item                                       | Inspection item                                                             |
|--------------------------------------------|-----------------------------------------------------------------------------|
| Connectors at the rear of the Display unit | Check the looseness                                                         |
| Wiring of cables                           | Check the wiring of cables connecting the equipment and the damage of cable |
| Grounding of Display unit                  | Scrape the rust off the ground terminal and keep good contact.              |

#### 3.2 Cleaning

#### 3.2.1 Display unit

Contamination on the screen may cause faint images. For cleaning the screen, wipe it with soft and clean cloth dipped in diluted neutral detergent. Pay full attention as the screen gets scratched easily. No solvent such as thinner shall be used.

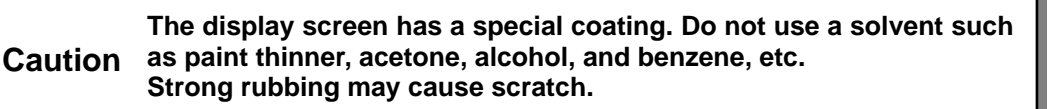

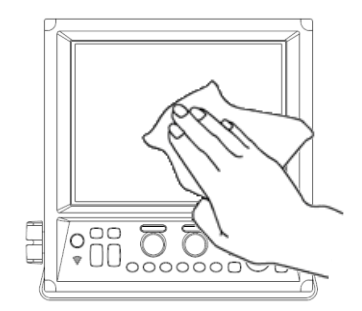

For cleaning the chassis, do not use solvent such as thinner or alcohol. Painting on the surface and characters at the operating unit may be dissolved. After wiping with soft and clean cloth dipped with diluted neutral detergent, wipe away with dry soft and clean cloth.

#### 3.2.2 Transducer

In the case of the through-hull installation, check the surface of opening of transducer (portion from which the ultra-sonic is emitted). If shells or oil adhere, scrub the surface with a wooden or bamboo knife with caution not to damage the surface and remove stuck materials. If you scrub strongly, the surface will be damaged, resulting in deteriorated performance of transducer.

#### 3.3 Fuse Replacement

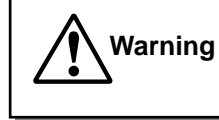

Use the specified fuse. If you use a fuse other than specified one, it may lead to a serious accident.

Fuse blows out when such a trouble occurs inside at too high input voltage or over current. The fuse is located in the power cable. Please replace with the fuse listed in the list of standard components.

#### 3.4 Diagnostics of troubles

In this section, simple procedures to find out troubles are mentioned to locate the troubles on boat.

#### 3.4.1 Necessary information for requesting repair

Please inform of the following points:

- (1) Name of the ship, and telephone number, if a satellite communication system is equipped,
- (2) Failed equipment name and type name
- (3) Equipment serial number
- (4) "Version number. of system software" displayed on "Title screen"
- (5) Next calling port and name of sales agent, telephone number, Fax number, e-mail address, etc.
- (6) Details of failure (as much as possible) and failure diagnostics results on board, as well as operation conducted, in particular, until the failure or when the failure occurred.

#### 3.4.2 Diagnostics test

As self-diagnostics, panel test, LCD test and XID check can be performed.

As [Panel Test], the present conditions of the system will be displayed at the upper side of the display screen in addition to confirmation of key inputs.

As [LCD Test], display will be switched over in the order of grid, white, black, red, green and blue each time the key is pressed.

[XID] can check the received data from the XID adaptive TD

- 1. Press SUB MENU
- 2. Select [Maintain] [System Check].
- 3. Press [▶] of

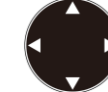

The setup box of [System Check] will be displayed.

| System Check |   |
|--------------|---|
| Panel Test   |   |
| LCD Test     |   |
| XID          |   |
|              | T |

 When panel test or confirmation of system conditions is performed, select [Panel Test] with [▲] and [▼] keys. For checking of LCD, select [LCD Test]. For checking of XID, select [XID].

#### 3.4.2.1 Panel Test

The panel test confirms the key input and system status.

When [Panel Test] is selected and press [▶] key, the panel test screen will be displayed.

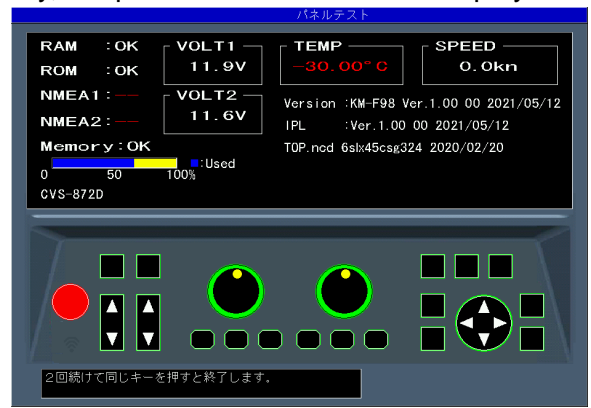

The system conditions will be displayed as shown in the above figure.

When a key is pressed, the key will be identified and the key on the corresponding screen will change in color. The same key is pressed subsequently, the System Test screen will end and the setup box of [System Check] will be displayed.

- Caution: The LED on panel will turn the color from green to red if the gain knob is rotated to right or left, or one of CM1 ~ CM6 is pressed and one more pressing will turn the color to green. In addition, the internal buzzer will sound when the gain knob is rotated.
- (1) [RAM] displays the result of RAM check. OK if normal, and NG if abnormal, will be displayed.
- (2) [ROM] displays the result of ROM check. OK if normal, and NG if abnormal, will be displayed.
- (3) [NMEA1] confirms J8 port. As the confirmation will be performed when the panel test screen is displayed, mount the jig before the display of the screen.

"---" for not yet done, OK for normal case and NG for abnormal case will be displayed.

(4) [NMEA2] confirms J3 port. As the confirmation will be performed when the panel test screen is displayed, mount the jig before the display of the screen.

"--" for not yet done, OK for normal case and NG for abnormal case will be displayed.

Caution: For confirmation of [NMEA1] and [NMEA2] ports, the dedicated jig is necessary.

- (5) [Memory] displays the conditions of internal memory.
   Ok for normal case and NG for abnormal case will be displayed. The used ratio of memory is also displayed.
- (6) [VOLT1] displays the voltage value of + 12 V line.

When the voltage falls in abnormal range, the indication will be in red.

(7) [VOLT2] displays voltage of power input line. When this voltage falls in abnormal range, alarm will sound and an alarm message will be displayed.

When the voltage falls in abnormal range, the indication will be in red.

- (8) [TEMP] displays water temperature of the water temperature sensor. In the case of non connection, - 30.0 in red will be displayed.
- (9) [SPEED] is always displayed as 0.0kn.
- (10) [Version] displays the version No. of the system software.
- (11) [IPL] displays the version No. of IPL version.
- (12) [Top.ncd] will display the version No. of FPGA data.

#### 3.4.2.2 LCD Test

When [LCD Test] is selected, grid will be displayed. Each time [▶] key is pressed, the color of display will change, and the setup box of [System Check] will be finally displayed.

#### 3.4.2.3 XID

All data received from the XID adaptive TD is displayed.

Select [XID] in the [System Check] settings box.

Press [▶] key to display the 1 / 3rd page of the XID data.

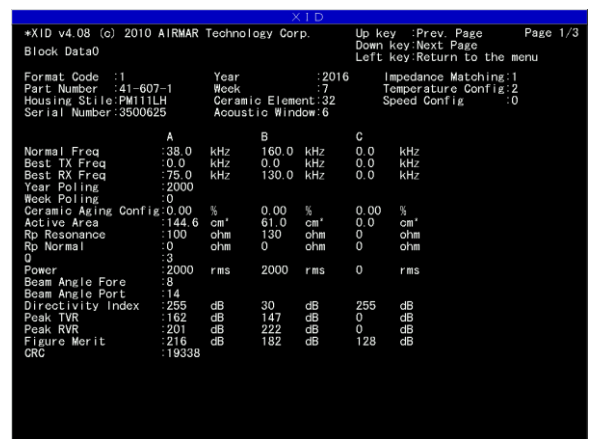

You can see the TD model name, serial number, etc.

Press the  $[\mathbf{\nabla}]$  key to display 2/3 page and then 3/3 page.

| XID                                                                                                    |                                                                                                    |                                                                                                    |                                                                                                    |                                                                                                    |  |  |
|----------------------------------------------------------------------------------------------------|----------------------------------------------------------------------------------------------------|----------------------------------------------------------------------------------------------------|----------------------------------------------------------------------------------------------------|----------------------------------------------------------------------------------------------------|--|--|
| Block Data1:1/2<br>Up key:Prev                                                                                                    | Down key:                                                                                                    | Next. Left k                                                                                                    | ey:Return to                                                                                                    | Page 2/<br>the menu.                                                                                                    |  |  |
| Format Code :2<br>Part Number :41-607-1<br>Housing Stile:PM111LH<br>Serial Number:3500625                                                                                                    | Year<br>Week<br>Ceramic Elem<br>Acoustic Wir                                                                                                 | :2016<br>:7<br>nent:32<br>ndow:6                                                                                                 | Impedance<br>Temperature<br>Speed Conf                                                                                                    | atching:1<br>Config:2<br>ig:0                                                                                                   |  |  |
| Normal FreqA:38 kHz                                                                                                    | 0° C                                                                                                    | 20° C                                                                                                    | 40° C                                                                                                    | 60° C                                                                                                    |  |  |
| Lower 3dB Fread<br>Fo Lower 3dB Fread<br>Tst Inf Point Fread<br>Znd Inf Point Fread<br>Rp 2nd Inf Point Fread<br>3rd Inf Point Fread<br>3rd Inf Point Fread<br>4th Inf Point Fread<br>4th Inf Point Fread<br>Ro 4th Inf Point Fread<br>No 4th Inf Point Fread<br>Ro Upper 3dB Inf Point Fread | :38 kHz<br>:110 ohm<br>:42 kHz<br>:160 ohm<br>:53 kHz<br>:100 ohm<br>:53 kHz<br>:100 ohm<br>:74 kHz<br>:90 ohm<br>:75 kHz<br>A:90 ohm        | 28 kHz<br>120 ohm<br>42 kHz<br>200 ohm<br>53 kHz<br>130 ohm<br>69 kHz<br>120 ohm<br>74 kHz<br>90 ohm<br>75 kHz<br>90 ohm         | <ol> <li>KHZ</li> <li>O</li> <li>O</li> <li>O</li> <li>O</li> <li>H</li> <li>H</li> <li>Z</li> <li>Z</li></ol> | 38 kHz<br>90 ohm<br>42 kHz<br>90 ohm<br>53 kHz<br>100 ohm<br>69 kHz<br>90 ohm<br>90 ohm<br>95 kHz<br>90 ohm                     |  |  |
| Normal FreqB:160 kHz                                                                                                    | 0° C                                                                                                    | 20° C                                                                                                    | 40° C                                                                                                    | 60° C                                                                                                    |  |  |
| Lower 3dB FreagB<br>FreadB<br>Tst Inf Point FreagB<br>Point FreadB<br>2nd Inf Point FreagB<br>87 2nd Inf Point FreagB<br>3rd Inf Point FreagB<br>4th Inf Point FreagB<br>4th Inf Point FreagB<br>Wo 4th Inf Point FreagB<br>Wo 4th Inf Point FreagB<br>Wo 4th Inf Point FreagB                | :130 kHz<br>:170 ohm<br>:141 kHz<br>:140 ohm<br>:163 kHz<br>:220 ohm<br>:183 kHz<br>:230 ohm<br>:207 kHz<br>:290 ohm<br>:210 kHz<br>:290 ohm | 130 kHz<br>130 ohm<br>141 kHz<br>130 ohm<br>163 kHz<br>200 ohm<br>183 kHz<br>190 ohm<br>207 kHz<br>220 ohm<br>210 kHz<br>240 ohm | 130 kHz<br>150 ohm<br>141 kHz<br>110 ohm<br>163 kHz<br>180 ohm<br>183 kHz<br>120 ohm<br>207 kHz<br>190 ohm<br>210 kHz<br>240 ohm                                                                                                    | 130 kHz<br>160 ohm<br>141 kHz<br>100 ohm<br>163 kHz<br>140 ohm<br>183 kHz<br>90 ohm<br>207 kHz<br>200 ohm<br>210 kHz<br>310 ohm |  |  |

Press MENU to close the menu.

#### 3.4.3 Initialize

This is to return all setup of each CM or the whole system to the factory default settings. However, waypoint data and image stored data will remain as they are.

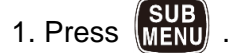

2. Select [Maintain] - [Initialize]

3. Press [▶] of <

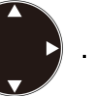

The setup box of [Initialize] will be displayed.

| Initialize |   |
|------------|---|
| CM1        |   |
| CM2        |   |
| CM3        | 2 |
| CM4        |   |
| CM5        |   |
| CM6        |   |
| System All |   |
|            | T |

 When a specified CM is to be initialized, select [CM1] to [CM6] with [▲] and [▼] keys. To initialize the whole system, select [System ALL]. When one of [CM1] to [CM6] is selected, the set values commonly used at each CM such as selected language and units will not be initialized.

When [System ALL] is selected, all setup values including the values commonly used at each CM will be initialized.

5. Press [▶].

The setup box of [CM Initialize] will be displayed.

 When initialization is performed, select [Yes] for initialization by pressing [▲] and [▼] keys, and [No] for not to initialize.

7. Press ENT

At [Yes], initialization will be performed. At [No], the menu will be closed.

Caution: When [System All] is selected, the display will be in English after initialization.

#### 3.4.4 Update of program

This is used for program update. (Please consult your sales agent)

- 1. Press SUB
- Select [Maintain] [System Program Load].
- 3. Press [▶] of

The setup box of [System Program Load] will be displayed.

- When program is to be updated, select [Yes] and is not to be updated, select [No] with [▲] and [♥] keys.
- 5. Press ENT

When [Yes] is selected, program will be in updating condition and a message "Updating

Do not Power Off." will be displayed.

When [No] is selected, returns to the menu.

6. The program will be downloaded from

USB ROM writer or PC.

When downloading has started, [CM] keys will blink red in the order of CM1 to CM6.

At completion of downloading, the both gain knobs will be lighted red.

7. Pressed BRILL for ab

for about 5 seconds to

switch off the power.

Caution: When program updating failed on the way, switch off the power once and switch on again. It will start up in the wait status of downloading. Try again the procedures from step 6 again.

### 3.5 If you suspect a trouble

| Symptom                                                                     | Possible cause of trouble                                                                                                    | Measure                                                                                                    |
|-----------------------------------------------------------------------------|----------------------------------------------------------------------------------------------------|----------------------------------------------------------------------------------------------------|
| Even with power on,<br>nothing is displayed.                                | <ul> <li>Fuse is blown.</li> <li>Power voltage is out of specification (10.8 to 31.2 VDC)</li> <li>Poor connection between power cable and battery</li> </ul> | <ul> <li>Replace the fuse (See "3.3 Fuse Replacement", page 3-3-2.</li> <li>Use a proper power as per specification.</li> <li>Check the connection between power cable and battery.</li> </ul> |
| After starting up, nothing is displayed                                     | <ul> <li>Poor connection between<br/>transducer and Display unit</li> <li>Failure of LCD display panel</li> </ul>                                             | <ul> <li>Check the connection<br/>between transducer and<br/>Display unit.</li> <li>Consult a repair shop or<br/>sales agent.</li> </ul>                                                       |
| Much interference noise                                                     | <ul> <li>Improper installation of transducer</li> <li>Interference from the echo sounder on other boats.</li> </ul>                                           | <ul> <li>Check the installed position<br/>of transducer (See "1.3<br/>Installation of transducer",<br/>page 1-6.</li> <li>Implement interference<br/>rejection.</li> </ul>                     |
| Display of<br>water temperature / Speed<br>is abnormal or not<br>displayed. | <ul> <li>Poor connection of sensors<br/>connectors</li> <li>Input sources may be<br/>abnormal.</li> </ul>                                                     | <ul> <li>Check the connection at sensor connectors.</li> <li>Check the input sources.</li> </ul>                                                                                               |
| Display of present<br>location/course is<br>abnormal or not displayed.      | <ul> <li>Poor connection between<br/>this unit and navigation<br/>equipment</li> </ul>                                                                        | Check the connection<br>between this unit and<br>navigation equipment.                                                                                                    |

# KODEN

#### Koden Electronics Co., Ltd.

Tamagawa Office: 2-13-24 Tamagawa, Ota-ku, Tokyo, 146-0095 Japan Tel: +81-3-3756-6501 Fax: +81-3-3756-6509 Uenohara Office: 5278 Uenohara, Uenohara-shi, Yamanashi, 409-0112 Japan Tel: +81-554-20-5860 Fax: +81-554-20-5875

#### www.koden-electronics.co.jp